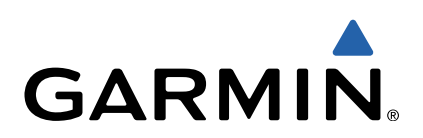

# zūmo<sup>®</sup> 300-Serie Benutzerhandbuch

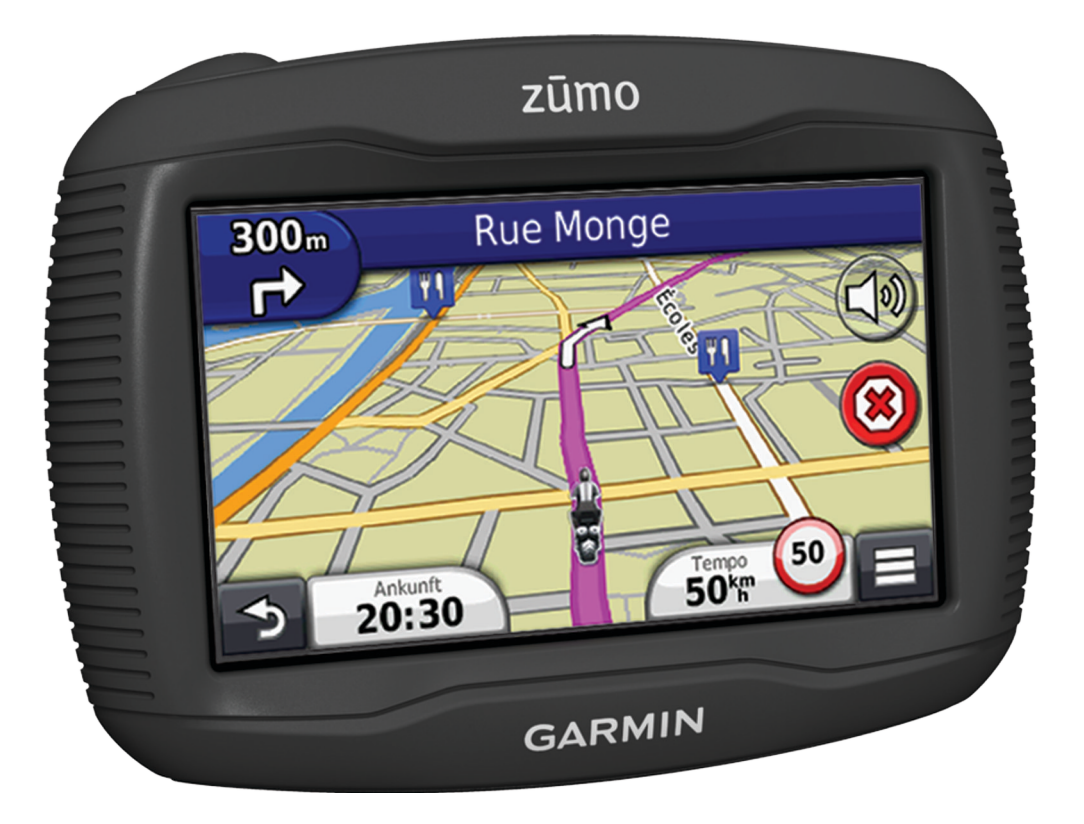

Alle Rechte vorbehalten. Gemäß Urheberrechten darf dieses Handbuch ohne die schriftliche Genehmigung von Garmin weder ganz noch teilweise kopiert werden. Garmin behält sich das Recht vor, Änderungen und Verbesserungen an seinen Produkten vorzunehmen und den Inhalt dieses Handbuchs zu ändern, ohne Personen oder Organisationen über solche Änderungen oder Verbesserungen informieren zu müssen. Unter www.garmin.com finden Sie aktuelle Updates sowie zusätzliche Informationen zur Verwendung dieses Produkts.

TracBack<sup>®</sup>, Garmin<sup>®</sup>, das Garmin-Logo und zūmo<sup>®</sup> sind Marken von Garmin Ltd. oder deren Tochtergesellschaften und sind in den USA und anderen Ländern eingetragen. BaseCamp<sup>™</sup>, HomePort<sup>™</sup>, myGarmin<sup>™</sup>, myTrends<sup>™</sup>, nüMaps Guarantee<sup>™</sup>, nüMaps Lifetime<sup>™</sup> und trafficTrends<sup>™</sup> sind Marken von Garmin Ltd. oder deren Tochtergesellschaften. Diese Marken dürfen nur mit ausdrücklicher Genehmigung von Garmin verwendet werden.

Die Wortmarke Bluetooth<sup>®</sup> und die Logos sind Eigentum von Bluetooth SIG, Inc. und werden von Garmin ausschließlich unter Lizenz verwendet. microSD<sup>™</sup> ist eine Marke von SD-3C. Windows<sup>®</sup> und Windows NT<sup>®</sup> sind in den USA und/oder anderen Ländern eingetragene Marken der Microsoft Corporation. Mac<sup>®</sup> ist eine Marke von Apple Computer, Inc.

HD Radio-Technologie wird unter Lizenz der iBiquity Digital Corporation hergestellt. US-amerikanische und ausländische Patente. HD Radio<sup>®</sup> und das HD-Logo sind Marken der iBiquity Digital Corporation.

## Inhaltsverzeichnis

| Erste Schritte                                                                                                    |
|----------------------------------------------------------------------------------------------------|
| Anbringen des Geräts am Motorrad1                                                                                                    |
| Informationen zu Kabeln für die Halterung mit                                                                                                    |
| Stromversorgung1                                                                                                    |
| Anbringen der Basis-Lenkernalterung1                                                                                                    |
| Anbringen der Netzkabel an der Motorradnalterung                                                                                                    |
| Anbringen der Basisplatte an der Motorradnalterung                                                                                                    |
| Andringen der Basispialle an der Basis-Lenkernallerung2                                                                                                    |
| Einselzen des Geräls in die Motorradhalterung                                                                                                    |
| Anbringen des Ceräts aus der Motorraunaiterung                                                                                                    |
| Informationen zu myStart                                                                                                    |
| Finrichten von myStart                                                                                                    |
| Registrieren des Geräts                                                                                                    |
| Aktualisieren der Software 3                                                                                                    |
| nüMaps Guarantee™                                                                                                    |
| Aktualisieren von Karten                                                                                                    |
| Abschalten des Geräts                                                                                                    |
| Zurücksetzen des Geräts                                                                                                    |
| Informationen zum Ruhezustand                                                                                                    |
| Aktivieren des Ruhezustands3                                                                                                    |
| Beenden des Ruhezustands 3                                                                                                    |
| Einstellen der Bildschirmhelligkeit                                                                                                    |
| Anpassen der Lautstärke                                                                                                    |
| Symbole der Statusleiste                                                                                                    |
| Empfangen von GPS-Signalen 4                                                                                                    |
| Benutzermoal                                                                                                    |
| Finatellan der Ubrzeit                                                                                                    |
| Ellistellen der Dildaebirmasbaltflächen                                                                                                    |
| Verwenden der Bildschirmtsstatur                                                                                                    |
|                                                                                                    |
| Informationen zu Kurzbefehlen 4                                                                                                    |
| Informationen zu Kurzbefehlen                                                                                                    |
| Informationen zu Kurzbefehlen                                                                                                    |
| Informationen zu Kurzbefehlen                                                                                                    |
| Informationen zu Kurzbefehlen       4         Hinzufügen von Symbolen für Kurzbefehle       4         Entfernen von Kurzbefehlen       4         Suchen von Positionen       4         Informationen zu Points of Interest       4                                                                                                    |
| Informationen zu Kurzbefehlen       4         Hinzufügen von Symbolen für Kurzbefehle       4         Entfernen von Kurzbefehlen       4         Suchen von Positionen       4         Informationen zu Points of Interest       4         Suchen von Positionen       4                                                                                                    |
| Informationen zu Kurzbefehlen       4         Hinzufügen von Symbolen für Kurzbefehle       4         Entfernen von Kurzbefehlen       4         Suchen von Positionen       4         Informationen zu Points of Interest       4         Suchen von Positionen       4         Suchen von Positionen       5                                                                                                    |
| Informationen zu Kurzbefehlen       4         Hinzufügen von Symbolen für Kurzbefehle       4         Entfernen von Kurzbefehlen       4         Suchen von Positionen       4         Informationen zu Points of Interest       4         Suchen von Positionen       4         Suchen von Positionen       5         Ändern des Suchgebiets       5                                                                                                    |
| Informationen zu Kurzbefehlen       4         Hinzufügen von Symbolen für Kurzbefehle       4         Entfernen von Kurzbefehlen       4         Suchen von Positionen       4         Informationen zu Points of Interest       4         Suchen von Positionen       4         Suchen von Positionen       4         Suchen von Positionen mit der Suchleiste       5         Ändern des Suchgebiets       5         Melden von geschlossenen oder fehlenden POIs       5                                                                                                    |
| Informationen zu Kurzbefehlen       4         Hinzufügen von Symbolen für Kurzbefehle       4         Entfernen von Kurzbefehlen       4         Suchen von Positionen       4         Informationen zu Points of Interest       4         Suchen von Positionen       4         Suchen von Positionen       4         Suchen von Positionen       5         Ändern des Suchgebiets       5         Melden von geschlossenen oder fehlenden POIs       5         Bewerten von Points of Interest       5                                                                                                    |
| Informationen zu Kurzbefehlen       4         Hinzufügen von Symbolen für Kurzbefehle       4         Entfernen von Kurzbefehlen       4         Suchen von Positionen       4         Informationen zu Points of Interest       4         Suchen von Positionen       4         Suchen von Positionen       4         Suchen von Positionen       4         Suchen von Positionen mit der Suchleiste       5         Ändern des Suchgebiets       5         Melden von geschlossenen oder fehlenden POIs       5         Bewerten von Points of Interest       5         Informationen zu Suchfunktionen       5                                                                                                    |
| Informationen zu Kurzbefehlen       4         Hinzufügen von Symbolen für Kurzbefehle       4         Entfernen von Kurzbefehlen       4         Suchen von Positionen       4         Informationen zu Points of Interest       4         Suchen von Positionen       4         Suchen von Positionen       4         Suchen von Positionen mit der Suchleiste       5         Ändern des Suchgebiets       5         Melden von geschlossenen oder fehlenden POIs       5         Bewerten von Points of Interest       5         Informationen zu Suchfunktionen       5         Suchen von Adressen       5                                                                                                    |
| Informationen zu Kurzbefehlen       4         Hinzufügen von Symbolen für Kurzbefehle       4         Entfernen von Kurzbefehlen       4         Suchen von Positionen       4         Informationen zu Points of Interest       4         Suchen von Positionen       4         Suchen von Positionen       4         Suchen von Positionen       4         Suchen von Positionen mit der Suchleiste       5         Ändern des Suchgebiets       5         Melden von geschlossenen oder fehlenden POIs       5         Bewerten von Points of Interest       5         Informationen zu Suchfunktionen       5         Suchen von Adressen       5         Suchen von Kreuzungen       5                                                                                                    |
| Informationen zu Kurzbefehlen       4         Hinzufügen von Symbolen für Kurzbefehle       4         Entfernen von Kurzbefehlen       4         Suchen von Positionen       4         Informationen zu Points of Interest       4         Suchen von Positionen       4         Suchen von Positionen       4         Suchen von Positionen       4         Suchen von Positionen mit der Suchleiste       5         Ändern des Suchgebiets       5         Melden von geschlossenen oder fehlenden POIs       5         Bewerten von Points of Interest       5         Informationen zu Suchfunktionen       5         Suchen von Adressen       5         Suchen von Städten       5                                                                                                    |
| Informationen zu Kurzbefehlen       4         Hinzufügen von Symbolen für Kurzbefehle       4         Entfernen von Kurzbefehlen       4         Suchen von Positionen       4         Informationen zu Points of Interest       4         Suchen von Positionen       4         Suchen von Positionen       4         Suchen von Positionen mit der Suchleiste       5         Ändern des Suchgebiets       5         Melden von geschlossenen oder fehlenden POIs       5         Bewerten von Points of Interest       5         Informationen zu Suchfunktionen       5         Suchen von Adressen       5         Suchen von Städten       5         Suchen von Städten       5         Suchen von Besitionen anhand von Koordinaten       5                                                                                                    |
| Informationen zu Kurzbefehlen       4         Hinzufügen von Symbolen für Kurzbefehle       4         Entfernen von Kurzbefehlen       4         Suchen von Positionen       4         Informationen zu Points of Interest       4         Suchen von Positionen       4         Suchen von Positionen mit der Suchleiste       5         Ändern des Suchgebiets       5         Melden von geschlossenen oder fehlenden POIs       5         Bewerten von Points of Interest       5         Informationen zu Suchfunktionen       5         Suchen von Kreuzungen       5         Suchen von Städten       5         Suchen von Positionen anhand von Koordinaten       5         Suchen von Positionen auf der Karte       6                                                                                                    |
| Informationen zu Kurzbefehlen       4         Hinzufügen von Symbolen für Kurzbefehle       4         Entfernen von Kurzbefehlen       4         Suchen von Positionen       4         Informationen zu Points of Interest       4         Suchen von Positionen       4         Suchen von Positionen       4         Suchen von Positionen mit der Suchleiste       5         Ändern des Suchgebiets       5         Melden von geschlossenen oder fehlenden POIs       5         Bewerten von Points of Interest       5         Informationen zu Suchfunktionen       5         Suchen von Adressen       5         Suchen von Städten       5         Suchen von Positionen anhand von Koordinaten       5         Suchen von Positionen auf der Karte       6         Speichern einer "Zu Hause-Position"       6                                                                                                    |
| Informationen zu Kurzbefehlen       4         Hinzufügen von Symbolen für Kurzbefehle       4         Entfernen von Kurzbefehlen       4         Suchen von Positionen       4         Informationen zu Points of Interest       4         Suchen von Positionen       4         Suchen von Positionen       4         Suchen von Positionen mit der Suchleiste       5         Ändern des Suchgebiets       5         Melden von geschlossenen oder fehlenden POIs       5         Bewerten von Points of Interest       5         Informationen zu Suchfunktionen       5         Suchen von Adressen       5         Suchen von Kreuzungen       5         Suchen von Städten       5         Suchen von Positionen auf der Karte       6         Speichern einer "Zu Hause-Position"       6         Aufsuchen der "Zu Hause-Position"       6                                                                                                    |
| Informationen zu Kurzbefehlen       4         Hinzufügen von Symbolen für Kurzbefehle       4         Entfernen von Kurzbefehlen       4         Suchen von Positionen       4         Informationen zu Points of Interest       4         Suchen von Positionen       4         Suchen von Positionen mit der Suchleiste       5         Ändern des Suchgebiets       5         Melden von geschlossenen oder fehlenden POIs       5         Bewerten von Points of Interest       5         Informationen zu Suchfunktionen       5         Suchen von Adressen       5         Suchen von Städten       5         Suchen von Positionen anhand von Koordinaten       5         Suchen von Positionen auf der Karte       6         Speichern einer "Zu Hause-Position"       6         Aufsuchen der Informationen der "Zu Hause-Position"       6         Suchen von kürzlich gefundenen Zielen       6                                                                                                    |
| Informationen zu Kurzbefehlen       4         Hinzufügen von Symbolen für Kurzbefehle       4         Entfernen von Kurzbefehlen       4         Suchen von Positionen       4         Informationen zu Points of Interest       4         Suchen von Positionen       4         Suchen von Positionen mit der Suchleiste       5         Ändern des Suchgebiets       5         Melden von geschlossenen oder fehlenden POIs       5         Bewerten von Points of Interest       5         Informationen zu Suchfunktionen       5         Suchen von Adressen       5         Suchen von Städten       5         Suchen von Positionen anhand von Koordinaten       5         Suchen von Positionen auf der Karte       6         Speichern einer "Zu Hause-Position"       6         Aufsuchen der Informationen der "Zu Hause-Position"       6         Suchen von kürzlich gefundenen Zielen       6                                                                                                    |
| Informationen zu Kurzbefehlen       4         Hinzufügen von Symbolen für Kurzbefehle       4         Entfernen von Kurzbefehlen       4         Suchen von Positionen       4         Informationen zu Points of Interest       4         Suchen von Positionen       4         Suchen von Positionen mit der Suchleiste       5         Ändern des Suchgebiets       5         Melden von geschlossenen oder fehlenden POIs       5         Bewerten von Points of Interest       5         Informationen zu Suchfunktionen       5         Suchen von Adressen       5         Suchen von Städten       5         Suchen von Positionen anhand von Koordinaten       5         Suchen von Positionen auf der Karte       6         Speichern einer "Zu Hause-Position"       6         Aufsuchen der "Zu Hause-Position"       6         Suchen von kürzlich gefundenen Zielen       6         Löschen der Liste kürzlich gefundener Positionen       6                                                                                                    |
| Informationen zu Kurzbefehlen       4         Hinzufügen von Symbolen für Kurzbefehle       4         Entfernen von Kurzbefehlen       4         Suchen von Positionen       4         Informationen zu Points of Interest       4         Suchen von Positionen       4         Suchen von Positionen       4         Suchen von Positionen mit der Suchleiste       5         Ändern des Suchgebiets       5         Melden von geschlossenen oder fehlenden POIs       5         Bewerten von Points of Interest       5         Informationen zu Suchfunktionen       5         Suchen von Kreuzungen       5         Suchen von Städten       5         Suchen von Positionen anhand von Koordinaten       5         Suchen von Positionen auf der Karte       6         Speichern einer "Zu Hause-Position"       6         Aufsuchen der Informationen der "Zu Hause-Position"       6         Suchen von kürzlich gefundenen Zielen       6         Löschen der Liste kürzlich gefundener Positionen       6         Suchen nach Parkplätzen       6         Suchen der Parkposition       6                                                                                                    |
| Informationen zu Kurzbefehlen       4         Hinzufügen von Symbolen für Kurzbefehle       4         Entfernen von Kurzbefehlen       4         Suchen von Positionen       4         Informationen zu Points of Interest       4         Suchen von Positionen       4         Suchen von Positionen mit der Suchleiste       5         Ändern des Suchgebiets       5         Melden von geschlossenen oder fehlenden POIs       5         Bewerten von Points of Interest       5         Informationen zu Suchfunktionen       5         Suchen von Kreuzungen       5         Suchen von Städten       5         Suchen von Positionen auf der Karte       6         Speichern einer "Zu Hause-Position"       6         Aufsuchen der Informationen der "Zu Hause-Position"       6         Suchen von kürzlich gefundenen Zielen       6         Löschen der Liste kürzlich gefundener Positionen       6         Suchen nach Parkplätzen       6         Suchen der Parkposition       6                                                                                                    |
| Informationen zu Kurzbefehlen       4         Hinzufügen von Symbolen für Kurzbefehle       4         Entfernen von Kurzbefehlen       4         Suchen von Positionen       4         Informationen zu Points of Interest       4         Suchen von Positionen       4         Suchen von Positionen mit der Suchleiste       5         Ändern des Suchgebiets       5         Melden von geschlossenen oder fehlenden POIs       5         Bewerten von Points of Interest       5         Informationen zu Suchfunktionen       5         Suchen von Kreuzungen       5         Suchen von Städten       5         Suchen von Positionen auf der Karte       6         Speichern einer "Zu Hause-Position"       6         Aufsuchen der "Zu Hause-Position"       6         Bearbeiten der Informationen der "Zu Hause-Position"       6         Suchen von kürzlich gefundenen Zielen       6         Löschen der Liste kürzlich gefundener Positionen       6         Suchen nach Parkplätzen       6         Suchen von Positionen       6         Speichern von Positionen       6         Speichen nach Parkplötzen       6         Suchen von Rüszlich gefundener Positionen       6         Suchen von Posi     |
| Informationen zu Kurzbefehlen       4         Hinzufügen von Symbolen für Kurzbefehle       4         Entfernen von Kurzbefehlen       4         Suchen von Positionen       4         Informationen zu Points of Interest       4         Suchen von Positionen       4         Suchen von Positionen mit der Suchleiste       5         Ändern des Suchgebiets       5         Melden von geschlossenen oder fehlenden POIs       5         Bewerten von Points of Interest       5         Informationen zu Suchfunktionen       5         Suchen von Kreuzungen       5         Suchen von Städten       5         Suchen von Positionen auf der Karte       6         Speichern einer "Zu Hause-Position"       6         Aufsuchen der "Zu Hause-Position"       6         Suchen von kürzlich gefundenen Zielen       6         Löschen der Liste kürzlich gefundener Positionen       6         Suchen nach Parkplätzen       6         Suchen von Positionen       6         Suchen von Positionen       6         Speichern einer Simulierten Position       6         Suchen von Rürzlich gefundenen Zielen       6         Suchen von Positionen       6         Suchen von Positionen       6                  |
| Informationen zu Kurzbefehlen       4         Hinzufügen von Symbolen für Kurzbefehle       4         Entfernen von Kurzbefehlen       4         Suchen von Positionen       4         Informationen zu Points of Interest       4         Suchen von Positionen       4         Suchen von Positionen mit der Suchleiste       5         Ändern des Suchgebiets       5         Melden von geschlossenen oder fehlenden POIs       5         Bewerten von Points of Interest       5         Informationen zu Suchfunktionen       5         Suchen von Kreuzungen       5         Suchen von Positionen anhand von Koordinaten       5         Suchen von Positionen auf der Karte       6         Speichern einer "Zu Hause-Position"       6         Aufsuchen der Informationen der "Zu Hause-Position"       6         Suchen von kürzlich gefundenen Zielen       6         Löschen der Liste kürzlich gefundener Positionen       6         Suchen nach Parkplätzen       6         Suchen von Positionen       6         Suchen von Positionen       6         Speichern einer simulierten Position       6         Suchen von Rüstleren       6         Suchen von Positionen       6         Suchen nach Par     |
| Informationen zu Kurzbefehlen       4         Hinzufügen von Symbolen für Kurzbefehle       4         Entfernen von Kurzbefehlen       4         Suchen von Positionen       4         Informationen zu Points of Interest       4         Suchen von Positionen mit der Suchleiste       5         Ändern des Suchgebiets       5         Melden von geschlossenen oder fehlenden POIs       5         Bewerten von Points of Interest       5         Informationen zu Suchfunktionen       5         Suchen von Adressen       5         Suchen von Städten       5         Suchen von Positionen auf der Karte       6         Speichern einer "Zu Hause-Position"       6         Aufsuchen der Informationen der "Zu Hause-Position"       6         Suchen von kürzlich gefundenen Zielen       6         Löschen der Liste kürzlich gefundener Positionen       6         Suchen nach Parkplätzen       6         Suchen von Positionen       6         Suchen von Positionen       6         Speichern einer Simulierten Position       6         Suchen von kürzlich gefundenen Zielen       6         Löschen der Liste kürzlich gefundener Positionen       6         Suchen nach Parkplätzen       6         < |
| Informationen zu Kurzbefehlen       4         Hinzufügen von Symbolen für Kurzbefehle       4         Entfernen von Kurzbefehlen       4         Suchen von Positionen       4         Informationen zu Points of Interest       4         Suchen von Positionen       4         Suchen von Positionen mit der Suchleiste       5         Ändern des Suchgebiets       5         Melden von geschlossenen oder fehlenden POIs       5         Bewerten von Points of Interest       5         Informationen zu Suchfunktionen       5         Suchen von Adressen       5         Suchen von Städten       5         Suchen von Positionen anhand von Koordinaten       5         Suchen von Positionen auf der Karte       6         Speichern einer "Zu Hause-Position"       6         Bearbeiten der Informationen der "Zu Hause-Position"       6         Suchen von kürzlich gefundenen Zielen       6         Löschen der Liste kürzlich gefundener Positionen       6         Suchen von Positionen       6         Suchen von Positionen       6         Speichern einer Smulierten Position       6         Suchen von Rösitionen       6         Suchen von Positionen       6         Suchen von Rösitionen     |
| Informationen zu Kurzbefehlen       4         Hinzufügen von Symbolen für Kurzbefehle       4         Entfernen von Kurzbefehlen       4         Suchen von Positionen       4         Informationen zu Points of Interest       4         Suchen von Positionen       4         Suchen von Positionen mit der Suchleiste       5         Ändern des Suchgebiets       5         Melden von geschlossenen oder fehlenden POIs       5         Bewerten von Points of Interest       5         Informationen zu Suchfunktionen       5         Suchen von Adressen       5         Suchen von Städten       5         Suchen von Positionen auf der Karte       6         Speichern einer "Zu Hause-Position"       6         Aufsuchen der "Zu Hause-Position"       6         Suchen von kürzlich gefundenen Zielen       6         Suchen nach Parkplätzen       6         Suchen der Liste kürzlich gefundener Positionen       6         Suchen nach Parkplätzen       6         Speichern einer Sitionen       6         Speichern der aktuellen Position       6         Speichern der aktuellen Position       6         Speichern der aktuellen Position       6         Speichern der aktuellen Position           |
| Informationen zu Kurzbefehlen       4         Hinzufügen von Symbolen für Kurzbefehle       4         Entfernen von Kurzbefehlen       4         Suchen von Positionen       4         Informationen zu Points of Interest.       4         Suchen von Positionen       4         Suchen von Positionen mit der Suchleiste       5         Ändern des Suchgebiets       5         Melden von geschlossenen oder fehlenden POIs       5         Bewerten von Points of Interest       5         Informationen zu Suchfunktionen       5         Suchen von Adressen       5         Suchen von Städten       5         Suchen von Positionen anhand von Koordinaten       5         Suchen von Städten       5         Suchen von Positionen auf der Karte       6         Speichern einer "Zu Hause-Position"       6         Aufsuchen der "Zu Hause-Position"       6         Suchen von kürzlich gefundenen Zielen       6         Löschen der Liste kürzlich gefundener Positionen       6         Suchen nach Parkplätzen       6         Suchen von Positionen       6         Suchen von Positionen       6         Suchen von Positionen       6         Suchen von kürzlich gefundener Zielen       6              |

| Navigation       7         Starten von Routen,       7         Andern von Routenpräferenzen       7         Anzeige einer Vorschau mehrerer Routen       7         Nareige der Route auf der Karte       7         Nareige der Route auf der Karte       7         Verwenden der Navigationskarte       7         Verwenden von Zwischenzielen zu Routen       8         Wählen einer Umleitung.       8         Anhalten der Route.       8         Verwenden von vorgeschlagenen Routen       8         Suchen nach Autobahn-POIs.       8         Navigieren zu Ausfahrten       8         Vermeiden von Straßenmerkmalen       8         Vermeiden von Straßen       8         Vermeiden von Straßen       8         Deaktivieren eigener Vermeidungen       8         Löschen eigener Vermeidungen       8         Aktvieren optionaler Umleitungen       8         Navigieren im Luftlinien-Modus       8         Kartenseiten       9         Anpassen der Karte       9         Anpassen der Karten-Ebenen       9         Anpassen der Karten-Ebenen       9         Anzeigen von Aktren-Ebenen       9         Anzeigen von Aktrehersweidzeichnung       9                                                                                                    | Löschen von Favoriten                                  | . 7      |
|----------------------------------------------------------------------------------------------------|--------------------------------------------------------|----------|
| Starten von Routen                                                                                                    | Navigation                                             | .7       |
| Andern von Routenpräferenzen       7         Anzeigen einer Vorschau mehrerer Routen       7         Starten einer Route zu einem Favoriten       7         Anzeige der Route auf der Karte       7         Verwenden der Navigationskarte       7         Hinzufügen von Zwischenzielen zu Routen       8         Wählen einer Umleitung       8         Anhalten der Route       8         Verwenden von vorgeschlagenen Routen       8         Navigieren zu Autobahn-POIs       8         Navigieren zu Ausfahrten       8         Vermeiden von Straßen       8         Deaktivieren eigener Vermeidungen       8         Löschen eigener Vermeidungen       8         Navigieren im Luftlinien-Modus       8         Wählen einer Umleitung um bestimmte Gebiete       8         Navigieren im Luftlinien-Modus       8         Kartenseiten       9         Anzeigen von Karten-Ebenen       9         Anzeigen von Karten-Loons       9         Anzeigen von Karten-Loons       9         Anzeigen von Karten-Loons       9         Anzeigen von Kerten-Ioons       9         Anzeigen von Kerten-Ioons       9         Anzeigen von Kerten-Ioons       9         Anzeigen v                                                                                                    | Starten von Routen                                     | 7        |
| Anzeige einer Vorschau mehrerer Kouten       7         Starten einer Route zu einem Favoriten       7         Anzeige der Route auf der Karte       7         Verwenden der Navigationskarte       7         Hinzufügen von Zwischenzielen zu Routen       8         Wählen einer Umleitung       8         Anhalten der Route       8         Verwenden von vorgeschlagenen Routen       8         Informationen zu Autobahn-POIs       8         Suchen nach Autobahn-POIs       8         Vermeiden von Straßenmerkmalen       8         Informationen zu eigenen Vermeidungen       8         Vermeiden von Straßen       8         Deaktivieren eigener Vermeidungen       8         Löschen eigener Vermeidungen       8         Aktivieren optionaler Umleitungen       8         Mählen einer Umleitung um bestimmte Gebiete       8         Navigieren im Luftlinien-Modus       8         Kartenseiten       9         Anpassen der Karte       9         Anpassen der Karten-Ebenen       9         Anzeigen von Karten-Icons       9         Anzeigen von Karten-Icons       9         Anzeigen von Karten-Icons       9         Anzeigen von Karten-Icons       9         <                                                                                                    | Ändern von Routenpräferenzen                           | 7        |
| Anzeige der Route auf der Karte                                                                                                    | Anzeigen einer Vorschau mehrerer Routen                | . /      |
| Verwenden der Navigationskarte       7         Hinzufügen von Zwischenzielen zu Routen       8         Wählen einer Umleitung       8         Anhalten der Route       8         Verwenden von vorgeschlagenen Routen       8         Informationen zu Autobahn-POIs       8         Suchen nach Autobahn-POIs       8         Navigieren zu Ausfahrten       8         Vermeiden von Straßennermalen       8         Deaktivieren eigener Vermeidungen       8         Löschen eigener Vermeidungen       8         Löschen eigener Vermeidungen       8         Mählen einer Umleitung um bestimmte Gebiete       8         Wählen einer Umleitung um bestimmte Gebiete       9         Anpassen der Karten       9         Anpassen der Karten       9         Anpassen der Karten-Ebenen       9         Anpassen von Karten-Icons       9         Andern des Kartenockpits       9         Anzeigen von Verkehrsmeldungen       9         Anzeigen von Verkehrsmeldungen       9         Anzeigen von Kreuzungen       9         Anzeigen von Kreuzungen       9         Anzeigen von Kreuzungen       9         Anzeigen von Verkehrsmeldungen       9         Anzeigen von Kr                                                                                                    | Anzeige der Route auf der Karte                        | 7        |
| Hinzufügen von Zwischenzielen zu Routen       8         Wählen einer Umleitung       8         Anhalten der Route       8         Verwenden von vorgeschlagenen Routen       8         Informationen zu Autobahn-POIs       8         Suchen nach Autobahn-POIs       8         Vermeiden von Straßenmerkmalen       8         Informationen zu eigenen Vermeidungen       8         Vermeiden von Straßen       8         Vermeiden von Straßen       8         Deaktivieren eigener Vermeidungen       8         Löschen eigener Vermeidungen       8         Katten optionaler Umleitungen       8         Mählen einer Umleitung um bestimmte Gebiete       8         Navigieren im Luftlnien-Modus       8         Kartenseiten       9         Anpassen der Karte       9         Anpassen der Karte       9         Anzeigen der Reiseaufzeichnung       9         Anzeigen von Karten-Icons       9         Andern des Kartencockpits       9         Anzeigen von Kreuzungen       9         Anzeigen von Keuzungen       9         Anzeigen von Keuzungen       9         Anzeigen von Reiseinformationen       9         Anzeigen von Serviceeinrichtungen in der Nahe <td>Verwenden der Navigationskarte</td> <td>.7</td>                                                             | Verwenden der Navigationskarte                         | .7       |
| Wählen einer Umleitung.       8         Anhalten der Route.       8         Verwenden von vorgeschlagenen Routen.       8         Informationen zu Autobahn-POIs.       8         Suchen nach Autobahn-POIs.       8         Navigieren zu Ausfahrten.       8         Vermeiden von Straßenmerkmalen.       8         Informationen zu eigenen Vermeidungen.       8         Vermeiden von Straßen.       8         Deaktivieren eigener Vermeidungen.       8         Aktivieren optionaler Umleitungen.       8         Aktivieren optionaler Umleitungen.       8         Mählen einer Umleitung um bestimmte Gebiete.       8         Navigieren im Lufflinien-Modus.       8         Kartenseiten       9         Anpassen der Karte       9         Anpassen der Karte       9         Anpassen der Karten-Ebenen.       9         Anzeigen von Karten-Icons       9         Andern des Kartencockpits.       9         Andern des Kartencockpits.       9         Anzeigen von Keizeinformationen.       9         Anzeigen von Reiseinformationen.       9         Anzeigen von Reiseinformationen.       9         Anzeigen von Streiceeinrichtungen in der Nähe       10                                                                                                    | Hinzufügen von Zwischenzielen zu Routen                | 8        |
| Anhalten der Route       8         Verwenden von vorgeschlagenen Routen       8         Informationen zu Autobahn-POIs       8         Navigieren zu Ausfahrten       8         Vermeiden von Straßenmerkmalen       8         Informationen zu eigenen Vermeidungen       8         Vermeiden von Straßen       8         Deaktivieren eigener Vermeidungen       8         Löschen eigener Vermeidungen       8         Löschen eigener Vermeidungen       8         Kativieren optionaler Umleitung um bestimmte Gebiete       8         Navigieren im Luftlinien-Modus       8         Kartenseiten       9         Anpassen der Karten-Ebenen       9         Anpassen der Karten-Ebenen       9         Anzeigen der Reiseaufzeichnung       9         Ändern des Karten-cotxpits       9         Anzeigen von Atreen-leons       9         Anzeigen von Karten-loons       9         Anzeigen von Kreuzungen       9         Anzeigen von Kreuzungen       9         Anzeigen von Verkehrsmeldungen       9         Anzeigen von Riesinformationen       9         Anzeigen von Verkehrsmeldungen       10         Suchen von Serviceeininchtungen in der Nähe       10         <                                                                                                    | Wählen einer Umleitung                                 | . 8      |
| verweinder Voll voll geschlageren Voluent       6         Informationen zu Autobahn-POIs       8         Navigieren zu Ausfahrten       8         Vermeiden von Straßenmerkmalen       8         Informationen zu eigenen Vermeidungen       8         Uermeiden von Straßen       8         Deaktivieren eigener Vermeidungen       8         Löschen eigener Vermeidungen       8         Deaktivieren optionaler Umleitungen       8         Wählen einer Umleitung um bestimmte Gebiete       8         Navigieren im Luftlinien-Modus       8         Kartenseiten       9         Anpassen der Karte       9         Anpassen der Karten-Ebenen       9         Anzeigen der Reiseaufzeichnung       9         Ändern des Kartenckpits       9         Ändern des Kartenckpits       9         Ändern der Kartenansicht       9         Anzeigen von Abbiegungen       9         Anzeigen des nächsten Abbiegepunkts       9         Anzeigen von Verkehrsmeldungen       9         Anzeigen von Reiseinformationen       9         Anzeigen von Serviceeinrichtungen in der Nähe       10         Suchen von Serviceeinrichtungen in der Nähe       10         Abruferie einer Wegbeschreibung zur aktuellen Pos                                                                           | Anhalten der Route                                     | 8        |
| Suchen nach Autobahn-POIs       8         Navigieren zu Ausfahrten       8         Vermeiden von Straßennerkmalen       8         Informationen zu eigenen Vermeidungen       8         Vermeiden von Gebieten       8         Vermeiden von Straßen       8         Deaktivieren eigener Vermeidungen       8         Aktivieren optionaler Umleitung       8         Navigieren im Luftlinien-Modus       8         Kartenseiten       9         Anpassen der Karte       9         Anpassen der Karte       9         Anpassen der Karte       9         Anpassen von Karten-Ebenen       9         Anzeigen der Reiseaufzeichnung       9         Anzeigen von Karten-Icons       9         Anzeigen von Karten-Icons       9         Anzeigen von Karten-Liste von Abbiegungen       9         Anzeigen von Keuzungen       9         Anzeigen von Reiseinformationen       9         Anzeigen von Reiseinformationen       9         Anzeigen von Reiseinformationen       9         Anzeigen von Reiseinformationen       9         Anzeigen von Reiseinformationen       10         Suchen von Serviceeinrichtungen in der Nähe       10         Anzeigen von Reiseeinformat                                                                                                    | Informationen zu Autobahn-POIs                         | 0<br>8   |
| Navigieren zu Ausfahrten       8         Vermeiden von Straßenmerkmalen       8         Informationen zu eigenen Vermeidungen       8         Vermeiden von Straßen       8         Deaktivieren eigener Vermeidungen       8         Löschen eigener Vermeidungen       8         Mählen einer Umleitung um bestimmte Gebiete       8         Navigieren im Luftlinien-Modus       8         Kartenseiten       9         Anpassen der Karte       9         Anpassen der Karte       9         Anpassen der Karte       9         Anpassen von Karten-Icons       9         Ändern des Kartenockpits       9         Ändern der Kartenansicht       9         Anzeigen einer Liste von Abbiegungen       9         Anzeigen von Kreuzungen       9         Anzeigen von Reiseinformationen       9         Anzeigen von Reiseinformationen       9         Anzeigen von Reiseinformationen       9         Anzeigen von Reiseinformationen       9         Anzeigen von Reiseinformationen       10         Suchen von Serviceeinrichtungen in der Nähe       10         Suchen von Serviceeinrichtungen in der Nähe       10         Mattivieren der drahtlosen Headsets       10                                                                                                    | Suchen nach Autobahn-POIs                              | .8       |
| Vermeiden von Straßenmerkmalen       8         Informationen zu eigenen Vermeidungen       8         Vermeiden von Gebieten       8         Vermeiden von Straßen       8         Deaktivieren eigener Vermeidungen       8         Aktivieren optionaler Umleitungen       8         Wählen einer Umleitung um bestimmte Gebiete       8         Navigieren im Luftlinien-Modus       8         Kartenseiten       9         Anpassen der Karte       9         Anpassen der Karten-Ebenen       9         Ändern des Kartendatenfelds       9         Ändern des Kartencokpits       9         Ändern des Kartencokpits       9         Ändern der Kartenansicht       9         Anzeigen von Abbiegungen       9         Anzeigen von Reizeinformationen       9         Anzeigen von Verkehrsmeldungen       9         Anzeigen von Reizeinformationen       9         Anzeigen von Reizeinformationen       10         Suchen von Serviceeinrichtungen in der Nähe       10         Abrufen einer Wegbeschreibung zur aktuellen Position       10         Freisprechsprachansagen       10         Körppeln eines drahtlosen Bluetooth-Technologie       10         Körvierne einer Route       10                                                                                           | Navigieren zu Ausfahrten                               | . 8      |
| Informationen zu eigenen Vermeidungen       8         Vermeiden von Sträßen       8         Deaktivieren eigener Vermeidungen       8         Löschen eigener Vermeidungen       8         Aktivieren optionaler Umleitungen       8         Wählen einer Umleitung um bestimmte Gebiete       8         Navigieren im Luftlinien-Modus       8         Kartenseiten       9         Anpassen der Karten-Ebenen       9         Anpassen der Karten-Ebenen       9         Anzeigen der Reiseaufzeichnung       9         Ändern des Kartencockpits       9         Anzeigen von Karten-Icons       9         Ändern des Kartencockpits       9         Anzeigen von Abbiegungen       9         Anzeigen von Kreuzungen       9         Anzeigen von Kreuzungen       9         Anzeigen von Informationen zur aktuellen Position       10         Suchen von Serviceeinrichtungen in der Nähe       10         Abrufen einer Wegbeschreibung zur aktuellen Position       10         Koppeln eines drahtlosen Headsets       10         Anzeigen von Informationen zur aktuellen Position       10         Suchen von Serviceeinrichtungen in der Nähe       10         Abrufen einer Wegbeschreibung zur aktuellen Position       10                                                           | Vermeiden von Straßenmerkmalen                         | 8        |
| Vermeiden von Straßen.       8         Vermeiden von Straßen.       8         Deaktivieren eigener Vermeidungen       8         Löschen eigener Vermeidungen       8         Aktivieren optionaler Umleitung um bestimmte Gebiete       8         Wählen einer Umleitung um bestimmte Gebiete       8         Navigieren im Luftlinien-Modus.       8         Kartenseiten       9         Anpassen der Karte       9         Anpassen der Karten-Ebenen       9         Anzeigen der Reiseaufzeichnung       9         Ändern des Kartendatenfelds       9         Anzeigen der Karten-Icons       9         Ändern des Kartencockpits       9         Anzeigen einer Liste von Abbiegungen       9         Anzeigen von Keuzungen       9         Anzeigen von Verkehrsmeldungen       9         Anzeigen von Verkehrsmeldungen       10         Suchen von Serviceeinrichtungen in der Nähe       10         Abrufen einer Wegbeschreibung zur aktuellen Position       10         Suchen von Serviceeinrichtungen in der Nähe       10         Abrufen einer Begeppetten Headsets       10         Abrufen einer Wegbeschreibung zur aktuellen Position       10         Kureinen der drahtlosen Bluetooth-Technologie       10 <td>Informationen zu eigenen Vermeidungen</td> <td>8</td>     | Informationen zu eigenen Vermeidungen                  | 8        |
| Vermelden von Strasen       o         Deaktivieren eigener Vermeidungen       8         Löschen eigener Vermeidungen       8         Aktivieren optionaler Umleitungen       8         Wählen einer Umleitung um bestimmte Gebiete       8         Navigieren im Luftlinien-Modus       8         Kartenseiten       9         Anpassen der Karte       9         Anpassen der Karten-Ebenen       9         Anzeigen der Reiseaufzeichnung       9         Ändern des Karten-Loons       9         Ändern des Karten-Loons       9         Ändern des Karten-Loons       9         Ändern des Kartencockpits       9         Ändern des Kartencockpits       9         Anzeigen von Abbiegungen       9         Anzeigen von Abbiegungen       9         Anzeigen von Verkehrsmeldungen       9         Anzeigen von Verkehrsmeldungen       10         Abrufen einer Wegbeschreibung zur aktuellen Position       10         Suchen von Serviceeinrichtungen in der Nähe       10         Abrufen einer Wegbeschreibung zur aktuellen Position       10         Koppeln eines drahtlosen Headsets       10         Koppeln eines drahtlosen Headsets       10         Koppeln eines drahtlosen Headsets <t< td=""><td>Vermeiden von Gebieten</td><td>8</td></t<>                                | Vermeiden von Gebieten                                 | 8        |
| Löschen eigener Vermeidungen       8         Aktivieren optionaler Umleitungen       8         Wählen einer Umleitung um bestimmte Gebiete       8         Navigieren im Luftlinien-Modus       8         Kartenseiten       9         Anpassen der Karte       9         Anpassen der Karten-Ebenen       9         Anzeigen der Reiseaufzeichnung       9         Ändern des Karten-Loons       9         Ändern des Kartencockpits       9         Ändern des Kartencockpits       9         Anzeigen von Abbiegungen       9         Anzeigen von Abbiegungen       9         Anzeigen von Abbiegungen       9         Anzeigen von Verkehrsmeldungen       9         Anzeigen von Verkehrsmeldungen       9         Anzeigen von Verkehrsmeldungen       9         Anzeigen von Revizeeinrichtungen in der Nähe       10         Suchen von Serviceeinrichtungen in der Nähe       10         Abrufen einer Wegbeschreibung zur aktuellen Position       10         Koppeln eines drahtlosen Headsets       10         Kitvieren der drahtlosen Headsets       10         Koppeln eines drahtlosen Headsets       10         Trennen der Verbindung zum Headset       10         Tipps nach der Kopplung der Ger                                                                             | Deaktivieren eigener Vermeidungen                      | 0<br>8   |
| Aktivieren optionaler Umleitungen       8         Wählen einer Umleitung um bestimmte Gebiete       8         Navigieren im Luftlinien-Modus       8         Kartenseiten       9         Anpassen der Karte       9         Anpassen der Karten-Ebenen       9         Anzeigen der Reiseaufzeichnung       9         Ändern des Kartendatenfelds       9         Ändern des Kartencockpits       9         Ändern des Kartencockpits       9         Ändern des Kartencockpits       9         Anzeigen von Abbiegungen       9         Anzeigen von Abbiegungen       9         Anzeigen von Kreuzungen       9         Anzeigen von Verkehrsmeldungen       9         Anzeigen von Verkehrsmeldungen in der Nähe       10         Suchen von Serviceeinrichtungen in der Nähe       10         Abrufen einer Wegbeschreibung zur aktuellen Position       10         Kröppeln eines drahtlosen Headsets       10         Löschen eines gekoppelten Headsets       10         Körpeln einer Route       10         Verwenden der Apps       10         Verwenden der Apps       10         Verwenden der Apps       10         Planen von Bouter       10         Planen von Beuu                                                                                                    | Löschen eigener Vermeidungen                           | 8        |
| Wählen einer Umleitung um bestimmte Gebiete       8         Navigieren im Luftlinien-Modus       8         Kartenseiten       9         Anpassen der Karte       9         Anpassen der Karten-Ebenen       9         Anzeigen der Reiseautzeichnung       9         Ändern des Kartendatenfelds       9         Anpassen von Karten-Icons       9         Ändern des Kartencockpits       9         Ändern der Kartenansicht       9         Anzeigen von Abbiegungen       9         Anzeigen von Keitzen Abbiegepunkts       9         Anzeigen von Kreuzungen       9         Anzeigen von Kreuzungen       9         Anzeigen von Reiseinformationen       9         Anzeigen von Reiseinformationen       10         Suchen von Serviceeinrichtungen in der Nähe       10         Abrufen einer Wegbeschreibung zur aktuellen Position       10         Ropeln eines drahtlosen Headsets       10         Informationen zu drahtlosen Headsets       10         Löschen eines gekoppelten Headsets       10         Köppeln eines drahtlosen Headsets       10         Verwenden der Apps       10         Verwenden der Apps       10         Verwenden der Apps       10                                                                                                    | Aktivieren optionaler Umleitungen                      | 8        |
| Navigieren im Luftlinien-Modus       8         Kartenseiten       9         Anpassen der Karte       9         Anpassen der Karten       9         Anzeigen der Reiseaufzeichnung       9         Ändern des Kartendatenfelds       9         Anpassen von Karten-Icons       9         Ändern des Kartendatenfelds       9         Anpassen von Karten-Icons       9         Ändern der Kartenansicht       9         Anzeigen einer Liste von Abbiegungen       9         Anzeigen des nächsten Abbiegepunkts       9         Anzeigen von Kreuzungen       9         Anzeigen von Verkehrsmeldungen       9         Anzeigen von Reiseinformationen       9         Anzeigen von Reiviceeinrichtungen in der Nähe       10         Abrufen einer Wegbeschreibung zur aktuellen Position       10         Informationen zu drahtlosen Headsets       10         Köppeln eines drahtlosen Headsets       10         Löschen eines gekoppelten Headsets       10         Verwenden der Apps       10         Verwenden der Hilfe       10         Suchen nach Hilfethemen       10         Planen von Beutzermodi beim Folgen einer Route       11         Navigieren nach gespeicherter Route       11                                                                                           | Wählen einer Umleitung um bestimmte Gebiete            | . 8      |
| Kartenseiten       9         Anpassen der Karte       9         Anpassen der Karten-Ebenen       9         Anzeigen der Reiseaufzeichnung       9         Ändern des Kartendatenfelds       9         Anpassen von Karten-Icons       9         Ändern des Kartendatenfelds       9         Anpassen von Karten-Icons       9         Ändern des Kartencockpits       9         Ändern der Kartenansicht       9         Anzeigen einer Liste von Abbiegungen       9         Anzeigen des nächsten Abbiegepunkts       9         Anzeigen von Kreuzungen       9         Anzeigen von Verkehrsmeldungen       9         Anzeigen von Reiseinformationen       9         Anzeigen von Serviceeinrichtungen in der Nähe       10         Suchen von Serviceeinrichtungen in der Nähe       10         Abrufen einer Wegbeschreibung zur aktuellen Position       10         Informationen zu drahtlosen Headsets       10         Köppeln eines drahtlosen Headsets       10         Löschen eines gekoppelten Headsets       10         Löschen einer Kopplung der Geräte       10         Verwenden der Hilfe       10         Suchen nach Hilfethemen       10         Planen von Routen       10     <                                                                                         | Navigieren im Luftlinien-Modus                         | . 8      |
| Anpassen der Karten       9         Anpassen der Karten-Ebenen       9         Anzeigen der Reiseaufzeichnung       9         Ändern des Kartendatenfelds       9         Andern des Karten-cockpits       9         Ändern des Kartencockpits       9         Ändern der Kartenansicht       9         Anzeigen von Abbiegungen       9         Anzeigen von Abbiegungen       9         Anzeigen von Kreuzungen       9         Anzeigen von Kreuzungen       9         Anzeigen von Verkehrsmeldungen       9         Anzeigen von Verkehrsmeldungen       9         Anzeigen von Verkehrsmeldungen       10         Suchen von Serviceeinrichtungen in der Nähe       10         Abrufen einer Wegbeschreibung zur aktuellen Position       10         Informationen zu drahtlosen Headsets       10         Informationen zu drahtlosen Bluetooth-Technologie       10         Koppeln eines drahtlosen Headsets       10         Dischen eines gekoppelten Headsets       10         Tipps nach der Kopplung der Geräte       10         Verwenden der Apps       10         Verwenden der Hilfe       10         Suchen nach Hilfethemen       10         Planen von Routen       10                                                                                                    | Kartenseiten                                           | 9        |
| Anpassen der Karten-Ebenen       9         Anzeigen der Reiseaufzeichnung       9         Ändern des Kartendatenfelds       9         Anpassen von Karten-Icons       9         Ändern des Kartencockpits       9         Ändern der Kartenansicht       9         Anzeigen von Abbiegungen       9         Anzeigen einer Liste von Abbiegungen       9         Anzeigen des nächsten Abbiegepunkts       9         Anzeigen von Kreuzungen       9         Anzeigen von Verkehrsmeldungen       9         Anzeigen von Reiseinformationen       9         Anzeigen von Reiseinformationen       9         Anzeigen von Informationen zur aktuellen Position       10         Suchen von Serviceeinrichtungen in der Nähe       10         Abrufen einer Wegbeschreibung zur aktuellen Position       10         Koppeln eines drahtlosen Headsets       10         Koppeln eines drahtlosen Headsets       10         Löschen eines gekoppelten Headsets       10         Trennen der Verbindung zum Headset       10         Verwenden der Apps       10         Verwenden der Apps       10         Verwenden der Hilfe       10         Suchen nach Hilfethemen       10         Planen von Routen                                                                                           | Anpassen der Karte                                     | 9        |
| Anzeigen der Reiseautzeichnung       9         Ändern des Kartendatenfelds       9         Anpassen von Karten-Icons       9         Ändern des Kartencockpits       9         Ändern der Kartenansicht       9         Anzeigen von Abbiegungen       9         Anzeigen einer Liste von Abbiegungen       9         Anzeigen des nächsten Abbiegepunkts       9         Anzeigen von Kreuzungen       9         Anzeigen von Verkehrsmeldungen       9         Anzeigen von Reiseinformationen       9         Anzeigen von Reiseinformationen       9         Anzeigen von Reiseinformationen       9         Anzeigen von Reiseinformationen       9         Anzeigen von Reiseinformationen       10         Suchen von Serviceeinrichtungen in der Nähe       10         Abrufen einer Wegbeschreibung zur aktuellen Position       10         Freisprechsprachansagen       10         Informationen zu drahtlosen Headsets       10         Löschen eines gekoppelten Headsets       10         Voppeln eines drahtlosen Headsets       10         Vierwenden der Apps       10         Verwenden der Apps       10         Verwenden der Hilfe       10         Suchen nach Hilfethemen       10                                                                                         | Anpassen der Karten-Ebenen                             | . 9      |
| Andern des Kartenleides       9         Ändern des Kartenleides       9         Ändern des Kartencockpits       9         Ändern der Kartenansicht       9         Anzeigen von Abbiegungen       9         Anzeigen einer Liste von Abbiegepunkts       9         Anzeigen von Kreuzungen       9         Anzeigen von Verkehrsmeldungen       9         Anzeigen von Verkehrsmeldungen       9         Anzeigen von Reiseinformationen       9         Anzeigen von Serviceeinrichtungen in der Nähe       10         Suchen von Serviceeinrichtungen in der Nähe       10         Abrufen einer Wegbeschreibung zur aktuellen Position       10         Informationen zu drahtlosen Headsets       10         Informationen zu drahtlosen Headsets       10         Köppeln eines drahtlosen Headsets       10         Löschen eines gekoppelten Headsets       10         Trennen der Verbindung zum Headset       10         Tipps nach der Kopplung der Geräte       10         Verwenden der Hilfe       10         Suchen nach Hilfethemen       10         Planen von Routen       10         Planen von Benutzermodi beim Folgen einer Route       11         Navigieren nach gespeicherter Route       11                                                                              | Anzeigen der Reiseaufzeichnung                         | 9        |
| Ändern von rucht rochts.       9         Ändern der Kartencockpits.       9         Änzeigen von Abbiegungen       9         Anzeigen einer Liste von Abbiegepunkts.       9         Anzeigen von Kreuzungen       9         Anzeigen von Kreuzungen       9         Anzeigen von Verkehrsmeldungen       9         Anzeigen von Verkehrsmeldungen       9         Anzeigen von Reiseinformationen       9         Anzeigen von Serviceeinrichtungen in der Nähe       10         Suchen von Serviceeinrichtungen in der Nähe       10         Abrufen einer Wegbeschreibung zur aktuellen Position       10         Informationen zu drahtlosen Headsets       10         Informationen zu drahtlosen Bluetooth-Technologie       10         Köppeln eines drahtlosen Headsets       10         Löschen eines gekoppelten Headsets       10         Trennen der Verbindung zum Headset       10         Tipps nach der Kopplung der Geräte       10         Verwenden der Hilfe       10         Suchen nach Hilfethemen       10         Planen von Routen       10         Planen von Boutzermodi beim Folgen einer Route       11         Navigieren nach gespeicherter Route       11         Rader von Benutzermodi beim Folgen einer Route                                                 | Andern des Karten-Joons                                | .9<br>Q  |
| Ändern der Kartenansicht       9         Anzeigen von Abbiegungen       9         Anzeigen einer Liste von Abbiegepunkts       9         Anzeigen des nächsten Abbiegepunkts       9         Anzeigen von Kreuzungen       9         Anzeigen von Verkehrsmeldungen       9         Anzeigen von Verkehrsmeldungen       9         Anzeigen von Reiseinformationen       9         Anzeigen von Informationen zur aktuellen Position       10         Suchen von Serviceeinrichtungen in der Nähe       10         Abrufen einer Wegbeschreibung zur aktuellen Position       10         Freisprechsprachansagen       10         Informationen zu drahtlosen Headsets       10         Koppeln eines drahtlosen Headsets       10         Löschen eines gekoppelten Headsets       10         Löschen eines gekoppelten Headsets       10         Verwenden der Apps       10         Verwenden der Apps       10         Verwenden der Hilfe       10         Suchen nach Hilfethemen       10         Planen von Benutzermodi beim Folgen einer Route       11         Navigieren nach gespeicherter Route       11         Navigieren nach gespeicherter Route       11         Navigieren nach gespeicherten Route       11                                                                  | Ändern des Kartencockpits                              | 9        |
| Anzeigen von Abbiegungen       9         Anzeigen einer Liste von Abbiegungen       9         Anzeigen des nächsten Abbiegepunkts       9         Anzeigen von Kreuzungen       9         Anzeigen von Verkehrsmeldungen       9         Anzeigen von Reiseinformationen       9         Anzeigen von Informationen zur aktuellen Position       10         Suchen von Serviceeinrichtungen in der Nähe       10         Abrufen einer Wegbeschreibung zur aktuellen Position       10         Freisprechsprachansagen       10         Informationen zu drahtlosen Headsets       10         Koppeln eines drahtlosen Headsets       10         Löschen eines gekoppelten Headsets       10         Trennen der Verbindung zum Headset       10         Tipps nach der Kopplung der Geräte       10         Verwenden der Apps       10         Verwenden der Hilfe       10         Suchen nach Hilfethemen       10         Planen von Routen       10         Ändern von Benutzermodi beim Folgen einer Route       11         Navigieren nach gespeicherter Route       11         Navigieren nach gespeicherten Route       11         Navigieren nach gespeicherter Route       11         Nateigen vonheriger Routen und Ziele       11 </td <td>Ändern der Kartenansicht</td> <td>9</td> | Ändern der Kartenansicht                               | 9        |
| Anzeigen einer Liste von Abbiegungen       9         Anzeigen des nächsten Abbiegepunkts       9         Anzeigen von Kreuzungen       9         Anzeigen von Verkehrsmeldungen       9         Anzeigen von Reiseinformationen       9         Anzeigen von Reiseinformationen       9         Anzeigen von Reiseinformationen       9         Anzeigen von Reiseinformationen       9         Anzeigen von Serviceeinrichtungen in der Nähe       10         Suchen von Serviceeinrichtungen in der Nähe       10         Abrufen einer Wegbeschreibung zur aktuellen Position       10         Informationen zu drahtlosen Headsets       10         Koppeln eines drahtlosen Headsets       10         Löschen eines gekoppelten Headsets       10         Dischen eines gekoppelten Headset       10         Trennen der Verbindung zum Headset       10         Verwenden der Apps       10         Verwenden der Apps       10         Verwenden der Hilfe       10         Suchen nach Hilfethemen       10         Planen von Routen       10         Ändern von Benutzermodi beim Folgen einer Route       11         Navigieren nach gespeicherter Route       11         Navigieren nach gespeicherter Route       11                                                                 | Anzeigen von Abbiegungen                               | 9        |
| Anzeigen des nächsten Abbiegepunkts       9         Anzeigen von Kreuzungen       9         Anzeigen von Verkehrsmeldungen       9         Anzeigen von Reiseinformationen       9         Anzeigen von Reiseinformationen       9         Anzeigen von Serviceeinrichtungen in der Nähe       10         Suchen von Serviceeinrichtungen in der Nähe       10         Abrufen einer Wegbeschreibung zur aktuellen Position       10         Freisprechsprachansagen       10         Informationen zu drahtlosen Headsets       10         Aktivieren der drahtlosen Bluetooth-Technologie       10         Koppeln eines drahtlosen Headsets       10         Löschen eines gekoppelten Headsets       10         Trennen der Verbindung zum Headset       10         Tipps nach der Kopplung der Geräte       10         Verwenden der Apps       10         Verwenden der Hilfe       10         Suchen nach Hilfethemen       10         Planen einer Route       11         Navigieren nach gespeicherter Route       11         Navigieren nach gespeicherter Route       11         Navigieren nach gespeicherter Route       11         Navigieren nach gespeicherter Route       11         Navigieren nach gespeicherter Route       1                                                 | Anzeigen einer Liste von Abbiegungen                   | . 9      |
| Anzeigen von Kreuzungen       9         Anzeigen von Verkehrsmeldungen       9         Anzeigen von Reiseinformationen       9         Anzeigen von Reiseinformationen       10         Suchen von Serviceeinrichtungen in der Nähe       10         Abrufen einer Wegbeschreibung zur aktuellen Position       10         Freisprechsprachansagen       10         Informationen zu drahtlosen Headsets       10         Aktivieren der drahtlosen Bluetooth-Technologie       10         Koppeln eines drahtlosen Headsets       10         Löschen eines gekoppelten Headsets       10         Trennen der Verbindung zum Headset       10         Tipps nach der Kopplung der Geräte       10         Verwenden der Hilfe       10         Suchen nach Hilfethemen       10         Planen einer Route       10         Planen von Routen       10         Ändern von Benutzermodi beim Folgen einer Route       11         Navigieren nach gespeicherter Route       11         Navigieren des kürzlichen Tracks als Route       11         Verwenden des kömpasses       11         Andern von Benutzermodi beim Folgen einer Route       11         Navigieren nach gespeicherter Route       11         Navigieren nach gespeicherten Route                                               | Anzeigen des nächsten Abbiegepunkts                    | 9        |
| Anzeigen von Reiseinformationen                                                                                                    | Anzeigen von Kreuzungen                                | 9        |
| Anzeigen von Informationen zur aktuellen Position       10         Suchen von Serviceeinrichtungen in der Nähe       10         Abrufen einer Wegbeschreibung zur aktuellen Position       10         Freisprechsprachansagen       10         Informationen zu drahtlosen Headsets       10         Aktivieren der drahtlosen Bluetooth-Technologie       10         Koppeln eines drahtlosen Headsets       10         Löschen eines gekoppelten Headsets       10         Trennen der Verbindung zum Headset       10         Tipps nach der Kopplung der Geräte       10         Verwenden der Apps       10         Verwenden der Hilfe       10         Suchen von Benutzermodi beim Folgen einer Route       11         Planen von Benutzermodi beim Folgen einer Route       11         Navigieren nach gespeicherter Route       11         Navigieren nach gespeicherten Route       11         Speichern des kürzlichen Tracks als Route       11         Verwenden des Kompasses       11         Anzeigen vorheriger Routen und Ziele       11         Anzeigen vorheriger Routen und Ziele       11         Anzeigen vorheriger Routen und Ziele       11         Löschen von Servicekategorien       11         Löschen von Servicekategorien       11                             | Anzeigen von Reiseinformationen                        | 9        |
| Suchen von Serviceeinrichtungen in der Nähe       10         Abrufen einer Wegbeschreibung zur aktuellen Position       10         Freisprechsprachansagen       10         Informationen zu drahtlosen Headsets       10         Aktivieren der drahtlosen Bluetooth-Technologie       10         Koppeln eines drahtlosen Headsets       10         Löschen eines gekoppelten Headsets       10         Trennen der Verbindung zum Headset       10         Tipps nach der Kopplung der Geräte       10         Verwenden der Apps       10         Verwenden der Hilfe       10         Suchen nach Hilfethemen       10         Planen einer Route       10         Planen von Routen       10         Ändern von Benutzermodi beim Folgen einer Route       11         Navigieren nach gespeicherter Route       11         Navigieren nach gespeicherter Route       11         Navigieren nach gespeicherter Route       11         Verwenden des Kürzlichen Tracks als Route       11         Verwenden des Kürzlichen Tracks als Route       11         Anzeigen vorheriger Routen und Ziele       11         Anzeigen vorheriger Routen und Ziele       11         Aufzeichnen des Serviceverlaufs       11         Löschen von Servicekategorie                                        | Anzeigen von Informationen zur aktuellen Position      | 10       |
| Abrufen einer Wegbeschreibung zur aktuellen Position       10         Freisprechsprachansagen       10         Informationen zu drahtlosen Headsets       10         Aktivieren der drahtlosen Bluetooth-Technologie       10         Koppeln eines drahtlosen Headsets       10         Löschen eines gekoppelten Headsets       10         Trennen der Verbindung zum Headset       10         Tipps nach der Kopplung der Geräte       10         Verwenden der Apps       10         Verwenden der Hilfe       10         Suchen nach Hilfethemen       10         Planen einer Route       10         Planen von Routen       10         Ändern von Benutzermodi beim Folgen einer Route       11         Navigieren nach gespeicherter Route       11         Bearbeiten einer gespeicherten Route       11         Speichern des kürzlichen Tracks als Route       11         Verwenden des Kompasses       11         Anzeigen vorheriger Routen und Ziele       11         Aufzeichnen des Serviceverlaufs       11         Löschen von Servicekategorien       11         Löschen von Servicekategorien       11                                                                                                    | Suchen von Serviceeinrichtungen in der Nähe            | 10       |
| Freisprechsprachansagen       10         Informationen zu drahtlosen Headsets       10         Aktivieren der drahtlosen Bluetooth-Technologie       10         Koppeln eines drahtlosen Headsets       10         Löschen eines gekoppelten Headsets       10         Trennen der Verbindung zum Headset       10         Tipps nach der Kopplung der Geräte       10         Verwenden der Apps       10         Verwenden der Hilfe       10         Suchen nach Hilfethemen       10         Planen einer Route       10         Planen von Routen       10         Ändern von Benutzermodi beim Folgen einer Route       11         Navigieren nach gespeicherter Route       11         Speichern des kürzlichen Tracks als Route       11         Verwenden des Kompasses       11         Anzeigen vorheriger Routen und Ziele       11         Anzeigen vorheriger Routen und Ziele       11         Aufzeichnen des Serviceverlaufs       11         Löschen von Servicekategorien       11         Löschen von Servicekategorien       11                                                                                                    | Abrufen einer Wegbeschreibung zur aktuellen Position 1 | 10       |
| Informationen zu drahtlosen Headsets       10         Aktivieren der drahtlosen Bluetooth-Technologie       10         Koppeln eines drahtlosen Headsets       10         Löschen eines gekoppelten Headsets       10         Trennen der Verbindung zum Headset       10         Tipps nach der Kopplung der Geräte       10         Verwenden der Apps       10         Verwenden der Hilfe       10         Suchen nach Hilfethemen       10         Planen einer Route       10         Planen von Routen       10         Ändern von Benutzermodi beim Folgen einer Route       11         Navigieren nach gespeicherter Route       11         Bearbeiten einer gespeicherten Route       11         Speichern des kürzlichen Tracks als Route       11         Verwenden des Kompasses       11         Anzeigen vorheriger Routen und Ziele       11         Aufzeichnen des Serviceverlaufs       11         Löschen von Servicekategorien       11         Löschen von Servicekategorien       11                                                                                                    | Freisprechsprachansagen 1                              | 0        |
| Aktivieren der drahtlosen Bluetooth-Technologie       10         Koppeln eines drahtlosen Headsets       10         Löschen eines gekoppelten Headsets       10         Trennen der Verbindung zum Headset       10         Tipps nach der Kopplung der Geräte       10         Verwenden der Apps       10         Verwenden der Hilfe       10         Suchen nach Hilfethemen       10         Planen einer Route       10         Planen von Routen       10         Ändern von Benutzermodi beim Folgen einer Route       11         Navigieren nach gespeicherter Route       11         Bearbeiten einer gespeicherten Route       11         Folgen des letzten Tracks       11         Speichern des kürzlichen Tracks als Route       11         Verwenden des Kompasses       11         Anzeigen vorheriger Routen und Ziele       11         Aufzeichnen des Serviceverlaufs       11         Löschen von Servicekategorien       11         Löschen von Servicekategorien       11                                                                                                    | Informationen zu drahtlosen Headsets 1                 | 10       |
| Köppeln eines drantiosen Headsets       10         Löschen eines gekoppelten Headsets       10         Trennen der Verbindung zum Headset       10         Tipps nach der Kopplung der Geräte       10         Verwenden der Apps       10         Verwenden der Hilfe       10         Suchen nach Hilfethemen       10         Planen einer Route       10         Planen von Routen       10         Ändern von Benutzermodi beim Folgen einer Route       11         Navigieren nach gespeicherter Route       11         Bearbeiten einer gespeicherten Route       11         Folgen des letzten Tracks       11         Speichern des kürzlichen Tracks als Route       11         Verwenden des Kompasses       11         Anzeigen vorheriger Routen und Ziele       11         Aufzeichnen des Serviceverlaufs       11         Löschen von Servicekategorien       11         Löschen von Serviceeinträge       11                                                                                                    | Aktivieren der drahtlosen Bluetooth-Technologie 1      | 10       |
| Trennen der Verbindung zum Headsets       10         Tipps nach der Kopplung der Geräte       10         Verwenden der Apps       10         Verwenden der Hilfe       10         Suchen nach Hilfethemen       10         Planen einer Route       10         Planen von Routen       10         Ändern von Benutzermodi beim Folgen einer Route       11         Navigieren nach gespeicherter Route       11         Bearbeiten einer gespeicherten Route       11         Folgen des letzten Tracks       11         Speichern des Kürzlichen Tracks als Route       11         Verwenden des Kompasses       11         Anzeigen vorheriger Routen und Ziele       11         Aufzeichnen des Serviceverlaufs       11         Löschen von Servicekategorien       11         Löschen der Serviceeinträge       11                                                                                                    | Löschen eines gekonnelten Headsets                     | 10       |
| Tipps nach der Kopplung der Geräte       10         Verwenden der Apps       10         Verwenden der Hilfe       10         Suchen nach Hilfethemen       10         Planen einer Route       10         Planen von Routen       10         Ändern von Benutzermodi beim Folgen einer Route       11         Navigieren nach gespeicherter Route       11         Bearbeiten einer gespeicherten Route       11         TracBack®       11         Folgen des letzten Tracks       11         Speichern des kürzlichen Tracks als Route       11         Verwenden des Kompasses       11         Anzeigen vorheriger Routen und Ziele       11         Aufzeichnen des Serviceverlaufs       11         Löschen von Servicekategorien       11         Löschen der Serviceeinträge       11                                                                                                    | Trennen der Verbindung zum Headset                     | 10       |
| Verwenden der Apps       10         Verwenden der Hilfe       10         Suchen nach Hilfethemen       10         Planen einer Route       10         Planen von Routen       10         Ändern von Benutzermodi beim Folgen einer Route       11         Navigieren nach gespeicherter Route       11         Bearbeiten einer gespeicherten Route       11         TracBack®       11         Folgen des letzten Tracks       11         Speichern des kürzlichen Tracks als Route       11         Verwenden des Kompasses       11         Anzeigen vorheriger Routen und Ziele       11         Aufzeichnen des Serviceverlaufs       11         Löschen von Servicekategorien       11         Löschen der Serviceeinträge       11                                                                                                    | Tipps nach der Kopplung der Geräte                     | 10       |
| Verwenden der Hilfe       10         Suchen nach Hilfethemen       10         Planen einer Route       10         Planen von Routen       10         Ändern von Benutzermodi beim Folgen einer Route       11         Navigieren nach gespeicherter Route       11         Bearbeiten einer gespeicherten Route       11         TracBack®       11         Folgen des letzten Tracks       11         Speichern des kürzlichen Tracks als Route       11         Verwenden des Kompasses       11         Anzeigen vorheriger Routen und Ziele       11         Aufzeichnen des Serviceverlaufs       11         Löschen von Servicekategorien       11         Löschen der Serviceeinträge       11                                                                                                    | Verwenden der Apps                                     | 0        |
| Suchen nach Hilfethemen       10         Planen einer Route       10         Ändern von Routen       10         Ändern von Benutzermodi beim Folgen einer Route       11         Navigieren nach gespeicherter Route       11         Bearbeiten einer gespeicherten Route       11         TracBack®       11         Folgen des letzten Tracks       11         Speichern des kürzlichen Tracks als Route       11         Verwenden des Kompasses       11         Anzeigen vorheriger Routen und Ziele       11         Aufzeichnen des Serviceverlaufs       11         Löschen von Servicekategorien       11         Löschen der Serviceeinträge       11                                                                                                    | Verwenden der Hilfe                                    | 10       |
| Planen einer Route       10         Planen von Routen       10         Ändern von Benutzermodi beim Folgen einer Route       11         Navigieren nach gespeicherter Route       11         Bearbeiten einer gespeicherten Route       11         TracBack®       11         Folgen des letzten Tracks       11         Speichern des kürzlichen Tracks als Route       11         Verwenden des Kompasses       11         Anzeigen vorheriger Routen und Ziele       11         Aufzeichnen des Serviceverlaufs       11         Löschen von Servicekategorien       11         Löschen der Serviceeinträge       11                                                                                                    | Suchen nach Hilfethemen 1                              | 10       |
| Planen von Routen       10         Ändern von Benutzermodi beim Folgen einer Route       11         Navigieren nach gespeicherter Route       11         Bearbeiten einer gespeicherten Route       11         TracBack®       11         Folgen des letzten Tracks       11         Speichern des kürzlichen Tracks als Route       11         Verwenden des Kompasses       11         Anzeigen vorheriger Routen und Ziele       11         Aufzeichnen des Serviceverlaufs       11         Löschen von Servicekategorien       11         Löschen der Serviceeinträge       11                                                                                                    | Planen einer Route 1                                   | 10       |
| Andern von Benutzermodi beim Folgen einer Route       11         Navigieren nach gespeicherter Route       11         Bearbeiten einer gespeicherten Route       11         TracBack®       11         Folgen des letzten Tracks       11         Speichern des kürzlichen Tracks als Route       11         Verwenden des Kompasses       11         Anzeigen vorheriger Routen und Ziele       11         Aufzeichnen des Serviceverlaufs       11         Löschen von Servicekategorien       11         Löschen der Serviceeinträge       11                                                                                                    | Planen von Routen                                      | 10       |
| Navigleren nacht gespeicherten Route       11         Bearbeiten einer gespeicherten Route       11         TracBack®       11         Folgen des letzten Tracks       11         Speichern des kürzlichen Tracks als Route       11         Verwenden des Kompasses       11         Anzeigen vorheriger Routen und Ziele       11         Aufzeichnen des Serviceverlaufs       11         Löschen von Servicekategorien       11         Löschen der Serviceeinträge       11                                                                                                    | Andern von Benutzermodi beim Folgen einer Route        | 11       |
| TracBack®       11         Folgen des letzten Tracks       11         Speichern des kürzlichen Tracks als Route       11         Verwenden des Kompasses       11         Anzeigen vorheriger Routen und Ziele       11         Aufzeichnen des Serviceverlaufs       11         Hinzufügen von Servicekategorien       11         Löschen von Serviceeinträge       11                                                                                                    | Bearbeiten einer gespeicherten Route                   | 11<br>11 |
| Folgen des letzten Tracks       11         Speichern des kürzlichen Tracks als Route       11         Verwenden des Kompasses       11         Anzeigen vorheriger Routen und Ziele       11         Aufzeichnen des Serviceverlaufs       11         Hinzufügen von Servicekategorien       11         Löschen von Serviceeinträge       11                                                                                                    | TracBack®                                              | 11       |
| Speichern des kürzlichen Tracks als Route       11         Verwenden des Kompasses       11         Anzeigen vorheriger Routen und Ziele       11         Aufzeichnen des Serviceverlaufs       11         Hinzufügen von Servicekategorien       11         Löschen von Serviceeinträge       11                                                                                                    | Folgen des letzten Tracks                              | 11       |
| Verwenden des Kompasses       11         Anzeigen vorheriger Routen und Ziele       11         Aufzeichnen des Serviceverlaufs       11         Hinzufügen von Servicekategorien       11         Löschen von Servicekategorien       11         Löschen der Serviceeinträge       11                                                                                                    | Speichern des kürzlichen Tracks als Route 1            | 11       |
| Anzeigen vorheriger Routen und Ziele       11         Aufzeichnen des Serviceverlaufs       11         Hinzufügen von Servicekategorien       11         Löschen von Servicekategorien       11         Löschen der Serviceeinträge       11                                                                                                    | Verwenden des Kompasses                                | 11       |
| Autzeichnen des Serviceverlaufs                                                                                                    | Anzeigen vorheriger Routen und Ziele 1                 | 11       |
| Löschen von Servicekategorien                                                                                                    | Autzeichnen des Serviceverlaufs                        | 11<br>11 |
| Löschen der Serviceeinträge                                                                                                    | Löschen von Servicekategorien                          | 11<br>11 |
| <b>U</b>                                                                                                    | Löschen der Serviceeinträge                            | 11       |

| Bearbeiten von Serviceeinträgen                                                                                                    | 11                                                                                                  |
|----------------------------------------------------------------------------------------------------|----------------------------------------------------------------------------------------------------|
| Verwenden der Weltzeituhr                                                                                                    | . 11                                                                                                |
| Anzeigen der Weltkarte                                                                                                    | . 11                                                                                                |
| Einstellen eines Alarms                                                                                                    | . 12                                                                                                |
| Verwenden des Rechners                                                                                                    | . 12                                                                                                |
| Umrechnen von Einheiten                                                                                                    | . 12                                                                                                |
| Festlegen von Wechselkursen                                                                                                    | 12                                                                                                  |
| Informationen zu Angeboten                                                                                                    | . 12                                                                                                |
| Anzeigen von Angeboten                                                                                                    | . 12                                                                                                |
| Anzeigen einer Liste mit Angeboten                                                                                                    | 12                                                                                                  |
| Deaktivieren von Verkehrsfunk und Angeboten                                                                                                    | . 12                                                                                                |
| Verwenden des Sprachführers                                                                                                    | 12                                                                                                  |
| Erwerben des Sprachführers                                                                                                    | 12                                                                                                  |
| Auswählen von Sprachen im Sprachführer                                                                                                    | . 12                                                                                                |
| Übersetzen von Wörtern und Ausdrücken                                                                                                    | 12                                                                                                  |
| Verwenden von zweisprachigen Wörterbüchern                                                                                                    | . 12                                                                                                |
| Verkehrsinformationen                                                                                                    | 12                                                                                                  |
| Empfangen von Verkehrsdaten                                                                                                    | 13                                                                                                  |
| Verkehrsfunkempfänger                                                                                                    | 13                                                                                                  |
| Informationen zum Verkehrssymbol                                                                                                    | 13                                                                                                  |
| Verkehr auf der aktuellen Route                                                                                                    | 13                                                                                                  |
| Anzeigen von Verkehrsbehinderungen auf der aktuellen                                                                                                    | 10                                                                                                  |
| Route                                                                                                    | 13                                                                                                  |
| Manuelles Vermeiden von Verkehr auf der Route                                                                                                    | 13                                                                                                  |
| Wählen einer alternativen Route                                                                                                    | 13                                                                                                  |
| Anzeigen von Verkehrsbehinderungen auf der Karte                                                                                                    | 13                                                                                                  |
| Verkehrsbehinderungen im aktuellen Gebiet                                                                                                    | 13                                                                                                  |
| Suchen nach Verkehrsbehinderungen                                                                                                    | 13                                                                                                  |
| Anzeigen von Verkehrsereignissen auf der Karte                                                                                                    | 13                                                                                                  |
| Verkehrsinformationen                                                                                                    | 13                                                                                                  |
| Verkehrsfunkabonnements                                                                                                    | 13                                                                                                  |
| Aktivieren von Abonnements                                                                                                    | 13                                                                                                  |
|                                                                                                    | 14                                                                                                  |
| Deaktivieren des Verkehrstunks                                                                                                    |                                                                                                    |
| Deaktivieren des Verkehrsfunks                                                                                                    |                                                                                                    |
| Deaktivieren des Verkehrstunks                                                                                                    | 14                                                                                                  |
| Deaktivieren des Verkehrstunks<br>Datenverwaltung<br>Informationen zur Datenverwaltung                                                                                                    | <b>14</b><br>14                                                                                     |
| Deaktivieren des Verkehrstunks<br>Datenverwaltung<br>Informationen zur Datenverwaltung<br>Dateiformate                                                                                                    | <b>14</b><br>14<br>14                                                                               |
| Deaktivieren des Verkehrstunks<br>Datenverwaltung<br>Informationen zur Datenverwaltung<br>Dateiformate<br>Informationen zu Speicherkarten                                                                                                    | <b>14</b><br>14<br>14<br>14                                                                         |
| Deaktivieren des Verkehrstunks<br>Datenverwaltung<br>Informationen zur Datenverwaltung<br>Dateiformate<br>Informationen zu Speicherkarten<br>Installieren einer Speicherkarte                                                                                                    | <b>14</b><br>14<br>14<br>14<br>.14                                                                  |
| Deaktivieren des Verkehrstunks<br>Datenverwaltung<br>Informationen zur Datenverwaltung<br>Dateiformate<br>Informationen zu Speicherkarten<br>Installieren einer Speicherkarte<br>Verbinden des Geräts mit dem Computer                                                                                                    | <b>14</b><br>14<br>14<br>14<br>14<br>14                                                             |
| Deaktivieren des Verkehrstunks<br>Datenverwaltung<br>Informationen zur Datenverwaltung<br>Dateiformate<br>Informationen zu Speicherkarten<br>Installieren einer Speicherkarte<br>Verbinden des Geräts mit dem Computer<br>Übertragen von Daten vom Computer                                                                                                    | <b>14</b><br>14<br>14<br>14<br>14<br>14<br>14                                                       |
| Deaktivieren des Verkehrstunks                                                                                                    | <b>14</b><br>14<br>14<br>14<br>14<br>14<br>14<br>14                                                 |
| Deaktivieren des Verkehrstunks<br>Datenverwaltung<br>Informationen zur Datenverwaltung<br>Dateiformate<br>Informationen zu Speicherkarten<br>Installieren einer Speicherkarte<br>Verbinden des Geräts mit dem Computer<br>Übertragen von Daten vom Computer<br>Entfernen des USB-Kabels<br>Löschen von Dateien                                                                                                    | <b>14</b><br>14<br>14<br>14<br>14<br>14<br>14<br>14<br>14                                           |
| Deaktivieren des Verkehrstunks<br>Datenverwaltung<br>Informationen zur Datenverwaltung<br>Dateiformate<br>Informationen zu Speicherkarten<br>Installieren einer Speicherkarte<br>Verbinden des Geräts mit dem Computer<br>Übertragen von Daten vom Computer<br>Entfernen des USB-Kabels<br>Löschen von Dateien<br>Anpassen des Geräts                                                                                                    | <b>14</b><br>14<br>14<br>14<br>14<br>14<br>14<br>14<br>14<br>14<br><b>15</b>                        |
| Deaktivieren des Verkehrstunks<br>Datenverwaltung<br>Informationen zur Datenverwaltung<br>Dateiformate<br>Informationen zu Speicherkarten<br>Installieren einer Speicherkarte<br>Verbinden des Geräts mit dem Computer<br>Übertragen von Daten vom Computer<br>Entfernen des USB-Kabels<br>Löschen von Dateien<br>Anpassen des Geräts<br>Karten- und Fahrzeugeinstellungen                                                                                                    | <b>14</b><br>14<br>14<br>14<br>14<br>14<br>14<br>14<br>14<br>14<br>15                               |
| Deaktivieren des Verkehrstunks                                                                                                    | <b>14</b><br>14<br>14<br>14<br>14<br>14<br>14<br>14<br>14<br>14<br>15<br>15                         |
| Deaktivieren des Verkehrstunks Datenverwaltung Informationen zur Datenverwaltung Dateiformate Informationen zu Speicherkarten Installieren einer Speicherkarte Verbinden des Geräts mit dem Computer Übertragen von Daten vom Computer Entfernen des USB-Kabels Löschen von Dateien Anpassen des Geräts Karten- und Fahrzeugeinstellungen Aktivieren von Karten Navigationseinstellungen                                                                                                    | <b>14</b><br>14<br>14<br>14<br>14<br>14<br>14<br>14<br>14<br>14<br>15<br>15<br>15                   |
| Deaktivieren des Verkehrstunks                                                                                                    | <b>14</b><br>14<br>14<br>14<br>14<br>14<br>14<br>14<br>14<br>14<br>15<br>15<br>15                   |
| Deaktivieren des Verkehrstunks                                                                                                    | <b>14</b><br>14<br>14<br>14<br>14<br>14<br>14<br>14<br>14<br>14<br>15<br>15<br>15<br>15             |
| Deaktivieren des Verkehrstunks                                                                                                    | <b>14</b><br>14<br>14<br>14<br>14<br>14<br>14<br>14<br>14<br>15<br>15<br>15<br>15<br>15             |
| Deaktivieren des Verkehrstunks Datenverwaltung Informationen zur Datenverwaltung Dateiformate Informationen zu Speicherkarten Installieren einer Speicherkarte Verbinden des Geräts mit dem Computer Übertragen von Daten vom Computer Entfernen des USB-Kabels Löschen von Dateien Anpassen des Geräts Karten- und Fahrzeugeinstellungen Aktivieren von Karten Navigationseinstellungen Routenpräferenzen Anzeigeeinstellungen Deaktivieren von Bluetooth                                                                                                    | <b>14</b><br>14<br>14<br>14<br>14<br>14<br>14<br>14<br>14<br>15<br>15<br>15<br>15<br>15<br>15       |
| Deaktivieren des Verkehrstunks         Datenverwaltung         Informationen zur Datenverwaltung         Dateiformate         Informationen zu Speicherkarten         Installieren einer Speicherkarte         Verbinden des Geräts mit dem Computer         Übertragen von Daten vom Computer         Entfernen des USB-Kabels         Löschen von Dateien         Anpassen des Geräts         Karten- und Fahrzeugeinstellungen         Aktivieren von Karten         Navigationseinstellungen         Routenpräferenzen         Anzeigeeinstellungen         Deaktivieren von Bluetooth                                                                                                    | <b>14</b><br>14<br>14<br>14<br>14<br>14<br>14<br>14<br>14<br>15<br>15<br>15<br>15<br>15<br>15<br>15 |
| Deaktivieren des Verkehrsfunks.<br>Datenverwaltung<br>Informationen zur Datenverwaltung<br>Dateiformate.<br>Informationen zu Speicherkarten<br>Installieren einer Speicherkarte<br>Verbinden des Geräts mit dem Computer.<br>Übertragen von Daten vom Computer.<br>Entfernen des USB-Kabels.<br>Löschen von Dateien.<br>Anpassen des Geräts.<br>Karten- und Fahrzeugeinstellungen<br>Aktivieren von Karten.<br>Navigationseinstellungen.<br>Routenpräferenzen.<br>Anzeigeeinstellungen.<br>Deaktivieren von Bluetooth.<br>Verkehrseinstellungen.<br>Informationen zu Verkehrsfunkabonnements.                                                                                                    | <b>14</b><br>14<br>14<br>14<br>14<br>14<br>14<br>15<br>15<br>15<br>15<br>15<br>15<br>15<br>15       |
| Deaktivieren des Verkehrsfunks<br>Datenverwaltung<br>Informationen zur Datenverwaltung<br>Dateiformate<br>Informationen zu Speicherkarten<br>Installieren einer Speicherkarte<br>Verbinden des Geräts mit dem Computer<br>Übertragen von Daten vom Computer<br>Entfernen des USB-Kabels<br>Löschen von Dateien<br>Anpassen des Geräts<br>Karten- und Fahrzeugeinstellungen<br>Aktivieren von Karten<br>Navigationseinstellungen<br>Routenpräferenzen<br>Anzeigeeinstellungen<br>Deaktivieren von Bluetooth<br>Verkehrseinstellungen<br>Informationen zu Verkehrsfunkabonnements<br>trafficTrends                                                                                                    | <b>14</b><br>14<br>14<br>14<br>14<br>14<br>14<br>15<br>15<br>15<br>15<br>15<br>15<br>15<br>15<br>15 |
| Deaktivieren des Verkehrsfunks         Datenverwaltung         Informationen zur Datenverwaltung         Dateiformate         Informationen zu Speicherkarten         Installieren einer Speicherkarte         Verbinden des Geräts mit dem Computer         Übertragen von Daten vom Computer         Entfernen des USB-Kabels         Löschen von Dateien         Anpassen des Geräts         Karten- und Fahrzeugeinstellungen         Aktivieren von Karten         Navigationseinstellungen         Bluetooth-Einstellungen         Deaktivieren von Bluetooth         Verkehrseinstellungen         Informationen zu Verkehrsfunkabonnements         trafficTrends                                                                                                    | <b>14</b> 14 14 14 14 14 14 15 15 15 15 15 15 15 15 15 15 15 15 15                                  |
| Deaktivieren des Verkehrsfunks         Datenverwaltung         Informationen zur Datenverwaltung         Dateiformate         Informationen zu Speicherkarten         Installieren einer Speicherkarte         Verbinden des Geräts mit dem Computer         Übertragen von Daten vom Computer         Entfernen des USB-Kabels         Löschen von Dateien         Anpassen des Geräts         Karten- und Fahrzeugeinstellungen         Aktivieren von Karten         Navigationseinstellungen         Bluetooth-Einstellungen         Deaktivieren von Bluetooth         Verkehrseinstellungen         Informationen zu Verkehrsfunkabonnements         trafficTrends         Einstellungen für Einheiten und Uhrzeit         Sprach- und Tastatureinstellungen                                                                                                    | <b>14</b> 14 14 14 14 14 14 15 15 15 15 15 15 15 15 15 15 15 15 15                                  |
| Deaktivieren des Verkehrstunks         Datenverwaltung         Informationen zur Datenverwaltung         Dateiformate         Informationen zu Speicherkarten         Installieren einer Speicherkarte         Verbinden des Geräts mit dem Computer         Übertragen von Daten vom Computer         Entfernen des USB-Kabels         Löschen von Dateien         Anpassen des Geräts         Karten- und Fahrzeugeinstellungen         Aktivieren von Karten         Navigationseinstellungen         Bluetooth-Einstellungen         Deaktivieren von Bluetooth         Verkehrseinstellungen         Informationen zu Verkehrsfunkabonnements         trafficTrends         Einstellungen für Einheiten und Uhrzeit         Sprach- und Tastatureinstellungen         Geräte- und Datenschutzeinstellungen                                                                                                    | <b>14</b> 14 14 14 14 14 14 14 15 15 15 15 15 15 15 15 15 15 15 15 15                               |
| Deaktivieren des Verkehrstunks<br>Datenverwaltung<br>Informationen zur Datenverwaltung<br>Dateiformate<br>Informationen zu Speicherkarten<br>Installieren einer Speicherkarte<br>Verbinden des Geräts mit dem Computer<br>Übertragen von Daten vom Computer<br>Entfernen des USB-Kabels<br>Löschen von Dateien<br>Anpassen des Geräts<br>Karten- und Fahrzeugeinstellungen<br>Aktivieren von Karten<br>Navigationseinstellungen<br>Routenpräferenzen<br>Anzeigeeinstellungen<br>Deaktivieren von Bluetooth<br>Verkehrseinstellungen<br>Informationen zu Verkehrsfunkabonnements<br>trafficTrends<br>Einstellungen für Einheiten und Uhrzeit<br>Sprach- und Tastatureinstellungen<br>Einstellungen für Annäherungsalarme                                                                                                    | <b>14</b> 14 14 14 14 14 14 14 14 15 15 15 15 15 15 15 15 15 15 15 15 15                            |
| Deaktivieren des Verkehrstunks<br>Datenverwaltung<br>Informationen zur Datenverwaltung<br>Dateiformate<br>Informationen zu Speicherkarten<br>Installieren einer Speicherkarte<br>Verbinden des Geräts mit dem Computer<br>Übertragen von Daten vom Computer<br>Entfernen des USB-Kabels<br>Löschen von Dateien<br><b>Anpassen des Geräts</b><br>Karten- und Fahrzeugeinstellungen<br>Aktivieren von Karten<br>Navigationseinstellungen<br>Routenpräferenzen<br>Anzeigeeinstellungen<br>Deaktivieren von Bluetooth<br>Verkehrseinstellungen<br>Informationen zu Verkehrsfunkabonnements<br>trafficTrends<br>Einstellungen für Einheiten und Uhrzeit<br>Sprach- und Tastatureinstellungen<br>Einstellungen für Annäherungsalarme<br>Wiederherstellen von Einstellungen                                                                                                    | <b>14</b> 14 14 14 14 14 14 14 14 15 15 15 15 15 15 15 15 15 15 15 16 16 16 16                      |
| Deaktivieren des Verkehrstunks Datenverwaltung Informationen zur Datenverwaltung Informationen zu Speicherkarten Installieren einer Speicherkarte Verbinden des Geräts mit dem Computer Übertragen von Daten vom Computer Entfernen des USB-Kabels Löschen von Dateien Anpassen des Geräts Karten- und Fahrzeugeinstellungen Aktivieren von Karten Navigationseinstellungen Bluetooth-Einstellungen Deaktivieren von Bluetooth Verkehrseinstellungen Informationen zu Verkehrsfunkabonnements trafficTrends Einstellungen für Einheiten und Uhrzeit Sprach- und Tastatureinstellungen Einstellungen für Annäherungsalarme Wiederherstellen von Einstellungen                                                                                                    | <b>14</b> 14 14 14 14 14 14 14 15 15 15 15 15 15 15 15 15 16 16 16 16 16                            |
| Deaktivieren des Verkehrstunks.<br>Datenverwaltung<br>Informationen zur Datenverwaltung<br>Dateiformate.<br>Informationen zu Speicherkarten<br>Installieren einer Speicherkarte<br>Verbinden des Geräts mit dem Computer<br>Übertragen von Daten vom Computer<br>Entfernen des USB-Kabels<br>Löschen von Dateien<br><b>Anpassen des Geräts</b><br>Karten- und Fahrzeugeinstellungen<br>Aktivieren von Karten<br>Navigationseinstellungen<br>Bluetooth-Einstellungen<br>Deaktivieren von Bluetooth<br>Verkehrseinstellungen<br>Informationen zu Verkehrsfunkabonnements<br>trafficTrends<br>Einstellungen für Einheiten und Uhrzeit<br>Sprach- und Tastatureinstellungen<br>Einstellungen für Annäherungsalarme<br>Wiederherstellen von Einstellungen<br>Anschlusskabel                                                                                                    | <b>14</b> 14 14 14 14 14 14 14 15 15 15 15 15 15 15 15 16 16 16 16 16                               |
| Deaktivieren des Verkenrstunks. Datenverwaltung Informationen zur Datenverwaltung Dateiformate Informationen zu Speicherkarten Installieren einer Speicherkarte Verbinden des Geräts mit dem Computer. Übertragen von Daten vom Computer Entfernen des USB-Kabels Löschen von Dateien. Anpassen des Geräts Karten- und Fahrzeugeinstellungen Aktivieren von Karten Navigationseinstellungen Routenpräferenzen Anzeigeeinstellungen Informationen zu Verkehrsfunkabonnements trafficTrends Einstellungen für Einheiten und Uhrzeit Sprach- und Tastatureinstellungen Einstellungen für Annäherungsalarme Wiederherstellen von Einstellungen Anschlusskabel Aufladen des Geräts                                                                                                    | <b>14</b> 14 14 14 14 14 15 15 15 15 15 15 15 15 15 16 16 16 16 16 16 16 16 16 16 16 16 16          |
| Deaktivieren des Verkenrstunks. Datenverwaltung Informationen zur Datenverwaltung Dateiformate Informationen zu Speicherkarten Installieren einer Speicherkarte Verbinden des Geräts mit dem Computer. Übertragen von Daten vom Computer Entfernen des USB-Kabels Löschen von Dateien. Anpassen des Geräts Karten- und Fahrzeugeinstellungen Aktivieren von Karten Navigationseinstellungen Routenpräferenzen Anzeigeeinstellungen Informationen zu Verkehrsfunkabonnements trafficTrends Einstellungen für Einheiten und Uhrzeit Sprach- und Tastatureinstellungen Geräte- und Datenschutzeinstellungen Einstellungen für Annäherungsalarme Wiederherstellen von Einstellungen Anschlusskabel Aufladen des Geräts Informationen zur Pflege des Geräts                                                                                                    | <b>14</b> 14 14 14 14 15 15 15 15 15 15 15 15 15 16 16 16 16 16 16 16 16 16 16 16 16 16             |
| Deaktivieren des Verkenrstunks<br>Datenverwaltung<br>Informationen zur Datenverwaltung<br>Dateiformate<br>Informationen zu Speicherkarten<br>Installieren einer Speicherkarte<br>Verbinden des Geräts mit dem Computer<br>Übertragen von Daten vom Computer<br>Entfernen des USB-Kabels<br>Löschen von Dateien<br><b>Anpassen des Geräts</b><br>Karten- und Fahrzeugeinstellungen<br>Aktivieren von Karten<br>Navigationseinstellungen<br>Routenpräferenzen<br>Anzeigeeinstellungen<br>Bluetooth-Einstellungen<br>Deaktivieren von Bluetooth<br>Verkehrseinstellungen<br>Informationen zu Verkehrsfunkabonnements<br>trafficTrends<br>Einstellungen für Einheiten und Uhrzeit<br>Sprach- und Tastatureinstellungen<br>Einstellungen für Annäherungsalarme<br>Wiederherstellen von Einstellungen<br>Anschlusskabel<br>Aufladen des Geräts<br>Reinigen des Geräts<br>Reinigen des | <b>14</b> 14 14 14 14 15 15 15 15 15 15 15 15 15 16 16 16 16 16 16 16 16 16 16 16 16 16             |
| Deaktivieren des Verkenrstunks<br>Datenverwaltung<br>Informationen zur Datenverwaltung<br>Dateiformate<br>Informationen zu Speicherkarten<br>Installieren einer Speicherkarte<br>Verbinden des Geräts mit dem Computer<br>Übertragen von Daten vom Computer<br>Entfernen des USB-Kabels<br>Löschen von Dateien<br><b>Anpassen des Geräts</b><br>Karten- und Fahrzeugeinstellungen<br>Aktivieren von Karten<br>Navigationseinstellungen<br>Routenpräferenzen<br>Anzeigeeinstellungen<br>Bluetooth-Einstellungen<br>Deaktivieren von Bluetooth<br>Verkehrseinstellungen<br>Informationen zu Verkehrsfunkabonnements<br>trafficTrends<br>Einstellungen für Einheiten und Uhrzeit<br>Sprach- und Tastatureinstellungen<br>Einstellungen für Annäherungsalarme<br>Wiederherstellen von Einstellungen<br>Anschlusskabel<br>Aufladen des Geräts<br>Reinigen des Gehäuses<br>Reinigen des Gehäuses<br>Reinigen des Gehäuses<br>Reinigen des Touchscreens                                                                                                    | <b>14</b> 14 14 14 14 14 15 15 15 15 15 15 15 15 16 16 16 16 16 16 16 16 16 16 16 16 16             |

| Verlängern der Akku-Betriebszeit 10               | 6 |
|---------------------------------------------------|---|
| Austauschen der Sicherung des KE7-Anschlusskabels | 6 |
| Ashringen em Armeturenhyett                       | - |
| Anoningen am Armalurenbrett                       | 1 |
| Entfernen von Gerät, Halterung und Haltearm 1     | 7 |
| Herausnehmen des Geräts aus der Halterung 1       | 7 |
| Entfernen der Halterung aus dem Haltearm 1        | 7 |
| Entfernen der Saugnapfhalterung von der           |   |
| Windschutzscheibe 1                               | 7 |
| Aktualisieren von Karten 1                        | 7 |
| Informationen zu nüMaps Lifetime 1                | 7 |
| Erwerben weiterer Karten 1                        | 7 |
| Radar-Info1                                       | 7 |
| Benutzer-POIs 1                                   | 7 |
| Installieren von POI Loader1                      | 7 |
| Verwenden der Hilfedateien von POI Loader1        | 7 |
| Suchen nach Extras 1                              | 7 |
| Erwerben von Zubehör 1                            | 7 |
| Fehlerbehebung                                    | 7 |
| Index 40                                          | 0 |
| IIIuex                                            | 3 |

## **Erste Schritte**

#### **WARNUNG**

Lesen Sie alle Produktwarnungen und sonstigen wichtigen Informationen der Anleitung *Wichtige Sicherheits- und Produktinformationen*, die dem Produkt beiliegt.

- 1 Bringen Sie das Gerät an (Seite 1).
- 2 Registrieren Sie das Gerät (Seite 3).
- 3 Suchen Sie nach Updates:
  - Software-Updates (Seite 3)
  - Kostenloses Karten-Update (Seite 3)

## Anbringen des Geräts am Motorrad

#### Informationen zu Kabeln für die Halterung mit Stromversorgung

#### 

Garmin empfiehlt dringend, die Montage des Geräts von einem Techniker durchführen zu lassen, der Erfahrung mit elektrischen Anlagen hat. Eine fehlerhafte Verkabelung des Netzkabels kann Schäden an Fahrzeug oder Batterie sowie Verletzungen nach sich ziehen.

Lesen Sie alle Produktwarnungen und sonstigen wichtigen Informationen der Anleitung *Wichtige Sicherheits- und Produktinformationen*, die dem Produkt beiliegt.

Das Gerät muss am Motorrad basierend auf verfügbaren Stromquellen und einer sicheren Kabelführung an einem geeigneten und sicheren Ort montiert sein.

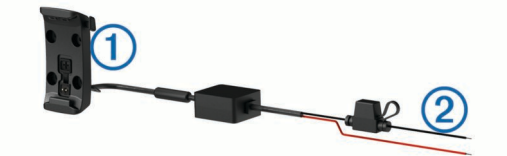

1 Motorradhalterung

- 2 Blankdrähte mit Inline-Sicherung für Anschluss an die
- Stromversorgung (zur Stromversorgung des Motorrads)

#### Anbringen der Basis-Lenkerhalterung

Im Lieferumfang des Geräts sind Zubehörteile für zwei Möglichkeiten der Anbringung am Lenker enthalten. Für eine benutzerspezifische Montage ist möglicherweise zusätzliche Hardware erforderlich (http://www.ram-mount.com).

#### Montieren des U-Bolzens und der Basis-Lenkerhalterung

1 Legen Sie den U-Bolzen ① um die Lenkstange ②, und führen Sie die Enden durch die Basis-Lenkerhalterung ③.

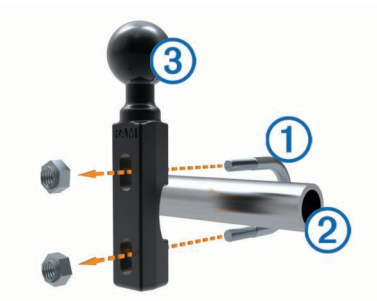

2 Ziehen Sie die Muttern an, damit die Basis sicher befestigt ist.

HINWEIS: Es wird ein Drehmoment von 50 lbs/Zoll empfohlen. Das maximale Drehmoment beträgt 80 lbs/Zoll.

#### Montieren der Basis-Lenkerhalterung an der Klemmhalterung für den Kupplungs- oder Bremshebel

1 Entfernen Sie die zwei werkseitig verwendeten Schrauben der Klemmhalterung für den Kupplungs- oder Bremshebel ①.

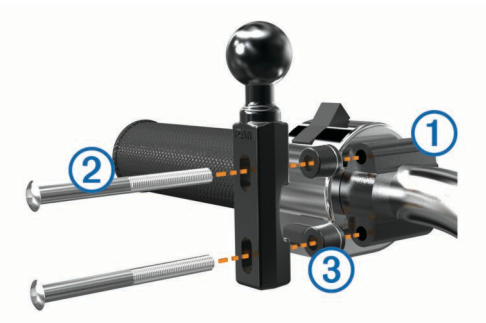

**HINWEIS:** Im Lieferumfang sind sowohl standardmäßige 1/4-Zoll-Schrauben als auch M6-Schrauben enthalten. Verwenden Sie die Schraubengröße, die mit den werkseitig verwendeten Schrauben der Klemmhalterung für den Kupplungs- oder Bremshebel übereinstimmt.

- 2 Führen Sie die neuen Schrauben (2) durch die Basis-Lenkerhalterung, die Distanzstücke (3) und die Klemmhalterung für den Kupplungs- oder Bremshebel.
- **3** Ziehen Sie die Schrauben an, damit die Basis sicher befestigt ist.

### Anbringen der Netzkabel an der Motorradhalterung

1 Führen Sie den Netzkabelanschluss ① durch die obere Öffnung der Motorradhalterung.

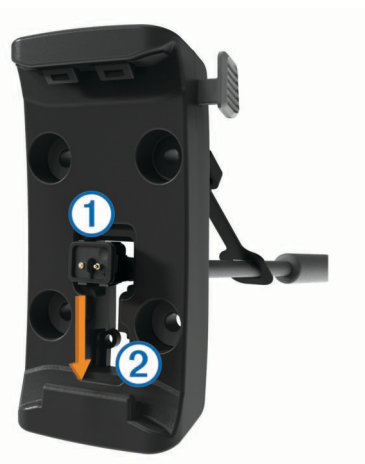

- 2 Schieben Sie das Kabel nach unten zur unteren Öffnung ②, und ziehen Sie das Kabel zurück, bis es sicher sitzt.
- 3 Drehen Sie die schwarze Schraube ③ von hinten in die Halterung ④, damit das Kabel nicht verrutscht.

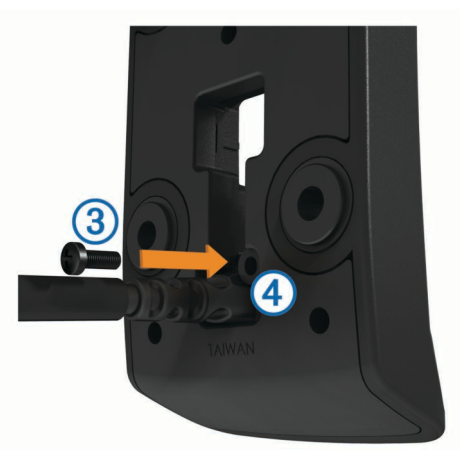

**4** Führen Sie die Schutzkappe (5) durch die obere Öffnung, und drücken Sie sie in die Öffnung.

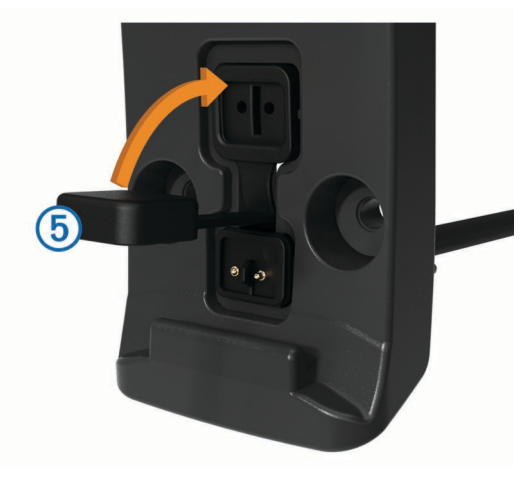

#### Anbringen der Basisplatte an der Motorradhalterung

#### HINWEIS

Direkter, längerer Kontakt mit der Basisplatte oder dem Motorrad kann langfristig zu Schäden an der Halterung führen. Vermeiden Sie derartige Schäden, indem Sie die Halterungsdistanzstücke zwischen der Halterung und der Basisplatte einsetzen und sicherstellen, dass weder das Gerät noch die Halterung mit dem Motorrad in Berührung kommt.

1 Führen Sie die Flachkopfschrauben (M4 x 40 mm) ① durch die Unterlegscheiben ②, die Halterung, die Distanzstücke ③ und die Basisplatte ④.

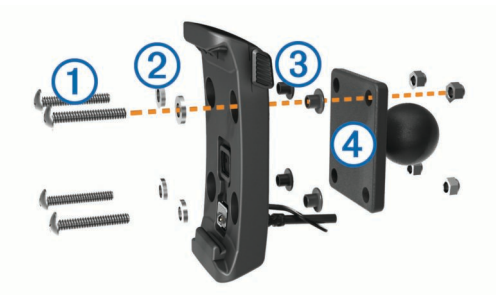

2 Ziehen Sie die Muttern an, damit die Basisplatte sicher befestigt ist.

#### Anbringen der Basisplatte an der Basis-Lenkerhalterung

1 Richten Sie die Kugel der Basis-Lenkerhalterung ① sowie die Kugel der Basisplatte ② auf das Doppelkugelgelenk ③ aus.

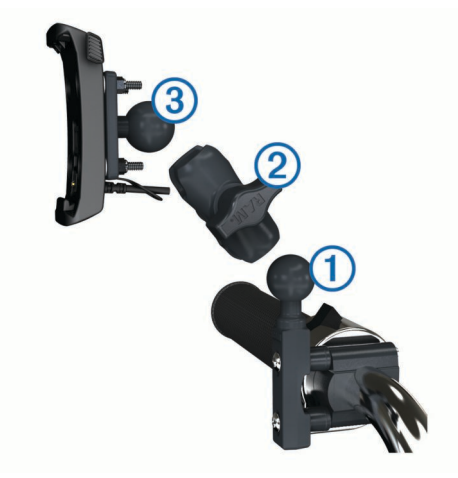

- 2 Setzen Sie die Kugel in das Doppelkugelgelenk ein.
- 3 Ziehen Sie den Feststellknopf leicht an.
- 4 Passen Sie die Ausrichtung des Geräts an, um es für Anzeige und Betrieb zu optimieren.
- 5 Ziehen Sie den Feststellknopf an, damit die Basis sicher befestigt ist.
- 6 Richten Sie die Kugel der an die Halterung ③ angeschlossenen Basisplatte auf das andere Ende des Doppelkugelgelenks aus.
- 7 Wiederholen Sie die Schritte 2 bis 4.

#### Einsetzen des Geräts in die Motorradhalterung

1 Setzen Sie die Unterseite des Geräts in die Halterung ein.

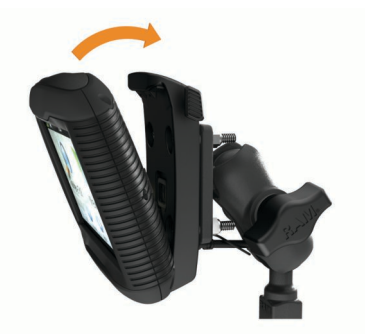

2 Drücken Sie das Gerät zurück, bis es einrastet. HINWEIS: Wenn die Verriegelung oben an der Halterung nach dem Einsetzen des Geräts nicht flach ist, drücken Sie sie nach unten.

## Entfernen des Geräts aus der Motorradhalterung

- 1 Drücken Sie die Taste an der Seite der Halterung.
- 2 Entnehmen Sie das Gerät.
- **3** Setzen Sie auf der Motorradhalterung die Schutzkappe auf den Netzanschluss in der Mitte des Kabels (Seite 1).

## Anbringen des Geräts im Auto

#### HINWEIS

Beachten Sie die jeweiligen regionalen gesetzlichen Vorschriften für die Befestigung an Windschutzscheiben, bevor Sie das Gerät anbringen.

#### **WARNUNG**

Dieses Produkt ist mit einem Lithium-Ionen-Akku ausgestattet. Vermeiden Sie Verletzungen oder Schäden infolge einer Überhitzung des Akkus, indem Sie das Gerät so lagern, dass es vor direkter Sonneneinstrahlung geschützt ist.

Verwenden Sie die Saugnapfhalterung nicht am Motorrad.

Lesen Sie alle Produktwarnungen und sonstigen wichtigen Informationen der Anleitung *Wichtige Sicherheits- und Produktinformationen*, die dem Produkt beiliegt.

- 1 Entfernen Sie die Schutzkappe an der Rückseite der Halterung.
- 2 Schließen Sie das KFZ-Anschlusskabel ① an den Mini-USB-Anschluss ② unter der Schutzkappe an.

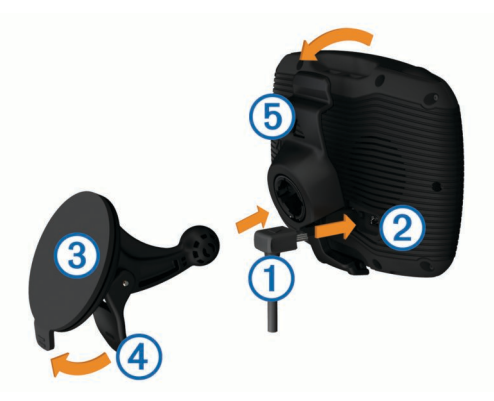

- 3 Entfernen Sie die Schutzfolie von der Saugnapfhalterung.
- 4 Reinigen und trocknen Sie die Windschutzscheibe und die Saugnapfhalterung mit einem fusselfreien Tuch.
- 5 Setzen Sie die Saugnapfhalterung ③ auf die Windschutzscheibe, und klappen Sie den Hebel ④ in Richtung der Windschutzscheibe.
- 6 Lassen Sie die Halterung (5) in den Arm der Saugnapfhalterung einrasten.
- 7 Setzen Sie die Unterseite des Geräts in die Halterung ein.
- 8 Drücken Sie das Gerät zurück, bis es einrastet.

**TIPP:** Drücken Sie oben am Gerät auf das Logo, und halten Sie gleichzeitig die Lasche oben an der Halterung fest.

**9** Schließen Sie das andere Ende des KFZ-Anschlusskabels an eine Stromquelle an.

### Informationen zu myStart

Verwenden Sie myStart, um das Gerät zu registrieren, nach Software- und Karten-Updates zu suchen, auf Benutzerhandbücher und Support zuzugreifen und vieles mehr.

#### Einrichten von myStart

- Schließen Sie das USB-Kabel an den USB-Anschluss auf der Rückseite des Geräts an.
- 2 Schließen Sie das USB-Kabel an einen USB-Anschluss des Computers an.
- Rufen Sie die Website http://www.garmin.com/dashboard auf.
- 4 Folgen Sie den Anweisungen auf dem Bildschirm.

#### Registrieren des Geräts

- 1 Öffnen Sie myStart (Seite 3).
- 2 Klicken Sie auf Jetzt registrieren.
- 3 Folgen Sie den Anweisungen auf dem Bildschirm.

#### Aktualisieren der Software

- 1 Öffnen Sie myStart (Seite 3).
- 2 Klicken Sie im Bereich für Software-Updates auf Jetzt aktualisieren.
- 3 Folgen Sie den Anweisungen auf dem Bildschirm.

#### nüMaps Guarantee™

Um ein kostenloses Karten-Update zu erhalten (wenn verfügbar), registrieren Sie das Gerät innerhalb von 90 Tagen (nach der ersten Satellitenerfassung des Geräts während der Fahrt) unter http://my.garmin.com. Sie haben keinen Anspruch auf das kostenlose Karten-Update, wenn Sie das Gerät telefonisch registrieren oder die Registrierung mehr als 90 Tage nach der ersten Satellitenerfassung des Geräts (während der Fahrt mit dem Gerät) vornehmen. Weitere Informationen finden Sie unter http://www.garmin.com/numaps.

#### Aktualisieren von Karten

1 Öffnen Sie myStart (Seite 3).

- 2 Registrieren Sie das Gerät (Seite 3).
- **3** Wählen Sie eine Option:
  - Klicken Sie im Bereich für Karten-Updates auf Jetzt aktualisieren.
  - Falls ein Karten-Update nicht mehr kostenlos verfügbar ist, klicken Sie auf **Jetzt kaufen**.
- 4 Folgen Sie den Anweisungen auf dem Bildschirm.

#### Lebenslange Abonnements

Einige Modelle enthalten Abonnements für lebenslange Funktionen.

- **LT**: Dieses Modell umfasst eine lebenslange Verkehrsfunklizenz und einen Verkehrsfunkempfänger (nur Auto-Modus).
- LM: Dieses Modell umfasst ein Abonnement für nüMaps Lifetime™ (Seite 17).
- **LMT**: Dieses Modell umfasst ein Abonnement für nüMaps Lifetime, eine lebenslange Verkehrsfunklizenz und einen Verkehrsfunkempfänger (nur Auto-Modus).

#### Abschalten des Geräts

1 Halten Sie die Einschalttaste ① gedrückt.

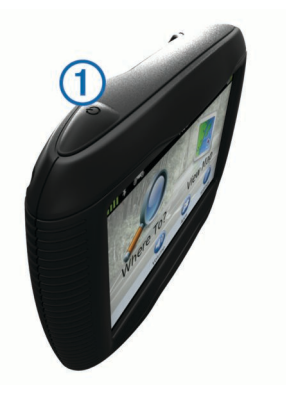

**HINWEIS:** Wenn Sie die Einschalttaste weniger als 5 Sekunden gedrückt halten, wechselt das Gerät in den Ruhezustand (Seite 3).

2 Wählen Sie Aus.

#### Zurücksetzen des Geräts

Sie können das Gerät zurücksetzen, falls es nicht mehr funktioniert.

Halten Sie die Einschalttaste 10 Sekunden lang gedrückt.

#### Informationen zum Ruhezustand

Nutzen Sie den Ruhezustand, um den Akku zu schonen, wenn das Gerät nicht verwendet wird. Im Ruhezustand verbraucht das Gerät nur sehr wenig Strom, sodass in diesem Modus eine Akkuladung mehrere Wochen hält.

#### Aktivieren des Ruhezustands

Drücken Sie die Einschalttaste.

#### Beenden des Ruhezustands

Wenn sich das Gerät im Ruhezustand befindet, drücken Sie die **Einschalttaste**.

## Einstellen der Bildschirmhelligkeit

- 1 Wählen Sie Einstellungen > Anzeige > Helligkeit.
- 2 Passen Sie die Helligkeit mithilfe des Schiebereglers an.

#### Anpassen der Lautstärke

- 1 Wählen Sie Lautstärke.
- 2 Wählen Sie eine Option:
  - · Passen Sie die Lautstärke mithilfe des Schiebereglers an.

Wählen Sie 
<sup>™</sup>, um den Ton des Geräts stumm zu schalten.

## Symbole der Statusleiste

Die Statusleiste befindet sich oben im Hauptmenü. Die Symbole der Statusleiste zeigen Informationen zu Funktionen des Geräts an. Sie können einige Symbole auswählen, um Einstellungen zu ändern oder zusätzliche Informationen einzublenden.

|               | Status des GPS-Signals                                                           |  |
|---------------|----------------------------------------------------------------------------------|--|
| *             | Status der Bluetooth®-Technologie (wird angezeigt, wenn Bluetooth aktiviert ist) |  |
|               | Anzeige des Benutzermodus                                                        |  |
| <b>9:10</b> A | Aktuelle Zeit                                                                    |  |
|               | Akkuladestand                                                                    |  |

#### Empfangen von GPS-Signalen

Damit Sie mit dem Gerät navigieren können, müssen Satellitensignale erfasst werden.Das Symbol III in der Statusleiste zeigt die Stärke des Satellitensignals an (siehe Seite 4). Das Erfassen von Satelliten kann einige Minuten dauern.

- 1 Schalten Sie das Gerät ein.
- 2 Begeben Sie sich bei Bedarf im Freien an eine Stelle, an der weder hohe Gebäude noch Bäume den Empfang stören.
- **3** Halten Sie bei Bedarf **HIII** gedrückt, um detaillierte Informationen zu den Satellitensignalen anzuzeigen.

#### Anzeigen des GPS-Signalstatus

Halten Sie .... drei Šekunden lang gedrückt.

#### Benutzermodi

| <b>*</b>                         | Motorradmodus |  |
|----------------------------------|---------------|--|
|                                  | Fahrzeugmodus |  |
| Luftlinien-Modus (siehe Seite 8) |               |  |

Routing und Navigation werden je nach Benutzermodus unterschiedlich berechnet.

#### Auswählen eines Benutzermodus

Wählen Sie 🟍.

#### Informationen zum Akku

Wenn das Gerät mit der Stromversorgung verbunden ist, wird es aufgeladen.

Das Symbol 
in der Statusleiste zeigt den Ladestatus des integrierten Akkus an. Erhöhen Sie die Genauigkeit der Ladestandsanzeige, indem Sie den Akku einmal vollständig entladen und dann wieder vollständig aufladen. Trennen Sie das Gerät erst von der Stromversorgung, wenn der Akku vollständig geladen ist.

#### Einstellen der Uhrzeit

**HINWEIS:** Sie können **Automatisch** wählen, damit die Zeit bei jedem Einschalten des Geräts automatisch eingestellt wird.

- 1 Wählen Sie 9:10
- 2 Blättern Sie durch die Zahlen, um die Zeit einzustellen.

## Verwenden der Bildschirmschaltflächen

- Wählen Sie **5**, um zum vorherigen Menübildschirm zurückzukehren.
- Halten Sie S gedrückt, um schnell zum Hauptmenü zurückzukehren.
- Wählen Sie ↑ bzw. ↓, um weitere Optionen anzuzeigen.
- Halten Sie ↑ bzw. ↓ gedrückt, um den Bildlauf zu beschleunigen.

• Wählen Sie , um ein Menü mit Optionen für den aktuellen Bildschirm anzuzeigen.

## Verwenden der Bildschirmtastatur

Informationen zum Ändern des Tastaturlayouts finden Sie unter "Sprach- und Tastatureinstellungen" (Seite 15).

- Wählen Sie ein Zeichen auf der Tastatur, um einen Buchstaben oder eine Zahl einzugeben.
- Wählen Sie eine Reihe von Buchstaben aus, z. B. A-I, um einen Buchstaben der Reihe auszuwählen.
- Wählen Sie \_\_\_\_, um ein Leerzeichen einzugeben.
- Wählen Sie 😣, um eine Sucheingabe zu löschen.
- Wählen Sie < , um ein Zeichen zu löschen.
- Wählen Sie ⊕, um den Sprachmodus f
  ür die Tastatur zu ändern.
- Wählen Sie . , um Sonderzeichen, z. B. Satzzeichen, einzugeben.
- Wählen Sie ♠, um die Großschreibung von Zeichen zu ändern.

## Informationen zu Kurzbefehlen

#### Hinzufügen von Symbolen für Kurzbefehle

Sie können dem Menü Zieleingabe Kurzbefehle hinzufügen. Ein Kurzbefehl kann auf eine Position, eine Kategorie oder eine Suchfunktion verweisen.

Das Menü Zieleingabe kann bis zu 36 Symbole für Kurzbefehle umfassen.

- 1 Wählen Sie Zieleingabe > Kurzbefehl hinzufügen.
- 2 Wählen Sie ein Element.

#### Entfernen von Kurzbefehlen

- 1 Wählen Sie Zieleingabe > = > Kurzbefehl(e) entfernen.
- 2 Wählen Sie den Kurzbefehl aus, den Sie entfernen möchten.
- **3** Wählen Sie den Kurzbefehl erneut aus, um den Vorgang zu bestätigen.

## **Suchen von Positionen**

Das Gerät bietet viele Möglichkeiten zum Suchen nach Positionen.

- Nach Kategorie (Seite 4)
- In der Nähe einer anderen Position (Seite 5)
- Durch Eingabe des Namens (Seite 5)
- Nach Adresse (Seite 5)
- Nach kürzlich gefundenen Positionen (Seite 6)
- Koordinaten (Seite 5)
- Karte (Seite 6)
- Favoriten (Seite 6)

#### Informationen zu Points of Interest

Die auf dem Gerät installierten Detailkarten enthalten Points of Interest, z. B. Restaurants, Hotels und Autoservices. Suchen Sie mithilfe von Kategorien nach Geschäften oder Sehenswürdigkeiten in der Nähe.

#### Suchen von Positionen

- 1 Wählen Sie Zieleingabe.
- 2 Wählen Sie eine Kategorie, oder wählen Sie Kategorien.
- 3 Wählen Sie bei Bedarf eine Unterkategorie.
- 4 Wählen Sie einen Favoriten aus.

#### Suchen innerhalb von Kategorien

Nachdem Sie eine Suche nach einem Point of Interest durchgeführt haben, wird für einige Kategorien möglicherweise eine Liste für die Schnellsuche mit den letzten drei ausgewählten Zielen angezeigt.

- 1 Wählen Sie Zieleingabe.
- 2 Wählen Sie eine Kategorie, oder wählen Sie Kategorien.
- 3 Wählen Sie eine Kategorie aus.
- 4 Wählen Sie ein Ziel aus der Liste für die Schnellsuche aus, wenn diese angezeigt wird.

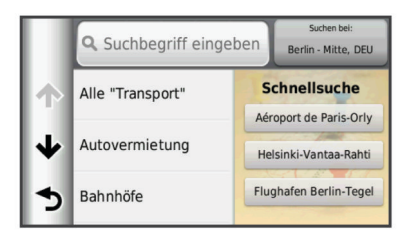

**5** Wählen Sie bei Bedarf das entsprechende Ziel aus.

#### Suchen von Positionen mit der Suchleiste

Suchen Sie mithilfe der Suchleiste nach Positionen, indem Sie eine Kategorie, den Namen eines Unternehmens, eine Adresse oder eine Stadt eingeben.

- 1 Wählen Sie Zieleingabe.
- 2 Wählen Sie in der Suchleiste die Option Suchbegriff eingeben.
- 3 Geben Sie den Suchbegriff ganz oder teilweise ein. Unterhalb der Suchleiste werden Suchbegriffe vorgeschlagen.
- 4 Wählen Sie eine Option:
  - Suchen Sie nach einem Typ von Points of Interest, indem Sie den Namen einer Kategorie eingeben (z. B. Kinos).
  - Suchen Sie namentlich nach Points of Interest, indem Sie Namen ganz oder teilweise eingeben.
  - Suchen Sie nach einer Adresse in der Nähe, indem Sie den Straßennamen und die Hausnummer eingeben.
  - Suchen Sie nach einer Adresse in einer anderen Stadt, indem Sie den Straßenamen, die Hausnummer, die Stadt und das Land eingeben.
  - Suchen Sie nach einer Stadt, indem Sie die Stadt und optional ein Bundesland, eine Provinz oder ein Land eingeben.
  - Suchen Sie nach Koordinaten, indem Sie die Breiten- und Längengrade eingeben.
- 5 Wählen Sie eine Option:
  - Suchen Sie nach einem vorgeschlagenen Suchbegriff, indem Sie den Begriff auswählen.
  - Suchen Sie nach dem eingegebenen Text, indem Sie Q auswählen.
- 6 Wählen Sie bei Bedarf eine Position aus.

#### Ändern des Suchgebiets

- 1 Wählen Sie im Hauptmenü die Option Zieleingabe.
- 2 Wählen Sie Suchen in der Nähe.
- 3 Wählen Sie eine Option.

#### Melden von geschlossenen oder fehlenden POIs

Wenn die Suchergebnisse einen veralteten oder fehlerhaften POI enthalten, können Sie Garmin<sup>®</sup> den Fehler melden und den POI aus zukünftigen Suchvorgängen entfernen.

- 1 Suchen Sie nach einer Position (Seite 5).
- **2** Wählen Sie in den Suchergebnissen eine Position aus.

- 3 Wählen Sie 1.
- 4 Wählen Sie = > Bearbeiten.
- 5 Wählen Sie Als geschlossen melden oder Als fehlend melden.

Diese Informationen werden an Garmin gesendet, wenn Sie das Gerät über den Computer mit myStart verbinden (Seite 3).

#### **Bewerten von Points of Interest**

- Sie können einen Point of Interest bewerten.
- 1 Suchen Sie nach einer Position (Seite 4).
- 2 Wählen Sie in den Suchergebnissen eine Position aus.
- 3 Wählen Sie 6.
- 4 Wählen Sie die Bewertungssymbole, um den Point of Interest zu bewerten.

Die Bewertung auf dem Gerät wird aktualisiert.

## Informationen zu Suchfunktionen

Sie können unter Verwendung der Bildschirmtastatur nach POIs suchen oder durch Eingabe der Adresse oder der Koordinaten des POI.

#### Suchen von Adressen

**HINWEIS:** Die Reihenfolge der Schritte ändert sich möglicherweise abhängig von den auf dem Gerät geladenen Kartendaten.

- 1 Wählen Sie Zieleingabe > Adresse.
- 2 Geben Sie die Hausnummer ein, und wählen Sie Fertig.
- 3 Geben Sie den Namen der Straße ein, und wählen Sie Weiter.
- 4 Wählen Sie bei Bedarf die Option **Suchen in der Nähe**, um die Stadt, das Bundesland oder die Provinz zu ändern.
- **5** Wählen Sie bei Bedarf die Stadt, das Bundesland oder die Provinz aus.
- 6 Wählen Sie bei Bedarf die Adresse aus.

#### Suchen von Kreuzungen

- 1 Wählen Sie Zieleingabe > Kategorien > Kreuzungen.
- 2 Wählen Sie ein Bundesland oder eine Provinz. HINWEIS: Wählen Sie bei Bedarf Bundesland oder Land, um das Land, das Bundesland oder die Provinz zu ändern.
- 3 Geben Sie den Namen der ersten Straße ein, und wählen Sie Weiter.
- 4 Wählen Sie bei Bedarf die Straße aus.
- 5 Geben Sie den Namen der zweiten Straße ein, und wählen Sie **Weiter**.
- 6 Wählen Sie bei Bedarf die Straße aus.
- 7 Wählen Sie bei Bedarf die Kreuzung aus.

#### Suchen von Städten

- 1 Wählen Sie Zieleingabe > Kategorien > Städte.
- 2 Wählen Sie Suchbegriff eingeben.
- 3 Geben Sie einen Städtenamen ein, und wählen Sie Q.
- 4 Wählen Sie eine Stadt aus.

#### Suchen von Positionen anhand von Koordinaten

Bevor Sie unter Verwendung von Koordinaten nach Positionen suchen können, müssen Sie der Suchfunktion für Koordinaten einen Kurzbefehl hinzufügen (Seite 4).

Sie können durch die Eingabe von Breiten- und Längengraden nach einer Position suchen. Dies kann besonders beim Geocaching hilfreich sein.

1 Wählen Sie Zieleingabe > Kategorien > Koordinaten.

- 2 Wählen Sie bei Bedarf die Option > Format, wählen Sie das für die Karte angemessene Koordinatenformat und dann Speichern.
- 3 Wählen Sie die Breitenkoordinate.
- 4 Geben Sie die neue Koordinate ein, und wählen Sie Fertig.
- 5 Wählen Sie die Längenkoordinate.
- 6 Geben Sie die neue Koordinate ein, und wählen Sie Fertig.
- 7 Wählen Sie Auf Karte zeigen.

#### Suchen von Positionen auf der Karte

Bevor Sie nach in den Kartendaten enthaltenen POIs suchen können, z. B. Restaurants, Kliniken und Tankstellen, müssen Sie die Karten-Ebene für POIs entlang der Straße aktivieren (Seite 9).

- 1 Wählen Sie Karte.
- 2 Verschieben Sie die Karte, und vergrößern Sie sie, um das Suchgebiet anzuzeigen.
- **3** Wählen Sie bei Bedarf **Q**, und wählen Sie ein Kategoriesymbol aus, um nur POIs einer bestimmten Kategorie anzuzeigen.

Auf der Karte werden Positionsmarkierungen (III oder ein blauer Punkt) angezeigt.

- 4 Wählen Sie eine Option:
  - · Wählen Sie eine Positionsmarkierung aus.
  - Wählen Sie einen Punkt aus, z. B. eine Straße, Kreuzung oder Adresse.
- **5** Wählen Sie bei Bedarf die Positionsbeschreibung aus, um weitere Informationen anzuzeigen.

## Speichern einer "Zu Hause-Position"

Sie können eine Position, an die Sie sehr häufig zurückkehren, als "Zu Hause-Position" festlegen.

- 1 Wählen Sie Zieleingabe > = > Zu Hause eingeben.
- 2 Wählen Sie Meine Adresse eingeben, Aktuelle Position verwenden oder Kürzlich gefunden.

Die Position wird im Menü Favoriten als Zu Hause gespeichert.

#### Aufsuchen der "Zu Hause-Position"

Wählen Sie Zieleingabe > Nach Hause.

#### Bearbeiten der Informationen der "Zu Hause-Position"

Sie können die Adresse oder Telefonnummer eines POI ändern, der in den Suchergebnissen angezeigt wird.

#### 1 Wählen Sie Zieleingabe > Favoriten > Zu Hause.

- 2 Wählen Sie (1) > = > Bearbeiten.
- **3** Geben Sie die Änderungen ein.
- 4 Wählen Sie Fertig.

## Suchen von kürzlich gefundenen Zielen

Im Gerät werden die letzten 50 gefundenen Ziele gespeichert.

- 1 Wählen Sie Zieleingabe > Kürzlich.
- 2 Wählen Sie einen Favoriten aus.

#### Löschen der Liste kürzlich gefundener Positionen Wählen Sie Zieleingabe > Kürzlich > => Löschen > Ja.

## Suchen nach Parkplätzen

- 1 Wählen Sie Zieleingabe > Kategorien > Parken.
- 2 Wählen Sie eine Parkmöglichkeit.

#### Suchen der Parkposition

Wenn Sie das Gerät aus der Halterung nehmen, während es eingeschaltet ist, wird die aktuelle Position als Parkplatz gespeichert.

Wählen Sie Apps > Parkposition.

## Festlegen einer simulierten Position

Wenn Sie sich in einem Gebäude befinden oder keine Satellitensignale empfangen, können Sie mithilfe des GPS eine simulierte Position einrichten.

- 1 Wählen Sie Einstellungen > Navigation > GPS-Simulation.
- 2 Wählen Sie im Hauptmenü die Option Karte.
- **3** Tippen Sie zweimal auf die Karte, um ein Gebiet auszuwählen.

Die Adresse der Position wird unten im Bildschirm angezeigt.

- 4 Wählen Sie die Positionsbeschreibung aus.
- 5 Wählen Sie Position setzen.

## **Speichern von Positionen**

#### **Speichern einer Position**

- 1 Suchen Sie nach einer Position (Seite 4).
- 2 Wählen Sie in den Suchergebnissen eine Position aus.
- 3 Wählen Sie 1.
- 4 Wählen Sie > Speichern.
- 5 Geben Sie bei Bedarf einen Namen ein, und wählen Sie Fertig.

#### Speichern der aktuellen Position

- 1 Wählen Sie auf der Kartenseite das Fahrzeugsymbol.
- 2 Wählen Sie Speichern.
- 3 Geben Sie einen Namen ein, und wählen Sie Fertig.
- 4 Wählen Sie OK.

#### Starten einer Route zu einem Favoriten

- 1 Wählen Sie Zieleingabe > Favoriten.
- 2 Wählen Sie bei Bedarf eine Kategorie, oder wählen Sie Alle gespeicherten Orte.
- 3 Wählen Sie einen Favoriten aus.
- 4 Wählen Sie Los!.

#### Bearbeiten von Favoriten

- 1 Wählen Sie Zieleingabe > Favoriten.
- 2 Wählen Sie bei Bedarf eine Kategorie.
- 3 Wählen Sie einen Favoriten aus.
- 4 Wählen Sie 6.
- 5 Wählen Sie = > Bearbeiten.
- 6 Wählen Sie eine Option:
  - Wählen Sie Name.
  - Wählen Sie Telefonnummer.
  - Weisen Sie Favoriten bestimmte Kategorien zu, indem Sie **Kategorien** wählen.
  - Wenn Sie ein Foto mit dem Favoriten speichern möchten, wählen Sie Foto zuweisen (Seite 7).
  - Ändern Sie das zum Markieren des Favoriten auf der Karte verwendete Symbol, indem Sie Icon ändern wählen.
- 7 Bearbeiten Sie die Informationen.
- 8 Wählen Sie Fertig.

#### Favoriten Kategorien zuweisen

Sie können benutzerdefinierte Kategorien hinzufügen, um Favoriten zu organisieren.

**HINWEIS:** Kategorien werden im Favoritenmenü angezeigt, nachdem Sie mehr als 12 Positionen gespeichert haben.

- 1 Wählen Sie Zieleingabe > Favoriten.
- 2 Wählen Sie einen Favoriten aus.
- 3 Wählen Sie 6.
- 4 Wählen Sie => Bearbeiten > Kategorien.
- 5 Geben Sie einen oder mehrere Kategoriennamen ein. Trennen Sie diese durch Komma voneinander.
- 6 Wählen Sie bei Bedarf einen vorgeschlagenen Point of Interest.
- 7 Wählen Sie Fertig

## Weitergeben von Favoriten

Wenn Sie die Position eines Point of Interest speichern, der nicht in den Kartendaten enthalten ist, können Sie die Position an Garmin<sup>®</sup> weitergeben, sodass sie zukünftigen Karten-Updates hinzugefügt und an die Garmin-Community weitergegeben werden kann.

- 1 Wählen Sie Zieleingabe > Favoriten.
- 2 Wählen Sie bei Bedarf eine Kategorie.
- **3** Wählen Sie einen Favoriten aus.
- 4 Wählen Sie 6.
- 5 Wählen Sie => Favorit weitergeben.

## Senden von Positionen an das Gerät

Sie können von verschiedenen Quellen im Internet Positionen an das Gerät senden, u. a. von http://connect.garmin.com.

- 1 Schließen Sie das Gerät an den Computer an (Seite 14).
- 2 Installieren Sie bei Bedarf das Garmin Communicator-Plug-In.

**HINWEIS:** Weitere Informationen finden Sie unter http://www.garmin.com/communicator. Suchen Sie auf dem Computer auf einer unterstützten Website nach einer Position.

- Wählen Sie auf der Website die Option An GPS senden.
   HINWEIS: Die Bezeichnung der Schaltfläche oder des Links kann je nach Website unterschiedlich sein.
- 4 Folgen Sie den Anweisungen auf dem Bildschirm.

## Löschen von Favoriten

HINWEIS: Gelöschte Positionen können nicht wiederhergestellt werden.

- 1 Wählen Sie Zieleingabe > Favoriten.
- 2 Wählen Sie > Favoriten löschen.
- 3 Aktivieren Sie das Kontrollkästchen neben den zu löschenden Favoriten, und wählen Sie Löschen.

## Navigation

## Starten von Routen

- 1 Suchen Sie nach einer Position (Seite 4).
- 2 Wählen Sie einen Favoriten aus.
- 3 Wählen Sie Los!.
- 4 Wählen Sie bei Bedarf eine Route.

## Ändern von Routenpräferenzen

Die Routenberechnung basiert auf Geschwindigkeitsbeschränkungen von Straßen sowie auf

Beschleunigungswerten für die mögliche Route. Die Routenpräferenz wirkt sich nur auf Autorouten aus.

# Wählen Sie Einstellungen > Navigation > Routenpräferenz.

- Wählen Sie Kürzere Zeit, um Routen mit der kürzesten Fahrzeit zu berechnen, auch wenn die Strecke ggf. länger ist.
- Wählen Sie **Kürzere Strecke**, um Routen mit der kürzesten Distanz zu berechnen, auch wenn die Fahrzeit ggf. länger ist.
- Wählen Sie **Luftlinie**, um Punkt-zu-Punkt-Routen (ohne Straßen) zu berechnen.

## Anzeigen einer Vorschau mehrerer Routen

- **1** Suchen Sie nach einer Position (Seite 4).
- 2 Wählen Sie in den Suchergebnissen eine Position aus.
- 3 Wählen Sie die Option Routen.
- 4 Wählen Sie eine Route.
- 5 Wählen Sie Los!.

## Starten einer Route zu einem Favoriten

- 1 Wählen Sie Zieleingabe > Favoriten.
- 2 Wählen Sie bei Bedarf eine Kategorie, oder wählen Sie Alle gespeicherten Orte.
- **3** Wählen Sie einen Favoriten aus.
- 4 Wählen Sie Los!.

## Anzeige der Route auf der Karte

Die Route ist durch eine magentafarbene Linie gekennzeichnet. Die Zielflagge zeigt das Ziel an.

Während der Fahrt führt Sie das Gerät mithilfe von

Sprachansagen, Pfeilen auf der Karte und Anweisungen oben auf der Karte zum Ziel. Wenn Sie von der ursprünglichen Route abweichen, berechnet das Gerät die Route neu und liefert neue Fahranweisungen.

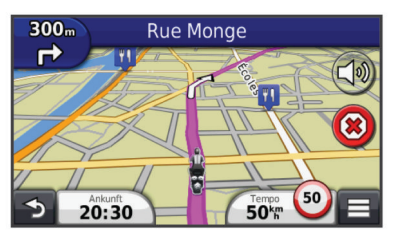

## Verwenden der Navigationskarte

- 1 Wählen Sie im Hauptmenü die Option Karte.
- 2 Wenn die Zoomsteuerungen ausgeblendet sind, wählen Sie die Karte aus, um die Zoomsteuerungen anzuzeigen.
- 3 Wählen Sie die Karte aus.
- 4 Wählen Sie eine Option:

  - Drehen Sie die Kartenansicht, indem Sie 🖗 wählen.

  - Wählen Sie S, um Karten-Ebenen hinzuzufügen oder zu entfernen.
  - Wählen Sie Q, um bestimmte Kategorien anzuzeigen.
  - Wählen Sie 5, um die aktuelle Position auf der Karte zu zentrieren.

#### Hinzufügen von Zwischenzielen zu Routen

Bevor Sie ein Zwischenziel hinzufügen können, müssen Sie auf einer Route navigieren.

- 1 Wählen Sie auf der Karte die Option **→** > **Zieleingabe**.
- 2 Suchen Sie nach dem zusätzlichen Zwischenziel.
- 3 Wählen Sie das Zwischenziel aus den angezeigten Suchergebnissen aus.
- 4 Wählen Sie Los!.
- 5 Wählen Sie Der Route hinzufügen.

#### Wählen einer Umleitung

Wenn Sie einer Route folgen, können Sie mithilfe von Umleitungen Behinderungen wie Baustellen meiden.

Wählen Sie beim Navigieren einer Route die Option => Umleitung.

#### Anhalten der Route

Wählen Sie auf der Karte die Option 🗷.

#### Verwenden von vorgeschlagenen Routen

Bevor Sie diese Funktion verwenden können, müssen Sie mindestens eine Position speichern und die Funktion für Reisedaten aktivieren (Seite 16).

Unter Verwendung von myTrends™ sagt das Gerät Ihr Ziel basierend auf den Reisedaten, dem Wochentag und der Uhrzeit vorher. Wenn Sie mehrmals zu einem Favoriten gefahren sind, wird die Position möglicherweise in der Navigationsleiste auf der Karte zusammen mit der voraussichtlichen Fahrtzeit und Verkehrsinformationen angezeigt.

Wählen Sie die Navigationsleiste aus, um eine vorgeschlagene Route zur Position anzuzeigen.

## Informationen zu Autobahn-POIs

Während der Navigation einer Route können Sie nach Tankstellen, Restaurants, Unterkünften und Toiletten in der Nähe der nächsten Ausfahrten suchen.

POIs sind auf Registerkarten nach Kategorie aufgeführt.

|            | Tankstelle  |
|------------|-------------|
| ۳1         | Restaurants |
| jen,       | Unterkunft  |
| <b>≜</b> ¶ | Toiletten   |

#### Suchen nach Autobahn-POIs

- 1 Wählen Sie auf der Karte die Option = > Autobahn-POIs.
- 2 Wählen Sie mithilfe der Pfeile eine der nächsten Ausfahrten aus.
- 3 Wählen Sie eine Registerkarte für Autobahn-POIs aus.
- 4 Wählen Sie einen Point of Interest aus.

#### Navigieren zu Ausfahrten

- 1 Wählen Sie auf der Karte die Option => Autobahn-POIs > ₩.
- 2 Wählen Sie Los!.

## Vermeiden von Straßenmerkmalen

- 1 Wählen Sie Einstellungen > Navigation > Vermeidungen.
- 2 Wählen Sie die Straßenmerkmale aus, die auf der Route vermieden werden sollen, und wählen Sie **Speichern**.

## Informationen zu eigenen Vermeidungen

Mithilfe von eigenen Vermeidungen können Sie bestimmte Gebiete und Straßenabschnitte vermeiden. Sie können eigene Vermeidungen je nach Bedarf aktivieren und deaktivieren.

#### Vermeiden von Gebieten

- 1 Wählen Sie Einstellungen > Navigation > Eigene Vermeidungen.
- 2 Wählen Sie bei Bedarf die Option Vermeidung hinzufügen.
- 3 Wählen Sie Gebiet.
- 4 Wählen Sie die obere linke Ecke des zu vermeidenden Gebiets aus, und wählen Sie **Weiter**.
- 5 Wählen Sie die untere rechte Ecke des zu vermeidenden Gebiets aus, und wählen Sie Weiter.
   Das ausgewählte Gebiet wird auf der Karte schattiert angezeigt.
- 6 Wählen Sie Fertig.

#### Vermeiden von Straßen

- 1 Wählen Sie Einstellungen > Navigation > Eigene Vermeidungen.
- 2 Wählen Sie Strasse.
- 3 Wählen Sie den Startpunkt des Straßenabschnitts, den Sie vermeiden möchten, und wählen Sie Weiter.
- 4 Wählen Sie den Endpunkt des Straßenabschnitts, und wählen Sie **Weiter**.
- 5 Wählen Sie Fertig.

#### Deaktivieren eigener Vermeidungen

Sie können eine eigene Vermeidung deaktivieren, ohne sie zu löschen.

- 1 Wählen Sie Einstellungen > Navigation > Eigene Vermeidungen.
- 2 Wählen Sie eine Vermeidung aus.
- 3 Wählen Sie > Deaktivieren.

#### Löschen eigener Vermeidungen

- 1 Wählen Sie Einstellungen > Navigation > Eigene Vermeidungen.
- 2 Wählen Sie eine Option:
  - Wenn Sie alle eigenen Vermeidungen löschen möchten, wählen Sie <u>▼</u>.
  - Wenn Sie eine einzelne eigene Vermeidung löschen möchten, wählen Sie die Vermeidung aus, und wählen Sie => Löschen.

## Aktivieren optionaler Umleitungen

Wählen Sie Einstellungen > Navigation > Optionale Umleitungen.

#### Wählen einer Umleitung um bestimmte Gebiete

Sie können eine Umleitung für eine bestimmte Distanz oder Straße der Route wählen. Dies bietet sich an, wenn eine Baustelle auf der Route liegt, Straßen geschlossen oder die Straßenbedingungen schlecht sind.

- 1 Wählen Sie ein Ziel aus, und wählen Sie Los! (Seite 5).
- 2 Wählen Sie auf der Karte die Option  $\equiv$  > Umleitung.
- 3 Wählen Sie Nächste 0,5 km der Route, Nächste 2 km der Route, Nächste 5 km der Route oder Umleitung für Routenabschnitt.
- 4 Wählen Sie bei Bedarf eine Straße aus, die umfahren werden soll.

## Navigieren im Luftlinien-Modus

Wenn Sie beim Navigieren keinen Straßen folgen, können Sie den Luftlinien-Modus verwenden.

- 1 Wählen Sie Einstellungen > Navigation.
- 2 Wählen Sie Routenpräferenz > Luftlinie > Speichern.

Die nächste Route wird als gerade Linie zur Position berechnet.

## Kartenseiten

## Anpassen der Karte

#### Anpassen der Karten-Ebenen

Sie können anpassen, welche Daten auf der Karte angezeigt werden, z. B. Symbole für Points of Interest und Straßenbedingungen.

- 1 Wählen Sie auf der Karte die Option =.
- 2 Wählen Sie Kartenebenen.
- 3 Wählen Sie, welche Ebenen auf der Karte angezeigt werden sollen, und wählen Sie **Speichern**.

#### Anzeigen der Reiseaufzeichnung

Das Gerät führt eine Reiseaufzeichnung durch, d. h. eine Aufzeichnung des von Ihnen zurückgelegten Wegs.

- 1 Wählen Sie Einstellungen > Karte und Fahrzeug > Karten-Ebenen.
- 2 Aktivieren Sie das Kontrollkästchen Reiseaufzeichnung.

#### Ändern des Kartendatenfelds

- 1 Wählen Sie auf der Karte das Datenfeld unten links aus.
- 2 Wählen Sie einen Datentyp, der angezeigt werden soll.
- 3 Wählen Sie Speichern.

#### Anpassen von Karten-Icons

Sie können auf der rechten Seite der Hauptkarte bis zu zwei lcons anzeigen.

- 1 Wählen Sie Einstellungen > Karte und Fahrzeug > Karten-Icons.
- 2 Wählen Sie ein Icon und anschließend die Option OK.
- 3 Wählen Sie 3.
- 4 Wählen Sie ein anderes Icon aus.

#### Entfernen von Icons von der Karte

Sie können alle Icons von der rechten Seite der Karte entfernen.

- 1 Wählen Sie Einstellungen > Karte und Fahrzeug > Karten-Icons.
- 2 Wählen Sie ein Icon und anschließend OK.
- 3 Wählen Sie Speichern.

#### Ändern des Kartencockpits

Im Cockpit werden unten auf der Karte Reiseinformationen angezeigt. Sie können verschiedene Cockpits auswählen, um die Art und das Layout der Informationen zu ändern.

- Wählen Sie Einstellungen > Karte und Fahrzeug > Cockpits.
- Wählen Sie mit den Pfeilen ein Cockpit aus.
- 3 Wählen Sie Speichern.

#### Ändern der Kartenansicht

- 1 Wählen Sie Einstellungen > Karte und Fahrzeug > Kartenansicht Auto-Modus.
- 2 Wählen Sie eine Option:
  - Wählen Sie In Fahrtrichtung, um die Karte zweidimensional anzuzeigen, wobei sich die Fahrtrichtung oben befindet.
  - Wählen Sie Norden oben, um die Karte zweidimensional anzuzeigen, wobei sich Norden oben befindet.
  - Wählen Sie **3D**, um die Karte dreidimensional anzuzeigen.

## Anzeigen von Abbiegungen

#### Anzeigen einer Liste von Abbiegungen

Wenn Sie eine Route navigieren, können Sie alle Abbiegungen und Fahrtrichtungsänderungen auf der Route sowie die Distanz zwischen den Abbiegungen anzeigen.

- 1 Wählen Sie beim Navigieren einer Route oben auf der Karte die Textleiste aus.
- 2 Wählen Sie eine Abbiegung aus.

| _ | Nach Nordwesten auf Platz Des 18. Marz     |        |
|---|--------------------------------------------|--------|
|   | Links abbiegen auf Strasse Des 17.<br>Juni | 40 m   |
| Т | 🕉 Kreisverkehr, 3. Ausfahrt                | 1.8 km |
| ≁ | 3. Ausfahrt auf Strasse Des 17. Juni       | 150 m  |
| 5 | 🖗 Kreisverkehr, 2. Ausfahrt                | 1.8 km |

Die Details für die Abbiegung werden angezeigt. Für Kreuzungen auf Hauptverkehrsstraßen wird die Kreuzungsansicht angezeigt, sofern diese verfügbar ist.

#### Anzeigen der gesamten Route auf der Karte

- 1 Wählen Sie beim Navigieren einer Route die Navigationsleiste oben auf der Karte aus.
- 2 Wählen Sie = > Karte.

#### Anzeigen des nächsten Abbiegepunkts

Bei der Auto-Navigation wird oben links auf der Karte eine Vorschau des nächsten Abbiegepunkts, des Fahrspurwechsels oder der Fahrtrichtungsänderung angezeigt.

Die Vorschau umfasst die Distanz zum Abbiegepunkt oder zur Fahrtrichtungsänderung sowie die richtige Spur, auf der Sie sich befinden sollten, sofern diese Informationen verfügbar sind.

Wählen Sie auf der Karte die Option 🛗, um den nächsten Abbiegepunkt auf der Karte anzuzeigen.

#### Anzeigen von Kreuzungen

Bei der Navigation einer Route werden auf Hauptverkehrsstraßen Kreuzungen angezeigt. Wenn Sie sich einer Kreuzung auf der Route nähern, wird kurz ein Bild für die Kreuzung angezeigt, sofern dies verfügbar ist.

Wählen Sie auf der Karte die Option **W**, um die nächste Kreuzung anzuzeigen, sofern diese verfügbar ist.

#### Anzeigen von Verkehrsmeldungen

Während der Auto-Navigation wird in der Navigationsleiste möglicherweise eine Verkehrsmeldung angezeigt.

Wählen Sie die Meldung aus, um weitere Informationen anzuzeigen.

#### Anzeigen von Reiseinformationen

Auf der Reiseinformationsseite werden das aktuelle Tempo sowie Statistiken zur Reise angezeigt.

**HINWEIS:** Wenn Sie die Fahrt häufig unterbrechen, lassen Sie das Gerät eingeschaltet, damit die Reisezeit genau erfasst werden kann.

Wählen Sie auf der Karte die Option **> Reisecomputer**.

|   |                                     | W                   | X                                   |
|---|-------------------------------------|---------------------|-------------------------------------|
| 个 | Zähler A<br>000010 <mark>4</mark> # | 31 <sup>km</sup>    | Zähler B<br>000010 <mark>4</mark> k |
| ≁ | Ankunft in 0:13                     | Ankunft in 9.2k     | Abbiegen in 0:02                    |
| 5 | Abbiegen in<br>1.7k                 | Max. Tempo<br>71 km | Ø in Fahrt<br>30 km                 |

#### Zurücksetzen von Reiseinformationen

- 1 Wählen Sie auf der Karte die Option  $\equiv$  > **Reisecomputer**.
- 2 Wählen Sie = > Feld(er) zurücksetzen.
- 3 Wählen Sie eine Option:
  - Wenn Sie nicht auf einer Route navigieren, wählen Sie Alle auswählen, um mit Ausnahme der Geschwindigkeitsanzeige alle Datenfelder auf der ersten Seite zurückzusetzen.
  - Wählen Sie **Reset: Reisedaten**, um alle Werte des Reisecomputers zurückzusetzen.
  - Wählen Sie Reset: Max. Tempo, um das maximale Tempo zurückzusetzen.
  - Wählen Sie **Reset: Zähler B**, um den Kilometerzähler zurückzusetzen.

# Anzeigen von Informationen zur aktuellen Position

Auf der Seite Wo bin ich? können Sie Informationen zur aktuellen Position anzeigen. Diese Funktion ist sehr hilfreich, falls Sie einer Notrufzentrale Ihren Standort mitteilen müssen.

Wählen Sie auf der Karte die Option  $\equiv$  > Wo bin ich?.

#### Suchen von Serviceeinrichtungen in der Nähe

Sie können die Seite Wo bin ich? verwenden, um nach Serviceeinrichtungen in der Nähe zu suchen, z. B. Kliniken oder Polizeistationen.

- 1 Wählen Sie auf der Karte die Option = > Wo bin ich?.
- 2 Wählen Sie eine Kategorie aus.

## Abrufen einer Wegbeschreibung zur aktuellen Position

Wenn Sie einer anderen Person mitteilen möchten, wie ihre aktuelle Position zu erreichen ist, kann das Gerät eine Wegbeschreibung ausgeben.

Wählen Sie Apps > Wo bin ich? > > Weg zu mir von.

## Freisprechsprachansagen

## Informationen zu drahtlosen Headsets

Das Gerät kann über drahtlose Technologie Navigationsansagen an ein drahtloses Headset senden. Weitere Informationen finden Sie unter http://www.garmin.com /bluetooth.

#### Aktivieren der drahtlosen Bluetooth-Technologie

- 1 Wählen Sie Einstellungen > Bluetooth.
- 2 Wählen Sie Bluetooth.

## Koppeln eines drahtlosen Headsets

Damit Sie Navigationsansagen über das Headset empfangen können, müssen Sie das Gerät zunächst mit einem kompatiblen Headset koppeln.

- 1 Achten Sie darauf, dass das Headset und das Bluetooth-Gerät nicht weiter als 10 m (33 Fuß) voneinander entfernt sind.
- **2** Aktivieren Sie auf dem Gerät die drahtlose Technologie.
- 3 Wählen Sie eine Option:
  - Wählen Sie Headset hinzufügen.
  - Wenn Sie bereits ein anderes Headset gekoppelt haben, wählen Sie Einstellungen > Bluetooth > Headset hinzufügen.
- 4 Aktivieren Sie auf dem Headset die drahtlose Bluetooth-Technologie.
- 5 Wählen Sie auf dem Gerät die Option OK.

Eine Liste in der Nähe befindlicher Bluetooth-Geräte wird angezeigt.

- 6 Wählen Sie das Headset in der Liste aus, und wählen Sie OK.
- 7 Bestätigen Sie bei Bedarf, dass dem Gerät das Herstellen einer Verbindung gestattet ist.
- 8 Geben Sie bei Bedarf auf dem Headset die Bluetooth PIN (0000) des Geräts ein.

Das Gerät sendet während der Navigation einer Route Navigationsansagen an das Headset.

#### Löschen eines gekoppelten Headsets

Sie können ein gekoppeltes Headset löschen, damit künftig nicht mehr automatisch eine Verbindung mit dem Gerät hergestellt wird.

- 1 Wählen Sie Einstellungen > Bluetooth > Kopfhörer.
- 2 Wählen Sie 🖬.
- 3 Wählen Sie das Headset aus und dann Löschen.

#### Trennen der Verbindung zum Headset

- 1 Wählen Sie Einstellungen > Bluetooth.
- 2 Wählen Sie Kopfhörer > Keine > Speichern.
- 3 Wählen Sie Ja. Das Headset ist nicht mit dem Gerät verbunden, bleibt jedoch weiterhin mit ihm gekoppelt.

#### Tipps nach der Kopplung der Geräte

- Nach der ersten Kopplung können die beiden Geräte beim Einschalten automatisch eine Verbindung miteinander herstellen.
- Wenn das Headset mit dem Gerät verbunden ist, können Sie Sprachansagen erhalten.
- Wenn Sie das Gerät einschalten, versucht es, eine Verbindung mit dem Headset herzustellen, mit dem es zuletzt verbunden war.
- Möglicherweise müssen Sie das Headset so einrichten, dass es automatisch eine Verbindung mit dem Gerät herstellt, sobald dieses eingeschaltet wird.

## Verwenden der Apps

#### Verwenden der Hilfe

Wählen Sie **Apps > Hilfe**, um Informationen zur Verwendung des Geräts anzuzeigen.

#### Suchen nach Hilfethemen

Wählen Sie Apps > Hilfe > Q.

#### **Planen einer Route**

Sie können die Routenplanung verwenden, um eine Route mit mehreren Zielen zu erstellen und zu speichern.

- 1 Wählen Sie Apps > Routenplanung.
- 2 Wählen Sie Neue Route.
- 3 Wählen Sie Startort wählen.
- 4 Suchen Sie nach einer Position (Seite 4).
- 5 Wählen Sie Wählen.
- 6 Wählen Sie 🕂, um weitere Positionen hinzuzufügen.
- 7 Wählen Sie Weiter.
- 8 Geben Sie einen Namen ein, und wählen Sie Fertig.

#### Planen von Routen

Sie können die Routenplanung verwenden, um eine Route mit mehreren Zielen zu erstellen und zu speichern.

1 Wählen Sie Apps > Routenplanung.

- 2 Wählen Sie eine Route aus.
- 3 Wählen Sie einen Favoriten aus.
- 4 Wählen Sie **Abfahrtszeit** (oder **Ankunftszeit**, wenn es sich nicht um den Ausgangspunkt der Route handelt).
- 5 Wählen Sie ein Datum und eine Uhrzeit und dann Speichern.
- 6 Wählen Sie Dauer.
- 7 Legen Sie fest, wie viel Zeit Sie an der Position verbringen möchten, und wählen Sie **Speichern**.
- 8 Wiederholen Sie bei Bedarf die Schritte 3 bis 7 für jede Position.

#### Ändern von Benutzermodi beim Folgen einer Route

Sie können die Benutzermodi ändern, die für gespeicherte Routen verwendet werden.

- 1 Wählen Sie Apps > Routenplanung.
- 2 Wählen Sie eine Route aus.
- 3 Wählen Sie => Benutzermodus.
- 4 Wählen Sie einen Benutzermodus.
- 5 Wählen Sie Speichern.

#### Navigieren nach gespeicherter Route

- 1 Wählen Sie Apps > Routenplanung.
- 2 Wählen Sie eine gespeicherte Route.
- 3 Wählen Sie Los!.
- 4 Wählen Sie eine Route, wenn Sie dazu aufgefordert werden (Seite 7).

#### Bearbeiten einer gespeicherten Route

- 1 Wählen Sie Apps > Routenplanung.
- 2 Wählen Sie eine gespeicherte Route.
- 3 Wählen Sie
- 4 Wählen Sie eine Option:
  - · Wählen Sie Route umbenennen.
  - Wählen Sie Ziele bearbeiten, um Positionen hinzuzufügen und zu löschen oder die Reihenfolge von Positionen zu ändern.
  - Wählen Sie Route löschen.
  - Wählen Sie Reihenfolge optimieren, um die Zwischenziele der Route optimal anzuordnen.

## **TracBack**®

#### Folgen des letzten Tracks

Die TracBack-Funktion zeichnet einen Track der letzten Strecke auf. Sie können dem letzten Track zurück zum Ausgangspunkt folgen.

1 Wählen Sie Apps > TracBack.

Der letzte Track wird auf der Karte angezeigt.

2 Wählen Sie Los!.

#### Speichern des kürzlichen Tracks als Route

Sie können den kürzlichen Track als Route speichern, die Sie später mithilfe der Routenplanung navigieren können (Seite 11).

1 Wählen Sie Apps > TracBack.

Der letzte Track wird auf der Karte angezeigt.

- 2 Wählen Sie > Als Reise speichern.
- 3 Geben Sie einen Namen ein, und wählen Sie Fertig.

## Verwenden des Kompasses

Sie können mit dem GPS-Kompass navigieren. Wählen Sie **Apps** > **Kompass**.

### Anzeigen vorheriger Routen und Ziele

Bevor Sie diese Funktion verwenden können, müssen Sie die Funktion für Reisedaten aktivieren (Seite 15).

Sie können auf der Karte vorherige Routen und Positionen anzeigen, an denen Sie angehalten haben.

Wählen Sie Apps > Wo war ich?.

### Aufzeichnen des Serviceverlaufs

Sie können das Datum und den Stand des Kilometerzählers protokollieren, wenn Service- oder Wartungsleistungen am Fahrzeug vorgenommen werden. Das Gerät bietet mehrere Servicekategorien. Zudem können Sie benutzerdefinierte Kategorien hinzufügen (Seite 11).

- 1 Wählen Sie Apps > Wartungsverlauf.
- Wählen Sie eine Servicekategorie.
- 3 Wählen Sie Eintrag hinzufügen.
- 4 Geben Sie den Stand des Kilometerzählers ein, und wählen Sie Weiter.
- 5 Geben Sie einen Kommentar ein (optional).
- 6 Wählen Sie Fertig.

#### Hinzufügen von Servicekategorien

- 1 Wählen Sie Apps > Wartungsverlauf.
- 2 Wählen Sie = > Kategorie hinzufügen.
- 3 Geben Sie den Kategorienamen ein, und wählen Sie Fertig.

#### Löschen von Servicekategorien

Wenn Sie eine Servicekategorie löschen, werden auch alle Serviceeinträge der Kategorie gelöscht.

- 1 Wählen Sie Apps > Wartungsverlauf.
- 2 Wählen Sie = > Kategorien löschen.
- 3 Wählen Sie die zu löschenden Servicekategorien.
- 4 Wählen Sie Löschen.

#### Umbenennen von Servicekategorien

- 1 Wählen Sie Apps > Wartungsverlauf.
- 2 Wählen Sie die Kategorie, die Sie umbenennen möchten.
- 3 Wählen Sie Kategorie umbenennen.
- 4 Geben Sie einen Namen ein, und wählen Sie Fertig.

#### Löschen der Serviceeinträge

- 1 Wählen Sie Apps > Wartungsverlauf.
- 2 Wählen Sie eine Servicekategorie.
- 3 Wählen Sie = > Einträge löschen.
- 4 Wählen Sie die zu löschenden Serviceeinträge.
- 5 Wählen Sie Löschen.

#### Bearbeiten von Serviceeinträgen

Sie können den Kommentar, die Kilometerzähleranzeige und das Datum eines Serviceeintrags bearbeiten.

- 1 Wählen Sie Apps > Wartungsverlauf.
- 2 Wählen Sie eine Kategorie aus.
- 3 Wählen Sie ein Feld aus.
- 4 Geben Sie die neuen Informationen ein, und wählen Sie **Fertig**.

#### Verwenden der Weltzeituhr

- 1 Wählen Sie Apps > Weltzeituhr.
- 2 Wählen Sie bei Bedarf eine Stadt aus, geben Sie einen Städtenamen ein, und wählen Sie **Fertig**.

#### Anzeigen der Weltkarte

Wählen Sie Apps > Weltzeituhr > 💮.

Die Nachtstunden werden im schattierten Bereich der Karte angezeigt.

## **Einstellen eines Alarms**

1 Wählen Sie Apps > Wecker.

- 2 Richten Sie eine Zeit ein.
- 3 Aktivieren Sie das Kontrollkästchen Alarm ein.

#### Verwenden des Rechners

Wählen Sie Apps > Rechner.

#### **Umrechnen von Einheiten**

- 1 Wählen Sie Apps > Einheitenrechner.
- 2 Wählen Sie bei Bedarf die Schaltfläche neben Umrechnen, wählen Sie eine Kategorie und dann Speichern.
- 3 Wählen Sie bei Bedarf die Schaltfläche einer Einheit, dann eine Maßeinheit, und abschließend **Speichern**.
- 4 Wählen Sie das Zahlenfeld unter der Einheit, die Sie umrechnen möchten.
- 5 Geben Sie die Zahl ein, und wählen Sie Fertig.

#### Festlegen von Wechselkursen

Diese Funktion ist nicht in allen Gebieten verfügbar. Sie können die Wechselkurse des Einheitenrechners aktualisieren.

- 1 Wählen Sie Apps > Einheitenrechner.
- 2 Wählen Sie bei Bedarf die Schaltfläche neben Umrechnen.
- 3 Wählen Sie Währung und dann Speichern.
- 4 Wählen Sie bei Bedarf eine Währungsschaltfläche aus, wählen Sie eine Währung und anschließend Speichern.
- 5 Wählen Sie die Schaltfläche unten im Bildschirm, auf der die Wechselkurse angezeigt werden.
- 6 Wählen Sie das Feld neben einer Währung.
- 7 Geben Sie einen Betrag ein, und wählen Sie Fertig.
- 8 Wählen Sie OK.

#### Informationen zu Angeboten

Wenn im Lieferumfang des Geräts ein Verkehrsfunkempfänger enthalten ist, erhalten Sie für die Position relevante Angebote und Coupons. Werbebasierende Verkehrsinformationen sind nur in Nordamerika verfügbar.

**HINWEIS:** Der Verkehrsfunkempfänger muss an eine externe Stromversorgung angeschlossen sein, und Sie müssen sich in einer Region befinden, in der werbebasierte Verkehrsinformationen angeboten werden.

Weitere Informationen finden Sie in unserer

Datenschutzerklärung unter www.garmin.com/privacy.

#### Anzeigen von Angeboten

#### 

Versuchen Sie nicht, sich die Coupon-Codes während der Fahrt zu notieren.

Diese Funktion ist nur verfügbar, wenn Sie einen Verkehrsfunkempfänger mit unbegrenztem Abonnement und Werbeangeboten verwenden.

- 1 Wählen Sie ein auf dem Bildschirm angezeigtes Angebot aus, um die nächstgelegene, für dieses Angebot relevante Position zu suchen.
- 2 Wählen Sie bei Bedarf die Option [§], um Informationen zum Coupon anzuzeigen.
- **3** Notieren Sie sich diesen Code, und legen Sie ihn vor, wenn Sie am gewünschten Ort ankommen.

#### Anzeigen einer Liste mit Angeboten

Diese Funktion ist verfügbar, wenn Sie einen Verkehrsfunkempfänger mit unbegrenztem Abonnement und Werbeangeboten verwenden.

Wählen Sie Apps > Angebote.

#### Deaktivieren von Verkehrsfunk und Angeboten

- 1 Wählen Sie Verkehrsfunk > Verkehrsfunk.
- 2 Deaktivieren Sie das Kontrollkästchen Verkehrsfunk.

Das Gerät empfängt keine Live-Verkehrsdaten mehr. Bei Autorouten werden Gebiete mit möglicherweise zäh fließendem Verkehr unter Verwendung von trafficTrends™ weiterhin vermieden, sofern diese Funktion aktiviert ist. Siehe Seite 15.

## Verwenden des Sprachführers

Verwenden Sie den Sprachführer, um Wörter und Ausdrücke nachzuschlagen und Übersetzungen zu finden.

Wählen Sie Apps > Sprachführer.

#### Erwerben des Sprachführers

Das Gerät umfasst standardmäßig eine eingeschränkte Demoversion des Sprachführers.

Sie können den vollständigen Sprachführer unter http://www.garmin.com/languageguide erwerben.

#### Auswählen von Sprachen im Sprachführer

Sie können die Sprachen auswählen, die Sie bei der Übersetzung von Wörtern und Ausdrücken verwenden möchten.

- 1 Wählen Sie Apps > Sprachführer.
- 2 Wählen Sie = > Sprache.
- 3 Wählen Sie Von, wählen Sie die Ausgangssprache aus, und wählen Sie Speichern.
- 4 Wählen Sie In, wählen Sie die Zielsprache aus, und wählen Sie **Speichern**.

#### Übersetzen von Wörtern und Ausdrücken

- 1 Wählen Sie Apps > Sprachführer.
- 2 Wählen Sie eine Kategorie und eine Unterkategorie aus.
- 3 Wählen Sie bei Bedarf die Option Q, geben Sie ein Schlagwort ein, und wählen Sie Fertig.
- **4** Wählen Sie ein Wort oder einen Ausdruck aus.
- 5 Wählen Sie **◄**»), um die Übersetzung anzuhören.

#### Verwenden von zweisprachigen Wörterbüchern

- 1 Wählen Sie Apps > Sprachführer > Zweisprachige Wörterbücher.
- 2 Wählen Sie ein Wörterbuch aus.
- Wählen Sie bei Bedarf die Option Q, geben Sie ein Wort ein, und wählen Sie Fertig.
- 4 Wählen Sie ein Wort aus.
- 5 Wählen Sie , um die Übersetzung anzuhören.

## Verkehrsinformationen

#### HINWEIS

Garmin ist nicht für die Zuverlässigkeit oder Aktualität der Verkehrsinformationen verantwortlich.

Verkehrsinformationen sind möglicherweise nicht in allen Gebieten oder Ländern verfügbar. Informationen zu Verkehrsfunkempfängern und abgedeckten Gebieten finden Sie unter http://www.garmin.com/traffic. Ein im KFZ-Anschlusskabel oder im Gerät integrierter Verkehrsfunkempfänger ist im Lieferumfang einiger Modelle enthalten und als optionales Zubehör für alle Modelle erhältlich.

- Das Gerät muss an die Stromversorgung des Fahrzeugs angeschlossen sein, um Verkehrsinformationen zu empfangen.
- Damit Verkehrsinformationen empfangen werden können, müssen sich der Verkehrsfunkempfänger mit Stromversorgung und das Gerät im Sendebereich einer Rundfunkstation befinden, die Verkehrsinformationen ausstrahlt.
- Das im Lieferumfang des Verkehrsfunkempfängers enthaltene Abonnement muss nicht aktiviert werden.
- Das Verkehrssymbol (()) ändert seine Farbe in Abhängigkeit vom Schweregrad der Verkehrsbehinderung auf der aktuellen Route oder auf der Straße, auf der Sie gegenwärtig unterwegs sind.

## Empfangen von Verkehrsdaten

#### HINWEIS

Beschichtete (aufgedampfte) Fenster können die Leistung des Verkehrsfunkempfängers beeinträchtigen.

Bevor Sie Verkehrsdaten empfangen können, müssen Sie einen kompatiblen Garmin-Verkehrsfunkempfänger erwerben. Weitere Informationen finden Sie unter www.garmin.com.

Wenn sich der Empfänger in einem Abdeckungsbereich für Verkehrsfunk befindet, zeigt das Gerät Verkehrsinformationen an.

Verkehrsfunkempfänger und Gerät müssen sich möglicherweise im Sendebereich einer UKW-Rundfunkstation befinden, die Verkehrsinformationen sendet.

- 1 Schließen Sie den Verkehrsfunkempfänger an eine externe Stromversorgung an.
- 2 Schließen Sie den Verkehrsfunkempfänger an das Gerät an.

## Verkehrsfunkempfänger

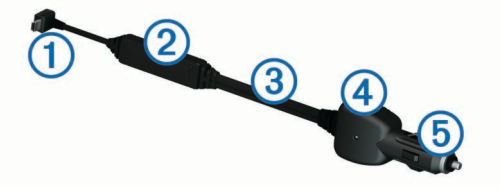

| 1   | Mini-USB-Anschluss         |  |
|-----|----------------------------|--|
| 2   | Externer Antennenanschluss |  |
| 3   | Interne Antenne            |  |
| 4   | Netz-LED                   |  |
| (5) | KFZ-Anschlusskabel         |  |

#### Informationen zum Verkehrssymbol

Wenn Sie Verkehrsinformationen empfangen, wird auf der Karte ein Verkehrssymbol angezeigt. Die Farbe des Verkehrssymbols ändert sich in Abhängigkeit vom Schweregrad der Verkehrsbehinderung.

- Gelb: Fließender Verkehr mit Behinderungen. Der Verkehrsfluss ist leicht stockend.
- Grau: Es stehen keine Verkehrsinformationen zur Verfügung.

Meldung: Normal fließender Verkehr.

Rot: Stockender oder sehr langsam fließender Verkehr. Es liegt eine schwere Verkehrsbehinderung vor.

## Verkehr auf der aktuellen Route

Bei der Berechnung der Route berücksichtigt das Gerät die aktuelle Verkehrslage und sucht automatisch nach der

schnellsten Route. Sollte beim Navigieren auf Ihrer Route eine schwere Verkehrsbehinderung auftreten, berechnet das Gerät die Route automatisch neu.

Das Verkehrssymbol 💭 ändert seine Farbe je nach Schweregrad der Verkehrsbehinderung auf der Route oder auf der Straße, auf der Sie gegenwärtig unterwegs sind.

Wenn keine bessere alternative Route vorhanden ist, werden Sie gegebenenfalls dennoch über Strecken mit Verkehrsbehinderungen geleitet. Die Verzögerung ist bereits in die voraussichtliche Ankunftszeit einbezogen.

## Anzeigen von Verkehrsbehinderungen auf der aktuellen Route

- 1 Wählen Sie beim Navigieren einer Route die Option ج.
- 2 Wählen Sie Verkehr auf Route.

Eine Liste von Verkehrsereignissen wird angezeigt. Die Liste ist entsprechend den jeweiligen Positionen entlang der Route sortiert.

3 Wählen Sie ein Ereignis aus.

#### Manuelles Vermeiden von Verkehr auf der Route

- 1 Wählen Sie auf der Karte die Option ج.
- 2 Wählen Sie Verkehr auf Route.
- **3** Verwenden Sie bei Bedarf die Pfeile, um weitere Verkehrsbehinderungen auf der Route anzuzeigen.
- 4 Wählen Sie = > Vermeiden.

#### Wählen einer alternativen Route

- 1 Wählen Sie während der Auto-Navigation die Option 👘.
- 2 Wählen Sie Alternative Route.
- 3 Wählen Sie eine Route.

#### Anzeigen von Verkehrsbehinderungen auf der Karte

Auf der Karte mit Verkehrsmeldungen werden farbcodiert der Verkehrsfluss und Verkehrsbehinderungen auf Straßen in der Nähe angezeigt.

- 1 Wählen Sie auf der Karte die Option ج.
- 2 Wählen Sie Verkehrslage.

## Verkehrsbehinderungen im aktuellen Gebiet

#### Suchen nach Verkehrsbehinderungen

- 1 Wählen Sie auf der Kartenseite die Option ج.
- 2 Wählen Sie Verkehrslage > Q.
- 3 Wählen Sie ein Element aus der Liste aus.
- **4** Wenn es mehr als eine Behinderung gibt, zeigen Sie mithilfe der Pfeile weitere Behinderungen an.

#### Anzeigen von Verkehrsereignissen auf der Karte

- 1 Wählen Sie auf der Karte die Option ج.
- 2 Wählen Sie Verkehrslage.
- 3 Wählen Sie ein Verkehrssymbol.

## Verkehrsinformationen

In der Verkehrslegende sind die auf der Stau-Info-Karte verwendeten Symbole und Farben erläutert.

- 1 Wählen Sie auf der Karte die Option **=** > **Verkehrsfunk**.
- 2 Wählen Sie Verkehrslegende.

## Verkehrsfunkabonnements

#### **Aktivieren von Abonnements**

Das im Lieferumfang des Verkehrsfunkempfängers enthaltene Abonnement muss nicht aktiviert werden. Das Abonnement wird automatisch aktiviert, wenn das Gerät während des Empfangs von Verkehrsfunksignalen vom gebührenpflichtigen Dienstanbieter Satellitensignale erfasst.

#### Hinzufügen von Abonnements

Sie können Verkehrsfunkabonnements für andere Regionen oder Länder hinzufügen.

- 1 Wählen Sie im Hauptmenü die Option Verkehrsfunk.
- 2 Wählen Sie Abonnements > -{-}.
- 3 Notieren Sie die Geräte-ID des Verkehrsfunkempfängers.
- **4** Rufen Sie die Website www.garmin.com/fmtraffic auf, um ein Abonnement zu erwerben und einen 25-stelligen Code zu erhalten.

Der Code zum Aktivieren des Verkehrsfunkabonnements kann nur einmal verwendet werden. Bei jeder Erneuerung des Dienstes müssen Sie einen neuen Code erwerben. Falls Sie mehrere Verkehrsfunkempfänger besitzen, ist für jeden Empfänger ein neuer Code erforderlich.

- 5 Wählen Sie auf dem Gerät die Option Weiter.
- 6 Geben Sie den Code ein.
- 7 Wählen Sie Fertig.

## Deaktivieren des Verkehrsfunks

- 1 Wählen Sie Einstellungen > Verkehrsfunk.
- 2 Deaktivieren Sie das Kontrollkästchen Verkehrsfunk.

Das Gerät empfängt keine Live-Verkehrsdaten mehr, vermeidet jedoch weiterhin Gebiete mit möglicherweise zäh fließendem Verkehr unter Verwendung von trafficTrends, sofern diese Funktion aktiviert ist (Seite 15).

## Datenverwaltung

#### Informationen zur Datenverwaltung

Sie können Dateien (z. B. JPEG-Bilddateien) auf dem Gerät speichern. Das Gerät verfügt für zusätzlichen Datenspeicher über einen Speicherkartensteckplatz.

**HINWEIS:** Das Gerät ist nicht mit Windows<sup>®</sup> 95, 98, Me, Windows NT<sup>®</sup> und Mac<sup>®</sup> OS 10.3 und früheren Versionen kompatibel.

## Dateiformate

Das Gerät unterstützt folgende Dateiformate.

- Karten und GPX-Wegpunktdateien aus myGarmin<sup>™</sup>-Kartensoftware, darunter MapSource<sup>®</sup>, BaseCamp<sup>™</sup> und HomePort<sup>™</sup> (Seite 17)
- GPI-Dateien (Benutzer-POI-Dateien aus Garmin POI Loader, Seite 17)

## Informationen zu Speicherkarten

Sie können Speicherkarten in Elektronikfachgeschäften erwerben oder vorinstallierte Garmin-Kartensoftware kaufen (http://www.garmin.com/trip\_planning). Auf den Speicherkarten können nicht nur Karten und Daten, sondern auch Dateien gespeichert werden, z. B. Karten, Bilder, Geocaches, Routen, Wegpunkte und Benutzer-POIs.

#### Installieren einer Speicherkarte

Das Gerät unterstützt microSD™- und microSDHC-Speicherkarten.

- 1 Legen Sie eine Speicherkarte in den Steckplatz des Geräts ein.
- 2 Drücken Sie die Karte ein, bis sie einrastet.

## Verbinden des Geräts mit dem Computer

Sie können das Gerät über das im Lieferumfang enthaltene USB-Kabel an den Computer anschließen.

**HINWEIS:** Wenn Sie das Gerät zum ersten Mal an einen Windows-Computer anschließen, werden Sie zur Installation von myGarmin Agent aufgefordert. Weitere Informationen finden Sie unter http://www.garmin.com/agent.

- 1 Stecken Sie das schmale Ende des USB-Kabels in den Anschluss am Gerät.
- 2 Stecken Sie das breite Ende des USB-Kabels in einen freien USB-Anschluss des Computers.

Auf dem Bildschirm des Geräts wird ein Bild eines an den Computer angeschlossenen Geräts angezeigt.

Unter Windows wird das Gerät unter Arbeitsplatz entweder als tragbares Gerät oder als zwei Wechseldatenträger angezeigt, die zum einen das Gerät und zum anderen die Speicherkarte darstellen.

## Übertragen von Daten vom Computer

- 1 Verbinden Sie das Gerät mit dem Computer (Seite 14).
- Das Gerät und die Speicherkarte werden unter Windows im Arbeitsplatz als Wechseldatenträger und unter Mac als verbundene Laufwerke angezeigt.

**HINWEIS:** Auf einigen Computern mit mehreren Netzlaufwerken können die Gerätelaufwerke nicht angezeigt werden. Informationen zum Zuweisen von Laufwerkbuchstaben finden Sie in der Hilfe des Betriebssystems.

- 2 Öffnen Sie auf dem Computer den Dateibrowser.
- 3 Wählen Sie die Datei aus.
- 4 Wählen Sie Bearbeiten > Kopieren.
- **5** Öffnen Sie das Laufwerk **Garmin** oder das Laufwerk der Speicherkarte.
- 6 Wählen Sie Bearbeiten > Einfügen.

Die Datei wird in der Liste der Dateien im Speicher des Geräts bzw. auf der Speicherkarte angezeigt.

#### Entfernen des USB-Kabels

Wenn das Gerät als Wechseldatenträger an den Computer angeschlossen ist, müssen Sie das Gerät sicher vom Computer trennen, damit es nicht zu Datenverlusten kommt. Wenn das Gerät unter Windows als tragbares Gerät verbunden ist, muss es nicht sicher getrennt werden.

- 1 Führen Sie einen der folgenden Schritte aus:
  - Windows: Klicken Sie in der Taskleiste auf das Symbol Hardware sicher entfernen, und wählen Sie das Gerät aus.
  - Mac: Ziehen Sie das Laufwerksymbol in den Papierkorb.
- 2 Trennen Sie das Kabel vom Computer.

## Löschen von Dateien

#### HINWEIS

Wenn Sie sich über den Zweck einer Datei nicht im Klaren sind, löschen Sie die betreffende Datei nicht. Der Speicher des Geräts enthält wichtige Systemdateien, die nicht gelöscht werden dürfen.

- 1 Öffnen Sie das Laufwerk **Garmin**.
- 2 Öffnen Sie bei Bedarf einen Ordner.
- 3 Wählen Sie eine Datei aus.
- 4 Drücken Sie auf der Tastatur die Taste Löschen.

## Anpassen des Geräts

## Karten- und Fahrzeugeinstellungen

Wählen Sie Einstellungen > Karte und Fahrzeug.

- Fahrzeug: Ändert das Symbol, mit dem Ihre Position auf der Karte angezeigt wird. Weitere Symbole finden Sie unter http://www.garmingarage.com.
- Kartenansicht Auto-Modus: Richtet die Perspektive der Karte ein.
- **Detailgrad**: Legt fest, wie detailliert die Karte angezeigt wird. Wenn mehr Details angezeigt werden, wird die Karte ggf. langsamer dargestellt.
- Kartendesign: Ändert die Farben der Kartendarstellung.
- Kartenschaltflächen: Richtet ein, welche Symbole auf der Karte angezeigt werden. Die Karte kann bis zu zwei Symbole enthalten.
- Kartenebenen: Richtet die Daten ein, die auf der Karte angezeigt werden (Seite 9).
- Cockpits: Richtet das Layout des Kartencockpits ein.
- myMaps: Richtet ein, welche installierten Karten das Gerät verwendet.

#### Aktivieren von Karten

Sie können auf dem Gerät installierte Kartenprodukte aktivieren.

TIPP: Weitere Kartenprodukte sind unter http://www.garmin.com/us/maps verfügbar.

- 1 Wählen Sie Einstellungen > Karte und Fahrzeug > myMaps.
- 2 Wählen Sie eine Karte aus.

## Navigationseinstellungen

Wählen Sie **Einstellungen > Navigation**.

Routenpräferenz: Legt Routenpräferenzen fest.

- Routenneuberechnung: Legt fest, wie das Gerät die Route neu berechnet, falls Sie von der Route abweichen.
- Vermeidungen: Richtet Straßenmerkmale ein, die auf einer Route vermieden werden sollen.
- Eigene Vermeidungen: Ermöglicht es Ihnen, bestimmte Straßen oder Gebiete zu vermeiden.
- Optionale Umleitungen: Richtet die Länge der Umleitung ein.
- Sicherheitsmodus: Deaktiviert alle Funktionen, die während der Navigation nicht erforderlich sind und den Fahrer vom sicheren Führen des Fahrzeugs ablenken können.
- **GPS-Simulation**: Das Gerät empfängt kein GPS-Signal mehr und schont den Akku.

#### Routenpräferenzen

#### Wählen Sie Einstellungen > Navigation > Routenpräferenz.

Die Routenberechnung basiert auf Geschwindigkeitsbeschränkungen von Straßen sowie auf Beschleunigungswerten für die mögliche Route.

- Kürzere Zeit: Berechnet Strecken mit der kürzesten Fahrzeit, auch wenn die Strecke ggf. länger ist.
- Kürzere Strecke: Berechnet Routen mit der kürzesten Strecke, auch wenn die Fahrzeit ggf. länger ist.
- Weniger Kraftstoff: Berechnet Routen, auf denen weniger Kraftstoff als bei anderen Routen verbraucht wird.
- **Luftlinie**: Berechnet eine direkte Luftlinie von der aktuellen Position zum Ziel.

## Anzeigeeinstellungen

Wählen Sie Einstellungen > Anzeige.

- **Farbmodus**: Ändert die Helligkeit des Bildschirms. Wenn Sie die Helligkeit verringern, können Sie die Akkulaufzeit verlängern.
- **Bildschirmabschaltung**: Richtet die Zeit der Inaktivität ein, bevor das Gerät in den Ruhezustand wechselt.
- Screenshot: Ermöglicht es Ihnen, ein Abbild des Gerätebildschirms aufzunehmen. Screenshots werden im Speicher des Geräts im Ordner Screenshot gespeichert.

## **Bluetooth-Einstellungen**

Wählen Sie Einstellungen > Bluetooth.

Bluetooth: Aktiviert die drahtlose Bluetooth-Technologie.

- **Headset hinzufügen**: Verwaltet die Verbindungen zwischen dem Gerät und drahtlosen Headsets mit drahtloser Bluetooth-Technologie.
- **Eigener Name**: Ermöglicht es Ihnen, einen Namen einzugeben, mit dem Ihre Geräte mit drahtloser Bluetooth-Technologie angezeigt werden.

#### Deaktivieren von Bluetooth

- 1 Wählen Sie Einstellungen > Bluetooth.
- 2 Wählen Sie Bluetooth.

### Verkehrseinstellungen

Wählen Sie **Einstellungen > Verkehr**.

Verkehrsfunk: Aktiviert den Verkehrsfunk.

**Abonnements**: Führt aktuelle Verkehrsfunkabonnements auf. **trafficTrends**: Siehe Seite 15.

#### Informationen zu Verkehrsfunkabonnements

Sie können zusätzliche Abonnements erwerben oder Ihr Abonnement erneuern, falls es abläuft. Rufen Sie die Website http://www.garmin.com/traffic auf.

#### Anzeigen von Verkehrsfunkabonnements

Wählen Sie Einstellungen > Verkehr > Abonnements.

#### trafficTrends

Wenn die trafficTrends-Funktion aktiviert ist, zeichnet das Gerät historische Verkehrsinformationen auf und verwendet diese, um effizientere Routen zu berechnen.

Wenn Sie mit aktivierter trafficTrends-Funktion fahren, zeichnet das Gerät die Verkehrsdaten auf und verwendet diese, um die bereits vorhandenen trafficTrends-Informationen zu optimieren. Diese Informationen werden an Garmin gesendet, wenn Sie das Gerät über den Computer mit myGarmin verbinden.

**HINWEIS:** Es können unterschiedliche Routen berechnet werden, die auf den jeweiligen Verkehrstendenzen des Wochentags oder der Tageszeit basieren.

#### Deaktivieren von trafficTrends

Wenn das Gerät keine Verkehrsinformationen aufzeichnen oder weiterleiten soll, deaktivieren Sie trafficTrends.

Wählen Sie Einstellungen > Verkehr > trafficTrends.

## Einstellungen für Einheiten und Uhrzeit

Wählen Sie Einstellungen > Einheiten und Zeit.

Aktuelle Zeit: Richtet die Zeit des Geräts ein.

Zeitformat: Ermöglicht es Ihnen, die Zeit im 12-Stunden-, 24-Stunden- oder UTC-Format anzuzeigen.

Einheiten: Richtet die Maßeinheit für Distanzen ein.

## Sprach- und Tastatureinstellungen

Wählen Sie **Einstellungen > Sprache und Tastatur**. **Ansagesprache**: Ändert die Sprache für Sprachansagen. **Textsprache**: Ändert die Sprache des auf dem Bildschirm angezeigten Texts.

**HINWEIS:** Das Ändern der Textsprache wirkt sich nicht auf Benutzereingaben oder Kartendaten wie beispielsweise Straßennamen aus.

Tastatursprache: Legt die Sprache für die Tastatur fest.

Tastaturlayout: Ändert das Tastaturlayout.

Automatischer Tastaturwechsel: Ändert das Tastaturlayout, wenn Sie den Benutzermodus wechseln.

## Geräte- und Datenschutzeinstellungen

Wählen Sie Einstellungen > Gerät.

- Info: Zeigt die Softwareversion, die Geräte-ID und Informationen zu verschiedenen anderen Softwarefunktionen an.
- **EULAs**: Zeigt die Endbenutzer-Lizenzvereinbarungen an, die für Ihre Auswahl gelten.

**HINWEIS:** Diese Informationen werden benötigt, um die Systemsoftware zu aktualisieren oder zusätzliche Kartendaten zu erwerben (Seite 17).

Reisedaten: Das Gerät zeichnet Informationen für die Funktionen myTrends (Seite 8), Wo war ich? (Seite 11) und Reiseaufzeichnung (Seite 9) auf.

Reisedaten löschen

## Einstellungen für Annäherungsalarme

Wählen Sie Einstellungen > Annäherungsalarme.

- Audio: Ändert den Alarmtyp, der ertönt, wenn Sie sich Punkten mit Annäherungsalarmen nähern.
- Alarme: Ändert die Punkte mit Annäherungsalarmen, für die Alarme ertönen.

## Wiederherstellen von Einstellungen

Sie können eine Einstellungskategorie oder alle Einstellungen auf die Werkseinstellungen zurücksetzen.

- 1 Wählen Sie Einstellungen.
- 2 Wählen Sie bei Bedarf eine Einstellungskategorie aus.
- 3 Wählen Sie = > Reset.

## Anhang

## Anschlusskabel

Es gibt vier Möglichkeiten, das Gerät aufzuladen.

- Motorrad-Anschlusskabel
- KFZ-Anschlusskabel
- USB-Kabel
- Netzteil (optionales Zubehör)

#### Aufladen des Geräts

Sie haben folgende Möglichkeiten, den Akku des Geräts aufzuladen:

- Verbinden Sie das Gerät mit dem KFZ-Anschlusskabel.
- · Verbinden Sie das Gerät mit dem Motorrad-Anschlusskabel.
- Verwenden Sie das mitgelieferte USB-Kabel, um das Gerät mit einem Computer zu verbinden.
- Schließen Sie das Gerät an ein optional erhältliches Netzteil an.

## Informationen zur Pflege des Geräts

#### HINWEIS

Lassen Sie das Gerät nicht fallen.

#### HINWEIS

Bewahren Sie das Gerät nicht an Orten auf, an denen es über längere Zeit extrem hohen oder niedrigen Temperaturen ausgesetzt sein kann, da dies zu Schäden am Gerät führen kann.

#### HINWEIS

Bedienen Sie den Touchscreen nie mit harten oder scharfen Gegenständen, da dies zu Schäden am Touchscreen führen kann.

#### Reinigen des Gehäuses

- 1 Reinigen Sie das Gehäuse des Geräts (nicht den Touchscreen) mit einem weichen, mit einer milden Reinigungslösung befeuchteten Tuch.
- 2 Wischen Sie das Gerät trocken.

#### **Reinigen des Touchscreens**

- 1 Verwenden Sie ein weiches, sauberes und fusselfreies Tuch.
- 2 Verwenden Sie bei Bedarf Wasser, Isopropanol oder Brillenreiniger.
- 3 Feuchten Sie das Tuch leicht an.
- 4 Wischen Sie den Touchscreen vorsichtig mit dem Tuch ab.

#### Verhindern von Diebstahl

- Entfernen Sie das Gerät und die Halterung aus dem einsehbaren Bereich, wenn das Gerät nicht benutzt wird.
- Entfernen Sie die von der Saugnapfhalterung an der Windschutzscheibe verursachten Spuren.
- Bewahren Sie das Gerät nicht im Handschuhfach auf.
- Registrieren Sie das Gerät unter http://my.garmin.com.

#### Verlängern der Akku-Betriebszeit

- Setzen Sie das Gerät keinen extremen Temperaturen aus.
- Aktivieren Sie den Ruhezustand des Geräts (Seite 3).
- Reduzieren Sie die Bildschirmhelligkeit (Seite 15).
- Setzen Sie das Gerät nicht über längere Zeit direkter Sonneneinstrahlung aus.
- Verringern Sie die Lautstärke (Seite 3).
- Deaktivieren Sie Bluetooth (Seite 15).
- Reduzieren Sie die Zeit für die Bildschirmabschaltung (Seite 15).

## Austauschen der Sicherung des KFZ-Anschlusskabels

#### HINWEIS

Achten Sie darauf, dass Sie beim Austauschen der Sicherung keine Kleinteile verlieren, und stellen Sie sicher, dass diese wieder an der richtigen Stelle angebracht werden. Das KFZ-Anschlusskabel funktioniert nur, wenn es ordnungsgemäß zusammengesetzt ist.

Wenn das Gerät nicht im Fahrzeug aufgeladen werden kann, müssen Sie ggf. die Sicherung austauschen, die sich an der Spitze des Fahrzeugadapters befindet.

1 Schrauben Sie das Endstück (1) ab.

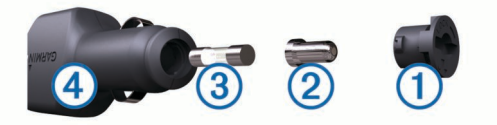

**TIPP:** Verwenden Sie bei Bedarf eine Münze, um das Endstück zu entfernen.

2 Entfernen Sie das Endstück, die silberne Spitze ② und die Sicherung ③.

- 3 Installieren Sie eine flinke 2-Ampere-Sicherung.
- 4 Setzen Sie die silberne Spitze auf das Endstück.
- 5 Schrauben Sie das Endstück wieder auf das KFZ-Anschlusskabel ④.

## Anbringen am Armaturenbrett

#### **HINWEIS**

Der Klebstoff für die Befestigung ist dauerhaft und lässt sich nach dem Anbringen nur äußerst schwer wieder entfernen.

Verwenden Sie die Befestigungsscheibe, um das Gerät im Einklang mit den Bestimmungen einiger Behörden am Armaturenbrett anzubringen. Weitere Informationen finden Sie unter www.garmin.com.

- 1 Reinigen und trocknen Sie das Armaturenbrett an der Stelle, an der die Befestigungsscheibe angebracht werden soll.
- 2 Entfernen Sie die Schutzfolie von der Unterseite der Befestigungsscheibe.
- **3** Platzieren Sie die Befestigungsscheibe an der gewünschten Stelle auf dem Armaturenbrett.
- 4 Entfernen Sie die Schutzfolie von der Oberseite der Befestigungsscheibe.
- **5** Setzen Sie die Saugnapfhalterung auf die Oberseite der Befestigungsscheibe.
- 6 Klappen Sie den Hebel nach unten (in Richtung der Befestigungsscheibe).

# Entfernen von Gerät, Halterung und Haltearm

#### Herausnehmen des Geräts aus der Halterung

- 1 Drücken Sie auf die Lasche oben an der Halterung.
- 2 Kippen Sie das Gerät nach vorn.

#### Entfernen der Halterung aus dem Haltearm

- 1 Drehen Sie die Halterung nach rechts oder links.
- 2 Üben Sie dabei so lange Druck aus, bis sich die Kugel am Haltearm aus dem Kugelgelenk der Halterung löst.

## Entfernen der Saugnapfhalterung von der Windschutzscheibe

- 1 Klappen Sie den Hebel der Saugnapfhalterung in Ihre Richtung.
- 2 Ziehen Sie die Lasche an der Saugnapfhalterung in Ihre Richtung.

## Aktualisieren von Karten

- 1 Öffnen Sie myStart (Seite 3).
- 2 Registrieren Sie das Gerät (Seite 3).
- 3 Wählen Sie eine Option.
  - Klicken Sie im Bereich für Karten-Updates auf Jetzt aktualisieren.
  - Falls ein Karten-Update nicht mehr kostenlos verfügbar ist, klicken Sie auf **Jetzt kaufen**.
- 4 Folgen Sie den Anweisungen auf dem Bildschirm.

#### Informationen zu nüMaps Lifetime

Modelle mit dem Zusatz "LM" nach der Modellnummer umfassen ein Abonnement für nüMaps Lifetime. Im Rahmen dieser Abonnements erhalten Sie vierteljährlich Karten-Updates für die Nutzungsdauer des Geräts. Die Bedingungen sind unter http://www.garmin.com/numapslifetime verfügbar.

**HINWEIS:** Falls das Gerät kein Abonnement für nüMaps Lifetime umfasst, rufen Sie http://www.garmin.com /numapslifetime auf, um eins zu erwerben.

#### **Erwerben weiterer Karten**

- 1 Rufen Sie auf der Garmin-Website (http://www.garmin.com) die Produktseite für Ihr Gerät auf.
- 2 Klicken Sie auf die Registerkarte Karten.
- 3 Folgen Sie den Anweisungen auf dem Bildschirm.

## **Radar-Info**

#### HINWEIS

Garmin ist nicht für die Zuverlässigkeit von Benutzer-POI- oder Radar-Info-Datenbanken verantwortlich und übernimmt auch keine Verantwortung für Folgen, die aus deren Verwendung entstehen.

In einigen Regionen stehen Radar-Infos zur Verfügung. Informationen zur Verfügbarkeit finden Sie unter http://my.garmin.com. Sie können für diese Positionen ein Abonnement für Radar-Infos erwerben. Das Abonnement umfasst die Positionen Hunderter von Radar-Infos. Das Gerät weist Sie darauf hin, wenn Sie sich einer Radarkontrolle nähern, und kann Sie auch warnen, falls Sie zu schnell fahren. Die Daten werden mindestens einmal pro Woche aktualisiert, sodass Sie das Gerät regelmäßig aktualisieren können und Zugang zu aktuellen Informationen haben.

Sie können jederzeit ein Abonnement für eine neue Region erwerben oder ein bestehendes Abonnement erweitern. Jedes für eine Region erworbene Abonnement hat ein Ablaufdatum.

## **Benutzer-POIs**

Benutzer-POIs sind vom Benutzer festgelegte Punkte auf der Karte. Damit können Sie sich Hinweise geben lassen, wenn Sie sich in der Nähe eines festgelegten Punkts befinden, oder wenn Sie die zulässige Höchstgeschwindigkeit überschreiten.

#### Installieren von POI Loader

Sie können Benutzer-POI-Listen auf dem Computer erstellen oder darauf herunterladen und mit der Software POI Loader auf dem Gerät installieren.

- 1 Rufen Sie die Website http://www.garmin.com/extras auf.
- 2 Wählen Sie Dienste > POI Loader.
- 3 Installieren Sie POI Loader auf dem Computer.

#### Verwenden der Hilfedateien von POI Loader

Weitere Informationen zu POI Loader finden Sie in der Hilfedatei.

Öffnen Sie POI Loader, und klicken Sie auf Hilfe.

#### Suchen nach Extras

- 1 Wählen Sie Zieleingabe > Kategorien > Benutzer-POIs.
- 2 Wählen Sie eine Kategorie aus.

#### Erwerben von Zubehör

Rufen Sie die Website http://buy.garmin.com auf.

## Fehlerbehebung

| Problem                                        | Lösung                                                                                                    |
|------------------------------------------------|----------------------------------------------------------------------------------------------------|
| Das Gerät empfängt keine<br>Satellitensignale. | <ul> <li>Vergewissern Sie sich, dass die GPS-<br/>Simulation deaktiviert ist (Seite 15).</li> <li>Bringen Sie das Gerät ins Freie,<br/>abseits von Parkhäusern, hohen<br/>Gebäuden und Bäumen.</li> <li>Behalten Sie Ihre Position für einige<br/>Minuten bei.</li> </ul> |

| Problem                                                                                                    | Lösung                                                                                                    |
|----------------------------------------------------------------------------------------------------|----------------------------------------------------------------------------------------------------|
| Die Saugnapfhalterung<br>bleibt nicht an der<br>Windschutzscheibe haften.                                  | <ol> <li>Reinigen Sie Saugnapfhalterung und<br/>Windschutzscheibe mit Isopropanol.</li> <li>Trocknen Sie sie mit einem sauberen,<br/>trockenen Tuch.</li> <li>Bringen Sie die Saugnapfhalterung an<br/>(Seite 2).</li> </ol>                                                                                                    |
| Das Gerät wird in meinem<br>Fahrzeug nicht aufgeladen.                                                     | <ul> <li>Überprüfen Sie die Sicherung im KFZ-<br/>Anschlusskabel (Seite 16).</li> <li>Vergewissern Sie sich, dass die<br/>Zündung eingeschaltet und die<br/>Stromversorgung gesichert ist.</li> <li>Das Gerät kann nur bei Temperaturen<br/>zwischen 0 °C und 45 °C (32 °F und<br/>113 °F) aufgeladen werden.</li> </ul>                                                                                                    |
| Mein Akku entlädt sich zu<br>schnell.                                                                      | Verlängern Sie die Zeit zwischen<br>einzelnen Ladevorgängen, indem Sie die<br>Beleuchtung reduzieren (Seite 15).                                                                                                    |
| Die Ladestandsanzeige des<br>Geräts ist ungenau.                                                           | Entladen Sie das Gerät zunächst<br>vollständig, und laden Sie es wieder<br>vollständig auf, ohne den Ladevorgang<br>zu unterbrechen.                                                                                                    |
| Wie erkenne ich, ob sich<br>das Gerät im USB-<br>Massenspeichermodus<br>befindet?                          | Wenn sich das Gerät im USB-<br>Massenspeichermodus befindet, wird auf<br>dem Gerätebildschirm das Symbol eines<br>an einen Computer angeschlossenen<br>Geräts angezeigt.                                                                                                    |
| Das Gerät ist an den<br>Computer angeschlossen,<br>wechselt jedoch nicht in<br>den<br>Massenspeichermodus. | <ol> <li>Trennen Sie das USB-Kabel vom<br/>Computer.</li> <li>Schalten Sie das Gerät aus.</li> <li>Schließen Sie das USB-Kabel an einen<br/>USB-Anschluss des Computers und an<br/>das Gerät an.</li> <li>Das Gerät schaltet sich automatisch<br/>ein und wechselt in den USB-<br/>Massenspeichermodus.</li> <li>Stellen Sie sicher, dass das Gerät an<br/>einen USB-Anschluss und nicht an<br/>einen USB-Hub angeschlossen ist.</li> </ol> |
| Auf dem Computer werden<br>keine neuen<br>Wechseldatenträger<br>angezeigt.                                 | Wenn mehrere Netzlaufwerke an einen<br>Computer angeschlossen sind, kann es<br>unter Windows beim Zuweisen der<br>Laufwerkbuchstaben zu Problemen<br>kommen. Informationen zum Zuweisen<br>von Laufwerkbuchstaben finden Sie in<br>der Hilfe des Betriebssystems.                                                                                                    |
| Das Telefon stellt keine<br>Verbindung zum Gerät her.                                                      | <ul> <li>Wählen Sie im Hauptmenü die Option<br/>Einstellungen &gt; Bluetooth. Für das<br/>Bluetooth-Feld muss die Option<br/>Aktiviert ausgewählt sein.</li> <li>Schalten Sie das Telefon ein, und<br/>bringen Sie es in Reichweite des<br/>Geräts (10 m/33 Fuß).</li> <li>Weitere Informationen finden Sie unter<br/>http://www.garmin.com/bluetooth.</li> </ul>                                                                           |

## Index

**Symbole** 3D-Kartenansicht 9 Abbiegeliste 9 Abonnements nüMaps Lifetime 3 Verkehr 3 Akku aufladen 4, 16 Betriebszeit optimieren 16 Aktuelle Position 10 Alarm 12 Alarme Annäherungsalarme 16 Audio 16 Radar-Info 16 Verkehr 9 Anbringen des Geräts Armaturenbrett 17 aus Halterung nehmen 2, 17 Auto 2 Motorrad 1 Saugnapfhalterung 17 Ändern des Suchgebiets 5 Angebote anzeigen 12 Coupon-Code 12 Annäherungsalarme, Einstellungen 16 Anpassen, Vermeidungen 8 Anpassen des Geräts 15 Anschlusskabel, Austauschen der Sicherung 16 Anweisungen 9 Anzeigeeinstellungen 15 Armaturenbretthalterung 17

Audio, Annäherungsalarme 16 Aufladen des Geräts 4, 16 Aufsuchen der Zu Hause-Position 6 Autobahn-POIs, suchen 8

## B

Benutzer-POIs 17 Benutzerdaten, löschen 14 Benutzermodi ändern 11 Fahrzeug 4 Motorrad 4 Bewertung, Points of Interest 5 Bildschirm, Helligkeit 3 Bildschirmschaltflächen 4 Bluetooth-Technologie aktivieren 10 deaktivieren 15 Einstellungen 15 Trennen des Headsets 10 Breiten- und Längengrad, Koordinaten 5

#### С

Computer, anschließen 14 Coupon-Code 12

#### D

Dateien übertragen 14 unterstützte Dateiformate 14 Diebstahl, vermeiden 16 Drahtloses Headset 10

#### E

Einheitenrechner 12 Einschalttaste, Gerät ausschalten 3 Einstellungen 15, 16 Entfernen der Halterung 17 EULAs 16 Extras Benutzer-POIs 17 Radar-Info 17

## F

Fahranweisungen 9 Favoriten Bearbeiten 6 Favoriten 6, 7 Kategorien 7 löschen 7

#### G

Geocaching 5 Gerät, registrieren 3 Geräte-ID 16 GPS 4 H Halterung, entfernen 17

Headset koppeln 10 trennen 10 Helligkeit 3, 15 Hilfe. 10 Siehe auch Support Hinzufügen von Zwischenzielen 8

#### Κ

Kabel Motorradhalterung 1 Stromversorgung 16 Kameras, Sicherheit 17 Karte Datenfeld 9 Fehler melden 5 Karten Aktualisieren 3, 17 Design 15 Detailgrad 15 durchsuchen 6 erwerben 17 nüMaps Guarantee 3 nüMaps Lifetime 3, 17 Routen anzeigen 9 Verkehrslage 13 Kartenansicht 2D 9 3D 9 Kennnummer 16 Kompass 11 Koordinaten 5 Koppeln gelöschtes Headset löschen 10 Headset 10 Kreuzungsansicht 9 Kurzbefehle entfernen 4 hinzufügen 4 Kürzlich gefundene Positionen 6

#### L

Lautstärke, anpassen 3 Löschen alle Benutzerdaten 14 gekoppeltes Headset 10 Routen 11 Serviceeinträge 11 Servicekategorien 11 Luftlinien-Navigation 8

#### Μ

Melden von POI-Fehlern 5 microSD-Speicherkarte, installieren 14 Motorradhalterung, Kabel 1 myStart, Software aktualisieren 3 myTrends, Routen 8

#### Ν

Nächste Abbiegung 9 Navigation Einstellungen 15 Luftlinie 8 Vorschau von Routen 7 nüMaps Guarantee 3 nüMaps Lifetime 3, 17

#### 0

Optionale Umleitungen 8

#### Ρ

Parken, Parkposition 6 Pflege des Geräts 16 POI. 17 Siehe auch Point Of Interest (POI) POI Loader 17 Points of Interest (POI Loader) 17 Points of Interest (POI) benutzerdefiniert 17 Bewertung 5 Extras 17 POI Loader 17 Positionen aktuell 6, 10 kürzlich gefunden 6 simuliert 6 Speichern 6 suchen 5 Zu Hause-Position eingeben 6 R Radar-Info, Datenbank 17 Rechner 12 Registrieren des Geräts 3 Reinigen des Geräts 16 Reiseaufzeichnung, anzeigen 9 Reisecomputer, Informationen zurücksetzen 10 Reisedaten, Zurücksetzen 10 Reiseinformationen, anzeigen 9 Routen anhalten 8 auf der Karte anzeigen 9 berechnen 7 Einstellungen 15 myTrends 8 Neuberechnung der Route 13 starten 6,7 Vorschau 7 Vorschläge 8 Routenplanung, Route bearbeiten 11 Ruhezustand aktivieren 3 beenden 3 S Satellitensignale anzeigen 4 erfassen 4 Saugnapfhalterung 17 Schnellsuche 5 Screenshot 15 Serviceverlauf Bearbeiten 11 Einträge 11 Kategorien 11 löschen 11 Sicherung, ändern **16** Simulierte Positionen **6** Software, Version 16 Speicherkarte 14 speichern, Aktuelle Position 6 Sprachansage 10 Sprache Ansagesprache 15 Tastatur 15 Suchen von Positionen. Siehe auch Positionen Adressen 5 Durchsuchen der Karte 6 Kategorien 4 Koordinaten 5 Kreuzungen 5 mithilfe der Karte 6 Städte 5 Suchleiste 5 Symbole, Verkehr 13

#### т

Tastatur Layout **15** Sprache **15** TracBack **11** trafficTrends, deaktivieren **15** 

## U

Uhr 11 Umbenennen von Routen 11 Umleitungen, optional 8 Umrechnen Einheiten 12 Währung, umrechnen 12 Updates Karten 17 Software, aktualisieren 3 USB, trennen 14

### V

Verkehr Abonnement aktivieren 13 Abonnements hinzufügen 14 Alarme 9 Alternative Route 13 Daten 13 deaktivieren 12, 14 Empfänger 13 Ereignisse 13 lebenslange Abonnements 3 nach Behinderungen suchen 13 Neuberechnung von Routen 13 Routenneuberechnung 13 Symbole 13 trafficTrends 15 Vermeidungen anpassen 8 deaktivieren 8 Gebiet 8 löschen 8 Straße 8 Straßenmerkmale 8

#### W

Wiederherstellen von Einstellungen 16 Wo bin ich? 6, 10

## Z

Zeiteinstellungen 4, 15 Ziele. 11 Siehe auch Positionen Zu Hause aufsuchen 6 Position bearbeiten 6 Positionen eingeben 6 Zubehör 17 Zurücksetzen Gerät 3 Reisedaten 10 Zwischenziele, hinzufügen 8

# www.garmin.com/support

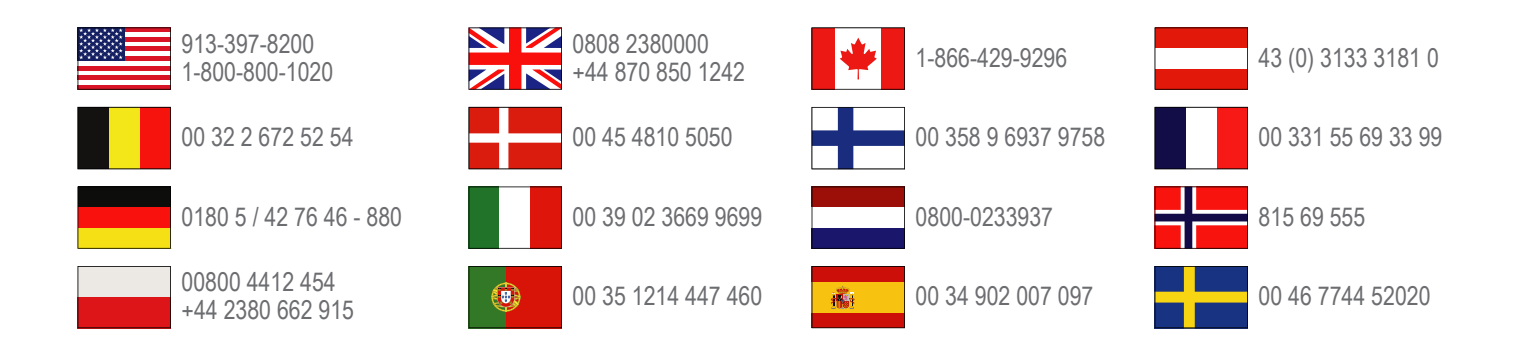

Garmin International, Inc. 1200 East 151st Street Olathe, Kansas 66062, USA

**Garmin (Europe) Ltd.** Liberty House, Hounsdown Business Park Southampton, Hampshire, SO40 9LR, Vereinigtes Königreich

> **Garmin Corporation** No. 68, Zangshu 2nd Road, Xizhi Dist. New Taipei City, 221, Taiwan (Republik China)